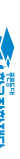

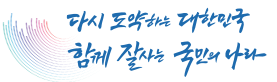

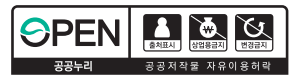

# 2024년도 국가근로장학금 대학생 가이드북

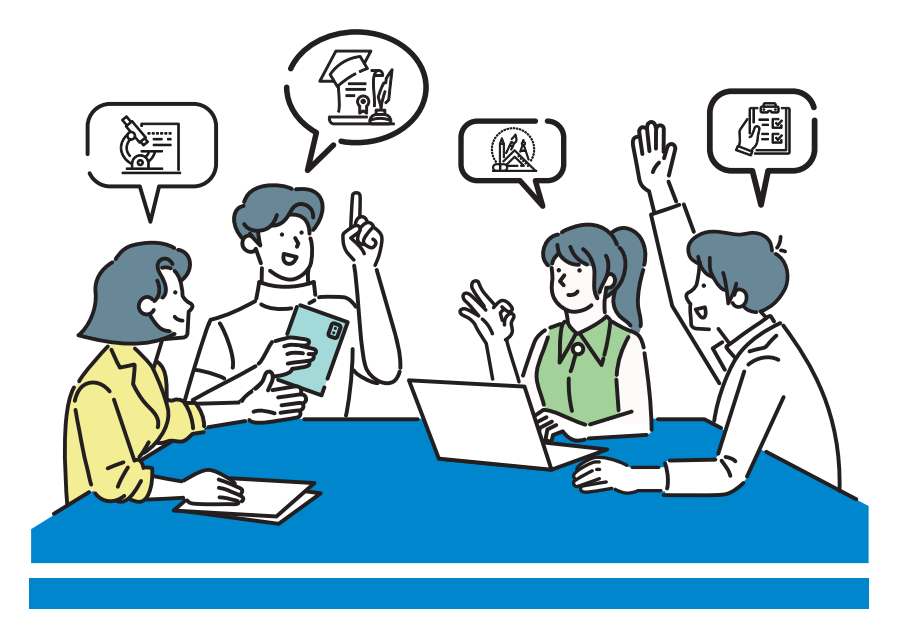

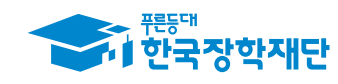

#### CONTENTS

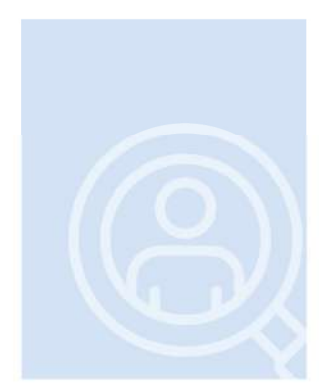

Part

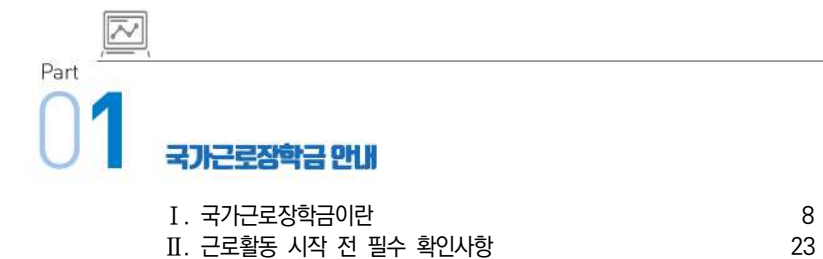

# 02 국가근로장학금 부정근로 방지를 위한 안내사항

| I. 부정근로 유형 및 제재사항            | 28 |
|------------------------------|----|
| Ⅱ. 대표적인 부정근로 사례              | 30 |
| Ⅲ. 근로중지 자진신고 및 부정근로 사례 신고 안내 | 32 |

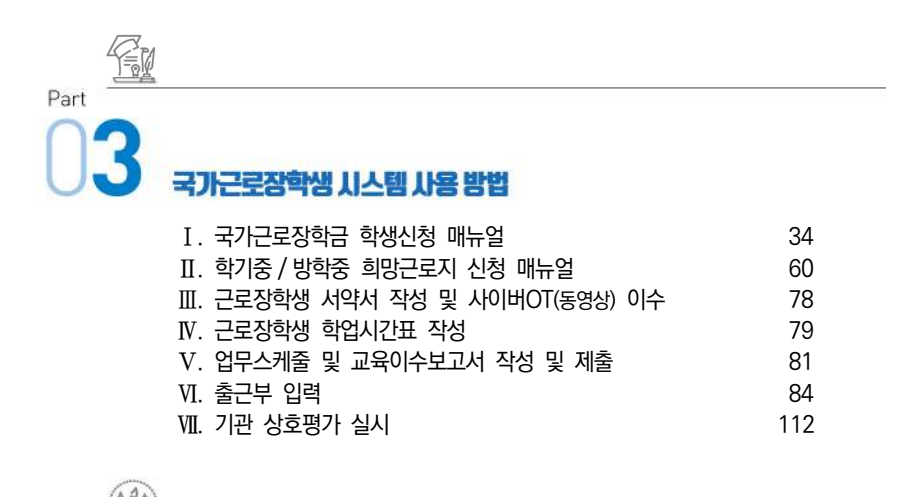

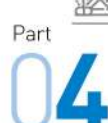

#### 근로 활동 시 유미사항

| 116 |
|-----|
| 117 |
| 121 |
| 122 |
|     |

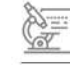

| I. 국가근로장학금 관련 문의사항 FAQ           | 128 |
|----------------------------------|-----|
| II. 부정근로(허위근로, 대리근로, 대체근로 등) FAQ | 134 |

학기중 국가근로장학금 진행절차

※ 학기중 근로는 대학에서 기관 수요조사, 근로장학생 선발 및 매칭

| 순서 | 진행절차                                                         | 대학           | 학생       | 기관           | 재단 |
|----|--------------------------------------------------------------|--------------|----------|--------------|----|
| 1  | 연간 참여대학 신청                                                   | $\checkmark$ |          |              |    |
| 2  | 국가근로장학금 통합신청                                                 |              | -        |              |    |
| 3  | 근로장학기관 등록 및 수요조사                                             | ~            |          |              |    |
| 4  | 희망근로지 신청<br>※ 대학별 운영여부 및 운영기간 상이                             |              | ~        |              |    |
| 5  | 근로장학생 선발 및 기관별<br>학생선정(매칭)                                   | ~            |          |              |    |
| 6  | 서약서 확인, 사이버 OT 이수(동영상),<br>시간표 입력                            |              | ~        |              |    |
| 7  | (기관) 교육 진행<br>(학생) 업무스케줄 작성                                  |              | ~        | ~            |    |
| 8  | <mark>(기관</mark> ) 업무스케줄 확인<br>( <mark>학생)</mark> 교육이수보고서 제출 |              | ~        | ~            |    |
| 9  | 근로 진행, 출근부 입력                                                |              | <b>~</b> |              |    |
| 10 | 출근부 확인 및 대학제출                                                |              |          | $\checkmark$ |    |
| 11 | 출근부 승인 및 마감<br>월별지급승인, 운영결과보고                                | ~            |          |              |    |

# 방학(하계, 동계) 집중근로 프로그램 진행절차

※ 방학중 집중근로는 재단에서 기관을 발굴, 제공하여 다양한 근로체험 및 지속적 자기역량 계발 기회를 제공함

| 순서 | 진행절차                             | 대학           | 학생 | 기관           | 재단 |
|----|----------------------------------|--------------|----|--------------|----|
| 1  | 방학집중근로 프로그램 참여 신청                | ~            |    |              |    |
| 2  | 수요조사 등록                          |              |    | ✓            |    |
| 3  | 기관 수요조사 심사                       |              |    |              | √  |
| 4  | 희망근로지 신청                         |              | ✓  |              |    |
| 5  | 기관별 학생 매칭 및<br>대학에 매칭결과 안내       |              |    |              | √  |
| 6  | 매칭결과 조회 후<br>기관별 학생 선정 및 가배정     | ✓            |    |              |    |
| 7  | 학생 선정 및 가배정 내역 조회                |              |    | $\checkmark$ |    |
| 8  | (기관) 교육 진행<br>(학생) 업무스케줄 작성      |              | >  | ~            |    |
| 9  | (기관) 업무스케줄 확인<br>(학생) 교육이수보고서 제출 |              | ~  | ~            |    |
| 10 | 근로 진행, 출근부 입력                    |              | ✓  |              |    |
| 11 | 출근부 확인 및 대학제출                    |              |    | $\checkmark$ |    |
| 12 | 출근부 승인 및 마감                      | $\checkmark$ |    |              |    |

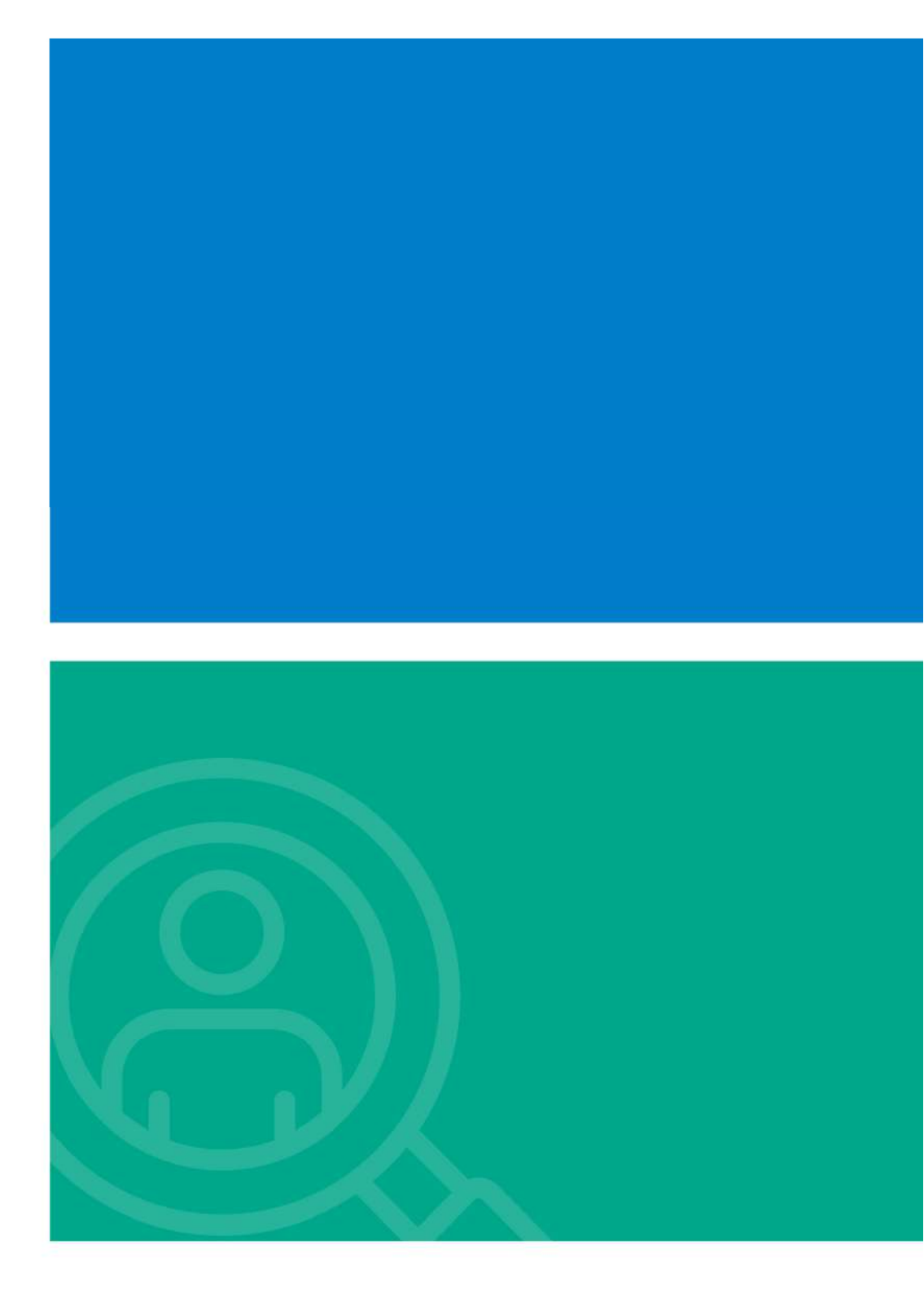

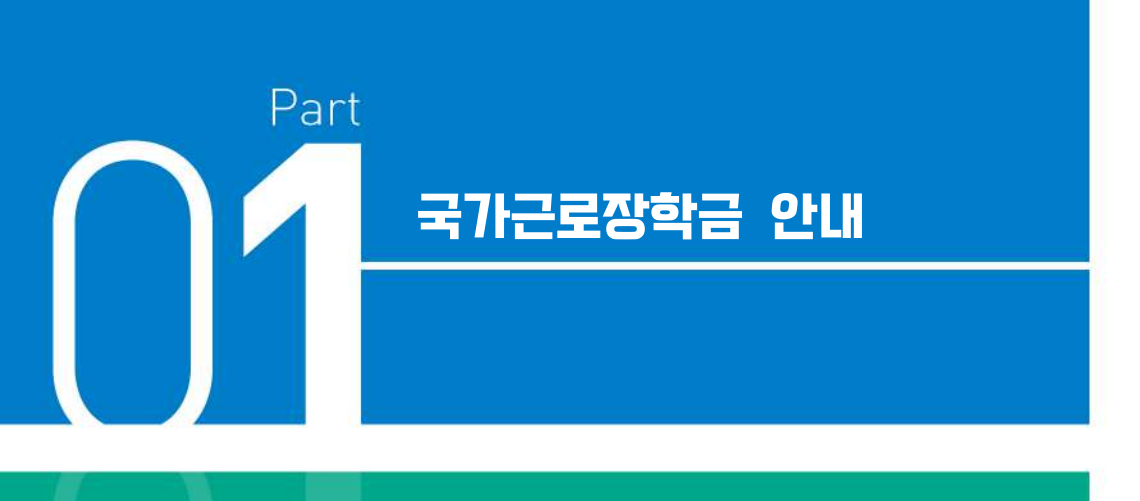

#### I. 국가근로장학금이란

- 1. 장학금 소개 및 운영절차
- 2. 근로장학생 선발 및 활동
- 3. 근로유형별 분류 및 내용

II. 근로활동 시작 전 필수 확인사항

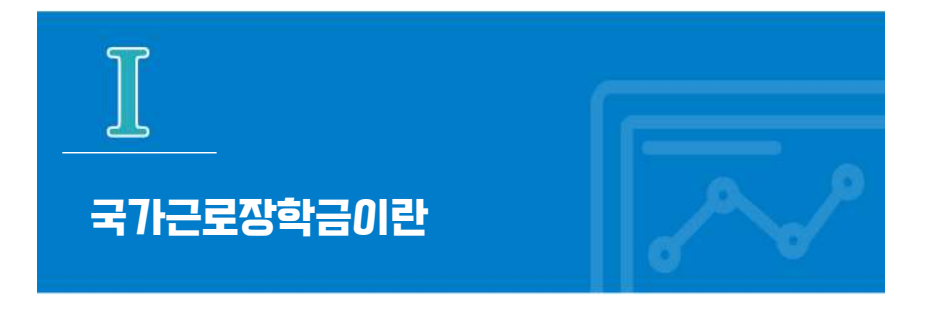

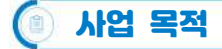

저소득층 대학생에게 학자금(등록금, 생활비) 마련을 위한 근로기회를 제공하고, 그에 따른 대가로써 장학금을 지급하여 안정적인 학업 여건을 조성하고 사회·직업 체험을 통해 취업 역량을 제고할 수 있도록 함

| ( 세부   | 내용                                                                                                    |
|--------|----------------------------------------------------------------------------------------------------|
| 사업기간   | 1학기: 3월 ~ 8월 / 2학기: 9월 ~ 차년도 2월<br>하계방학집중근로: 7월 ~ 8월<br>동계방학집중근로: 차년도 1월 ~ 2월                                                                                                    |
| 신청가능대상 | <ul> <li>✓ 학적정보 확인         <ul> <li>- 국가근로장학금 사업 참여 대학의 재학생(신입생 포함)</li> </ul> </li> <li>✓ 학자금 지원구간 정보확인         <ul> <li>- 학자금 지원 9구간 이하('24년~)</li> </ul> </li> <li>✓ 성적정보 확인             <ul> <li>- 직전학기 C<sup>0</sup> 수준(70점/100점) 이상</li> </ul> </li> </ul> |
| 신청방법   | <ul> <li>✓ 참여 희망 학기별 신청기간 내 재단 홈페이지/모바일을 통해 신청</li> <li>※ 방학집중근로프로그램 참여희망 시에도 동 기간에 신청하여야 참여 가능</li> <li>(홈페이지) 로그인 〉 장학금 〉 장학금 신청 〉 신청서작성 〉 국가근로장학금 클릭<br/>(모바일) 로그인 〉 통합신청 〉 학자금 유형 선택 〉 국가근로장학금 클릭</li> </ul>                                                 |
|        |                                                                                                    |

#### ♦ 활동 가능 근로기관

♦ 기관의 분류

이바지 하는 업무

♦ 최대 근로시간

1일 최대

8시간

근로기관

활동내용

지원사항

- 근로장학생에게 직업체험과 취업역량 제고의 기회를 제공하는 기관으로 대학 또는 재단으로 사업 참여를 위한 서류 및 동의서를 제출한 기관

- 근로지는 기관 '관리자(대표자 등)'의 관리 하에 근로장학생의 근태를
- 관리하는 근로지 '담당자'가 지정되어야 함

- 기관은 대학과 사업자등록번호 일치 여부에 따라 '교내'와 '교외'로 분류

※ 타 대학의 근로기관 등록, 장학생 배정 및 장학금 지급 등 사업 운영 금지

근로장학생의 사회 적응력 및 취업능력 제고에 도움이 되거나 공익(公益)에

주당 최대

방학 중

40시간

학기당 최대

520시간

※ '주'의 기준은 매주 월요일~일요일로 총 7일을 뜻함

학기 중

20시간

- '교외' 근로기관으로 타 대학 등록 불가

- ※ 분 단위 출근부 입력은 가능하나, 월별 총 근로시간에 따라 최종 근로 인정시간이 달라질 수 있음
- ※ 30분 단위가 기준(시급 단가의 1/2)이며, 월별 총 근로시간에 따라 인정 근로 시간이 달라질 수 있음(월별 총 근로시간이 30분 이상일 경우 30분 인정, 30분 미만일 경우 인정 불가)

2024년도 국가근로장학금 대학생 가이드북

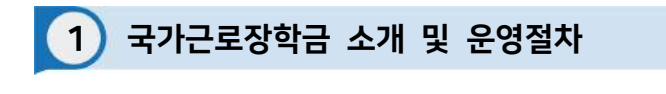

# 지원 대상 (대학) 국내 전체 대학 중 참여 신청 후 재단이 승인한 대학 (학생) 이하 요건을 모두 충족한 학생 G학생) 이하 요건을 모두 충족한 학생 Kinger 국적을 소지한 자 Kinger 국적을 소지한 자 Kinger 국적을 소지한 자 Kinger 국적을 소지한 자 Kinger 국적을 소지한 자 Kinger 국적을 소지한 지 Kinger 국적을 소지한 지 Kinger 국적을 소지한 지 Kinger 국적을 소지한 지 Kinger 국적을 소지한 지 Kinger 국적을 소지한 지 Kinger 국적을 소지한 지 Kinger 국적을 소대한 지 Kinger 국적을 소대한 지 Kinger 국적을 소재한 지 Kinger 국적을 소대한 지 Kinger 국적을 소대한 지 Kinger 국적 Kinger 국적 Kinger 국적을 소대한 지 Kinger 국적을 소대한 지 Kinger 국적 Kinger 국적 Kinger 국적 Kinger 국적 Kinger 국적 Kinger 국적 Kinger 국적 Kin

| 기본 선발        | 요건                                                                                                    |
|--------------|----------------------------------------------------------------------------------------------------|
| 구분           | 내용                                                                                                    |
| 성적           | C <sup>0</sup> 수준(70점/100점 만점) 이상인 학생                                                                                                    |
| 학자금<br>지원구간  | 9구간 이하                                                                                                    |
| 우산선발<br>권장사항 | 장애인, 다자녀가정 자녀(대한민국 국적의 자녀가 3명 이상인 가정), 다문화·<br>탈북가정 자녀, 국가유공자, 국가보훈자, 부모 중 한 분이 장애인·중증환자인<br>학생, 학업·육아 병행 학생, 자립준비청년(구, 보호종료아동), 청소년쉼터<br>퇴소 학생 |
|              | ※ 학업·육아 병행 자녀 연령은 육아휴직 가능 연령(만 8세이하 또는 초등학교<br>2학년 이하의 아동)                                                                                      |
|              | ※ 직전학기 미선발자가 당해 학기에 60%이상 선발되도록 권장*<br>*보다 많은 장학생, 기존에 경험해보지 못한 학생들에게도 기회를 제공하기 위함                                                              |
| 기타사항         | 학부모 실·폐업 등 긴급 경제적 위기가구 학생, 봉사유형 및 취업연계유형<br>근로학생은 학자금 지원구간 적용 제외 가능                                                                             |

| 1일 최대 | 주당 최대 |      | 하기다 치대 |  |
|-------|-------|------|--------|--|
|       | 학기 중  | 방학 중 | 역기당 죄대 |  |
| 8시간   | 20시간  | 40시간 | 520시간  |  |

- ※ **학기중 최대근로시간 예외** 장애대학생 봉사유형 및 취업연계유형 근로학생, 야간대(야간학과)·원격 대학 학생, 농·어촌지역(읍·면·리 소재) 교외 근로학생에 한해 학기 중 주당 40시간까지 활동 가능
- ※ 학기당 최대근로시간 예외 장애대학생 봉사유형 근로학생, 장애인, 다자녀가정(대한민국 국적의 자녀가 3명 이상인 가정)의 미혼 자녀, 다문화·탈북가정 자녀, 국가유공자, 국가보훈자, 부모 중 한 분이 장애인·중증환자인 학생, 학업·육아 병행 학생, 자립준비청년(구, 보호종료아동), 청소년쉼터 퇴소 학생은 학기당 520시간 이상 근로 가능(자세한 내용은 학교측 문의)
- ※ 근로시간이 4시간인 경우 30분, 8시간인 경우 1시간의 이상의 휴게시간을 부여할 수 있고, 업무 특성 및 기관과 장학생 간 상호 협의를 통하여 휴게시간은 탄력적으로 운영 가능 (휴게시간은 근로시간 인정 불가)

에지를 위한 아내시. 기가 대도장한 데 북리

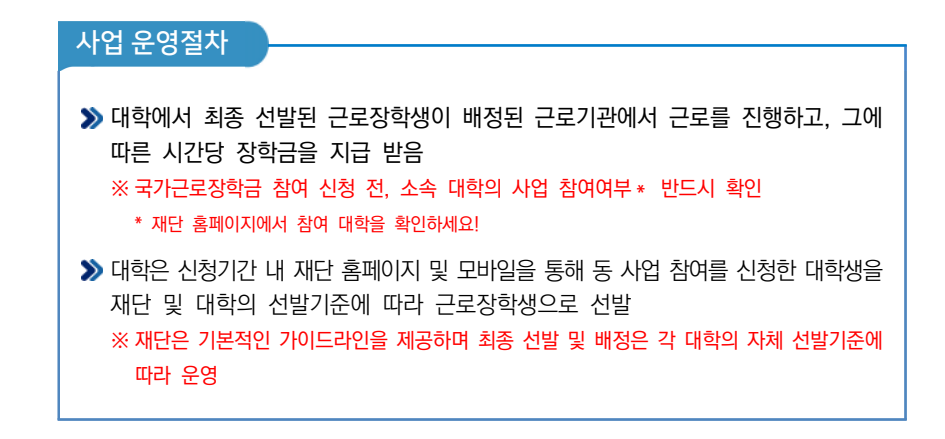

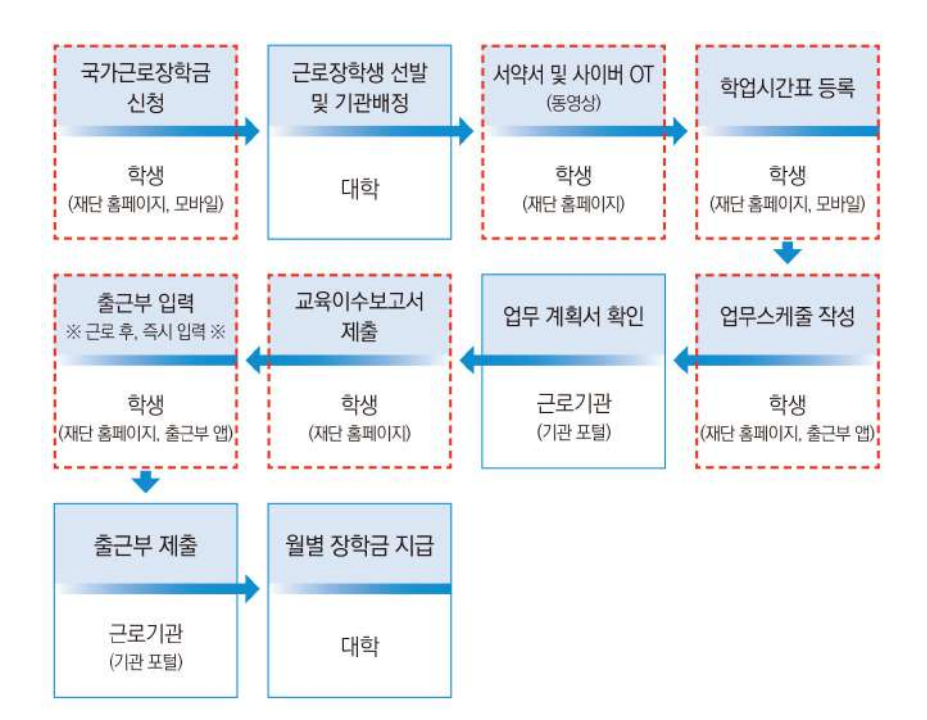

2 근로장학생 선발 및 활동

학생 신청기간 운영

 >> 매 학기 1차 신청기간은 참여대학 전체에 대해 일괄 운영되며, 이외 차수에 대해서는 재단 운영 일정 내 대학이 선택적 운영 \*
 ※ 1차 신청기간 이외의 차수 별 운영여부는 대학이 결정하므로 장학금 신청 전 소속대학의 신청 운영 여부 확인 필요
 \* 2차 신청기간은 반드시 대학 공지사항에서 확인하세요.

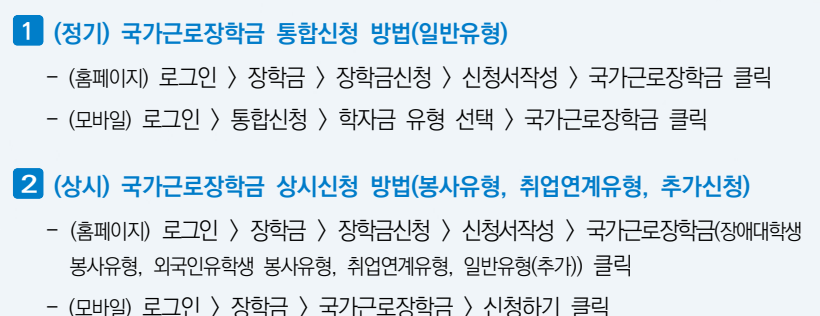

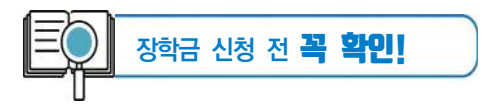

- 🗹 소속 학교가 국가근로장학금 사업 참여 대학인지 반드시 확인
- 🗹 1학기 1차 신청은 11월~12월, 2학기 1차 신청은 5월~6월
- ☑ 학기별 추가로 진행하는 2차 이상의 신청기간 운영 여부는 대학마다 다르므로 반드시 소속 대학 공지사항 확인
- ☑ 국가근로장학금 참여 장학생은 대학생 청소년교육지원장학금, 다문화·탈북학생 멘토링 장학금에 중복참여 불가

01 (F가기과 전화 개) 인내

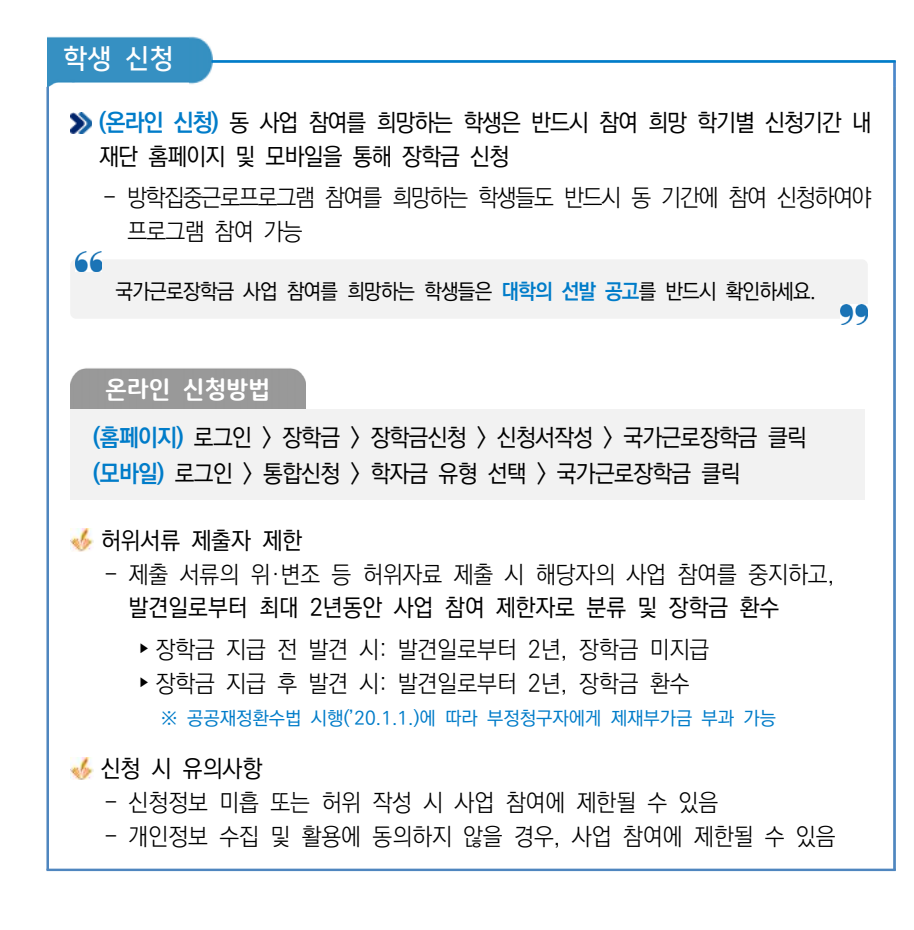

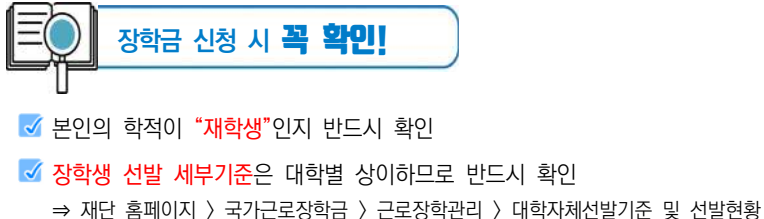

- ✓ 근로 시작 전 학업시간표는 반드시 수강정정 후 최종 시간표를 등록 ⇒ 근로활동 중 학업시간표가 변경되는 경우, 변경된 학업시간표로 수정 후 변경 전 시간표를 보관
- ☑ 휴게시간, 시간외 업무 등에 대해 반드시 근로지 및 대학 담당자와 협의하여 업무스케줄에 반영

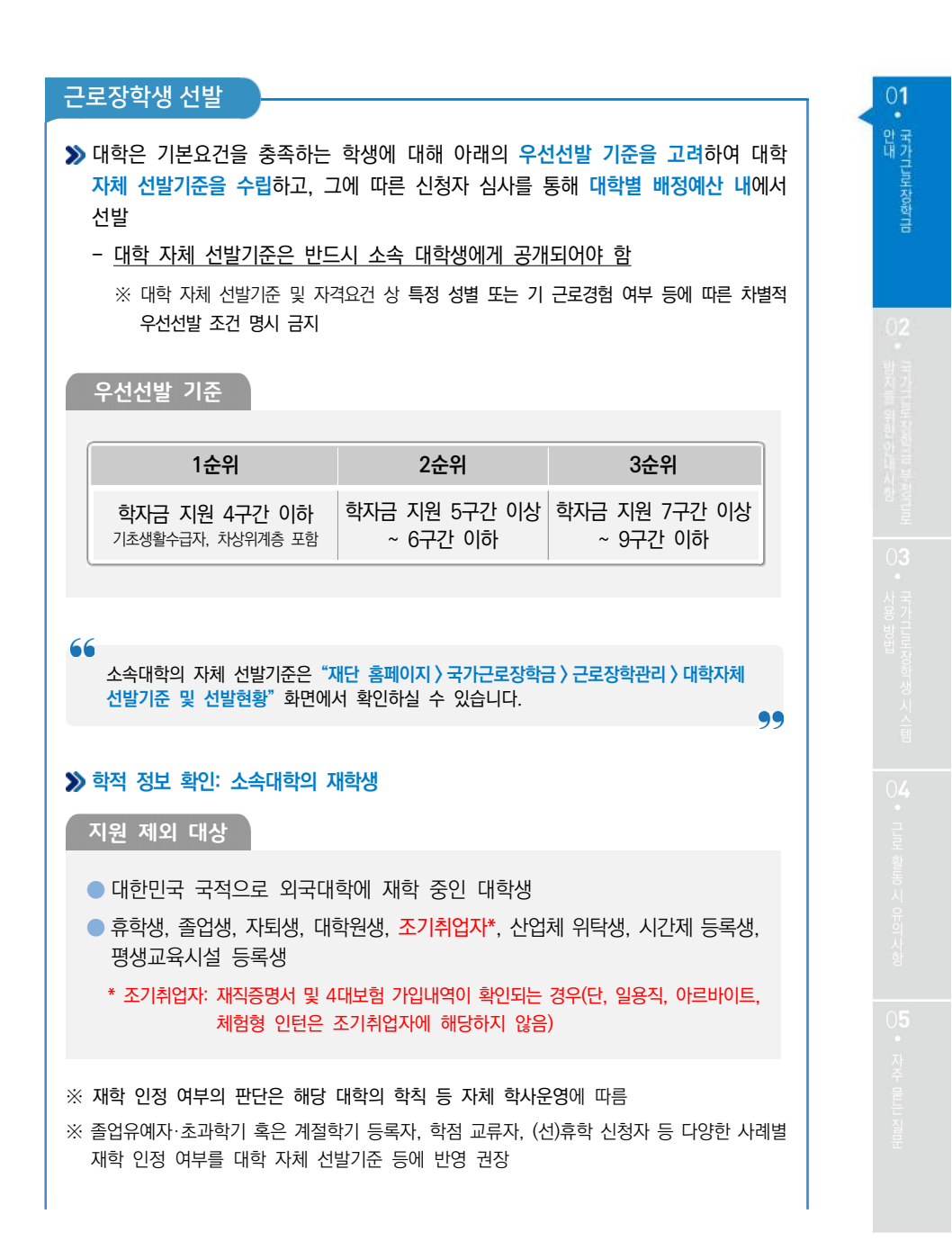

>> 성적정보 확인: 직전학기 C0수준(70점/100점 만점) 이상

#### ≫ 계속 참여 제한

- √ 직전학기에 근로장학생으로 선발되지 않은 학생이 당해 학기 총 근로 장학생 수의 60%이상이 되도록 권장
  - ※ 단, 학자금 지원 4구간 이하 학생 및 장애대학생 봉사유형 근로학생은 예외로 함
  - ※ 근로와 학업을 적정하게 병행하도록 하며, 더 많은 학생에게 안정적인 학업여건을 조성하고 취업역량 제고의 혜택을 지원하기 위함

#### > 우선선발 권장사항(사유별)

- ✓ 장애인, 다자녀가정(대한민국 국적의 자녀가 3명 이상인 가정)의 미혼 자녀, 다문화· 탈북가정 자녀, 국가유공자, 국가보훈자, 부모 중 한 분이 장애인·중증환자인 학생, 학업·육아 병행 학생\*, 자립준비청년(구, 보호종료아동) 청소년쉼터 퇴소 학생 우선 선발 권장
  - ※ 각 사유별 상세 우선선발 기준은 대학에서 정함
     \* 자녀연령은 육아휴직 가능 연령 적용(만 8세 이하 또는 초등학교 2학년 재학 이하의 아동)

#### >> 중복참여 금지

✓ 대학생 근로장학사업 (국가근로장학금, 대학생 청소년교육지원장학금, 다문화·탈북학생 멘토링장학금) 내 중복참여 불가

※ 기존 참여 사업 근로종료 및 기관선정 취소 시 타 사업 참여 가능

#### ▶ 학자금 지원구간 적용 제외대상

- √ 학부모의 실직 및 휴·폐업 또는 개인파산·회생절차 진행 중인 긴급 경제적 위기가구 학생
  - ※ 파산, 경매 등 객관적 사유에 따른 증빙서류를 구비(5년간 보관)하여야 하고, 기타 부득이한 경우 ① 객관적 시유에 준하고, ② 지원의 긴급성을 인정하는 대학의 학생면담일지로 증빙 가능

🎺 봉사유형 및 취업연계유형 근로학생

| 근로장학상            | 성의 근로활동 범위                                                                                                    |
|------------------|----------------------------------------------------------------------------------------------------|
| ≫ 근로장학상<br>하는 업무 | 생의 사회 적응력 및 취업능력 제고에 도움이 되거나 공익(公益)에 이바지                                                                                                    |
| 권장 업무            | ✓ 전공과 연계하여 학업 성취도의 향상이 가능한 업무 ✓ 다양한 직업체험을 통해 사회적응력 및 취업 역량을 높일 수 있는 업무 ✓ 근로활동을 통해 참된 봉사의 의미를 가질 수 있는 업무                                                                                                    |
| 금지 업무            | <ul> <li>✓ 유해·위험환경에 노출되는 업무<br/>예시) 물리적 안전 위험(차량과 밀접 접촉이 많은 주차장 현장 업무 등),<br/>유해물질 취급·노출 관련 업무 등</li> <li>✓ 주된 업무가 고강도 육체노동인 업무<br/>예시〉 연속작업 10킬로그램 초과의 중량물을 운반하는 업무 등</li> <li>✓ 주된 업무가 청소, 빨래 등인 경우(자리 정리정돈, 주된 업무에 부수적으로<br/>필요한 일시적 교실 환경 미화 등은 가능)</li> <li>✓ 유흥주점업, 오락장 운영업, 사행시설 관리 및 운영업 등과 관련되어<br/>미풍양속을 저해할 수 있는 업무</li> <li>✓ 정치활동 관련 업무</li> <li>✓ 영리를 목적으로 판매실적 등을 달성하도록 목표가 부과되는 영업·판매 업무</li> <li>✓ 근태 관리가 불가한 업무</li> </ul>                                                                                                    |
| 예외적<br>적용        | <ul> <li>다음에 해당하는 근로지에서의 근무는 원칙적으로 금지되나, 예외적으로<br/>근로를 허용할 경우 근로장학생 및 근로기관은 동의서를 작성하여<br/>대학에 제출하고, 대학 담당자는 이를 확인 및 5년간 보관하여야 함</li> <li>1) 종교와 관련된 업무         <ul> <li>종교 관련 학과 학생인 경우, 동의서 작성·제출 시 종교시설에<br/>예외적 근로 가능</li> </ul> </li> <li>2) 음식점업(카페 포함) 관련 업무         <ul> <li>단, 음식점업 창업(외식경영학 등), 조리·요리(조리학, 식품영양학<br/>등) 관련 학과인 경우 및 국가기술자격법 시행규칙(별표2)에서<br/>인정한 음식 서비스, 식품가공 분야 자격증 소지 학생의 경우,<br/>취업능력 제고를 위해 해당 시설 근로 가능</li> </ul> </li> <li>3) 물류·유통 프랜차이즈 현장 관련 업무         <ul> <li>단, 관련 학과(경영유통과, 물류경영과, 유통서비스경영과 등)인<br/>경우 및 관련 분야 자격증 소지 학생의 경우, 취업능력 제고를<br/>위해 해당 시설 근로 가능</li> </ul> </li> </ul> |

· [F가 다.]과 전화] 안내

10、 市大市 新市市 5 市大市

#### 2024년도 국가근로장학금 대학생 가이드북

| 근로장한생 사전 준비 사항                                                    |
|-------------------------------------------------------------------|
|                                                                   |
| ≫ 근로장학생은 활동 시작 전 서약서 동의 후 사이버 오리엔테이션 수강, 교육이수<br>보고서 제출 필요        |
| 서약서 동의 및 사이버오리엔테이션 수강방법                                           |
| (홈페이지) 장학금 〉 국가근로 및 취업연계장학금 〉 국가근로장학금 〉 근로장학관리 〉<br>서약서/사이버오리엔테이션 |
| ※ 서약서 동의 시 장학생 본인명의의 인증서 필요                                       |
|                                                                   |
| 교육이수보고서 제출방법                                                      |
| (홈페이지) 장학금 〉 국가근로 및 취업연계장학금 〉 국가근로장학금 〉 근로장학관리 〉<br>교육이수보고서 관리    |

#### 학업 시간표 등 입력 의무

▶ 근로장학생은 근로활동 시작 전에 학업시간표 및 업무스케줄을 재단 홈페이지 또는 모바일 앱을 통해 반드시 입력하여야 하며, 학업시간표와 업무스케줄이 상호 중복될 수 없음

- ※ 단, 봉사유형은 학업시간과 근로시간 중복 가능
- ※ 학업시간표는 관리자 포털에 입력된 대학의 학사일정(학기별) 동안 적용됨
- ※ 근로활동 중 학업시간표가 변경되는 경우 대학은 관리자 포털의 시간표 정정기간 등을 활용하여 수정토록 할 수 있으며, 변경 전 시간표를 내부결재·학사시스템 자료 등을 통해 보관하여야 함
- ※ 학업시간표를 실제와 다르게 입력하여 문제가 발생한 경우, 그에 따른 책임은 근로장학생 본인에게 있음
- ※ 업무스케줄은 근로지 배정 후 서약서 및 사이버OT 이수완료, 학업시간표 입력완료 후 입력 가능

#### 학업 시간표 등 입력 방법

(홈페이지) 장학금 〉 국가근로 및 취업연계장학금 〉 국가근로장학금 〉 근로장학관리 〉 학업시간표 관리

(모바일) 근로 및 멘토링 활동관리 > 학업시간표 관리

※ 학업시간표 등록 및 수정이 불가한 경우 대학 담당자에게 문의

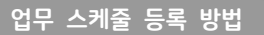

(홈페이지) 장학금 > 국가근로 및 취업연계장학금 > 국가근로장학금 > 근로장학관리 > 업무스케줄 관리

(출근부앱) 스케줄 > 스케줄 수정(등록)

※ 출근부 입력방식을 홈페이지로 변경한 경우에만 홈페이지에서 업무스케줄 작성 가능

66

일시적인 휴강 등으로 인하여 발생한 시간에 이루어진 활동은 그 시간이 학업시간표와 중복되어 근로활동으로 인정되지 않음

#### 근로장학생의 근로활동 유의사항

#### 1. 이해관계자 회피 의무

- ✓ 근로장학생은 근로기관(근로지) 대표자·관리자·담당자 및 장애대학생과 기족관계인 이해관계가 있으면 대학에 신고해야 하며, 대학은 이해관계 여부의 상시관리 필요
- ✓ 이해관계가 있을 경우, 대학은 즉시 장학생의 근로를 중단하고 다른 근로지에서 혹은 다른 장애대학생과 근로활동을 수행할 수 있도록 함
- 생 이해관계 회피 의무 미준수 시, 대학으로부터 기 지급된 장학금 환수

#### 2. 복수 근로지 배정 불가

- ✤ 근로장학생의 다수 근로지 배정은 불가
- √ 단, 부득이한 사유로 활동 중 기관을 변경해야 하거나 근로를 중지하는 경우, 반드시 대학 담당자에게 문의 후 활동이 종료되는 기관에 안내

#### 3. 근로지별 배정인원 관리

✓ 대학은 기관별 근로장학생 배정인원이 해당 기관의 상시 근로자 수를 초과하지 않도록 관리 필요

※ 근로(활동)기관에서 (성)범죄경력조회를 요청할 경우 근로장학생은 협조해야 함

#### 근로중지 신고방법

재단홈페이지 〉 국가근로장학금 〉 근로장학관리 〉 근로중지 사전신고(해외여행 등)

99

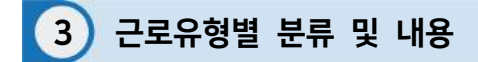

※ 대학별로 운영 중인 유형이 다르니 반드시 확인하세요!

| 구분   | 분류         | 근로내용                                                                                       |
|------|------------|--------------------------------------------------------------------------------------------|
| 교내근로 | 일반<br>교내근로 | 대학 내 근로지에서 행정 등 업무 지원                                                                      |
|      | 봉사유형       | <ul> <li>(장애대학생 봉사유형) 장애대학생 학업 및 이동 보조</li> <li>(외국인유학생 봉사유형) 외국인유학생 학교생활 적응 지원</li> </ul> |
| 교외근로 | 일반<br>교외근로 | 대학 외 근로지에서 행정 등 업무 지원<br>※ 재단에서 운영하는 방학 집중근로 프로그램 포함                                       |
|      | 취업연계유형     | 취업연계 중점대학 운영을 통한 장학생 전공 관련<br>근로기관에서의 취업 경험 제공                                             |

교내근로

 교내 근로지에서 근로활동이 진행되고, 일반 교내근로와 봉사유형(장애대학생, 외국인 유학생)으로 구분
 지원금액: 시간당 9,860원
 일반교내근로: 교내 근로지에서 행정 등 업무 지원
 장애대학생 봉사유형: 장애대학생의 학업/이동 등 보조
 외국인유학생 봉사유형: 외국인유학생의 학교생활 적응 지원 ※ 외국인센터 등 행정업무지원은 제외
 대학별로 운영 중인 유형과 운영 일정이 다르므로 반드시 대학 공지사항 확인

#### 장애대학생 봉사유형

(운영방식) 재단에서 수립한 장애대학생 봉사유형 운영기준을 준수한 각 대학 실정에
 맞는 자체 운영기준을 마련하여 운영

● (운영절차) ① 장애학생 지원센터로부터 봉사유형 수요 접수 → ② 근로장학생 선발
 → ③ 장애학생 지원센터로 근로장학생 배정 → ④ 근로 진행

#### ● (예외사항)

- 장애대학생 봉사유형 근로장학생은 학자금 지원구간 적용 제외 및 최대 근로시간 예외 가능
- 장애대학생 학업 보조를 위하여 수업(학업)시간 중 근로 가능
- 온라인 출근부 및 수기출근부(※ 장애대학생 서명 필수) 모두 작성 필요

#### 외국인유학생 봉사유형

(운영방식) 재단에서 수립한 외국인유학생 봉사유형 운영기준을 준수한 각 대학 실정에
 맞는 자체 운영기준을 마련하여 운영

● (운영절차) ① 국제센터로부터 봉사유형 수요 접수 → ② 근로장학생 선발 →
 ③ 국제센터로 근로장학생 배정 → ④ 근로 진행

#### ● (예외사항)

- 외국인유학생 봉사유형 근로장학생은 학자금 지원구간 배제 가능
- 외국인유학생 학업 보조를 위하여 수업(학업)시간 중 근로 가능
- 온라인 출근부 및 수기출근부(※ 외국인유학생 서명 필수) 모두 작성 필요

#### 2024년도 국가근로장학금 대학생 가이드북

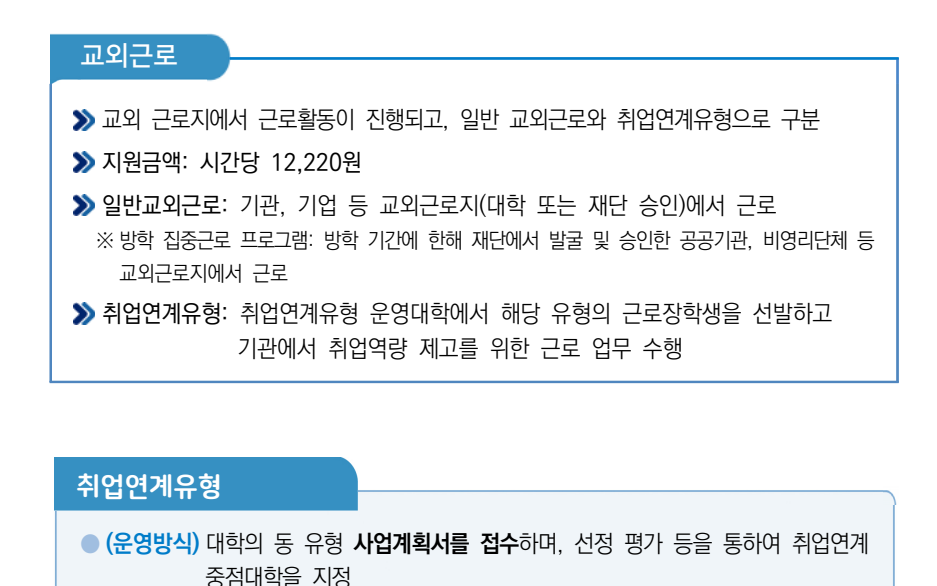

 ● (운영절차) ① (재단) 대학 참여 모집 → ② (대학) 사업계획서 제출 → ③ (재단) 선정 평가/지정 통보 → ④ (대학) 기관 등록 및 장학생 배정 → ⑤ (학생) 근로 진행

#### (예외사항)

- 취업연계유형 근로장학생은 **학자금 지원구간 적용 배제 및 주당 최대 40시간** 근로 가능

- 취업연계유형 근로기관 별도 지정 및 근로장학생 취업률 등 관리 필요

다음 페이지에 근로활동 시작 전 필수 확인사항이 있으니 반드시! 읽고 숙지해주세요~

66

### 근로 활동시작 전 필수 확인사항

- 국가근로장학금은 근로장학생의 근로 시간에 따라 장학금이 지급됩니다. 국가근로장학금은 국가 예산으로 지급되니, 지급의 근거가 되는 출근부 관리를 철저히 해주세요!
- **2** 방학집중근로에 참여하고자 하는 학생은 반드시 국가근로 1, 2차 신청기간에 국가근로장학금을 신청해야 합니다.

국가근로 1, 2차 신청 기간은 국가장학금 1, 2차 신청기간과 통합 운영되고 있습니다! (2차는 대학 참여 여부에 따라 상이하게 운영되므로 소속대학에 확인)

3 희망근로지 신청, 장학생 선발 등의 절차는 대학마다 상이하므로 반드시 소속 대학의 공지를 확인해야 합니다.

희망근로지 신청시, 근로장학생은 근로기관(근로지) 대표자, 관리자, 담당자 및 장애 대학생이 가족관계인 이해관계가 있을 경우 대학에 신고하여야 합니다. 신고 후, 이해관계가 없는 다른 근로지 배정을 받아 근로를 진행 바라겠습니다.

 
 4
 국가근로장학금은 소속대학이 확정된 학생만 신청할 수 있으며, 소속대학 미정인 신(편)입생은 2차 신청 기간을 이용해야 합니다.

2차 신청기간 운영여부는 대학마다 다른 점 알고 계시죠? 소속 대학의 공지사항을 꼭! 확인하세요.

 법정 공휴일은 학업 시간표를 적용 받지 않고 근로 가능합니다.

 (학업시간표와 출근부 입력 시간 중복 가능)

 ※개교기념일 등 기타 휴일은 학업시간표와 근로시간 중복 불가

토요일, 일요일 등 휴일에 근무했더라도 출근부를 실제 근무한 날(휴일)에 입력! 다른 날로 출근부를 입력할 경우 부정근로로 확인되어 제재를 받을 수 있습니다.

#### 2024년도 국가근로장학금 대학생 가이드북

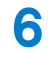

8

근로기관 상호평가는 40시간 후 1번, 160시간 후 1번, 총 2차례 진행해야함을 안내 드립니다.

1차 평가: 근로시간 1시간 이상이면 평가 가능, 40시간 초과 시 1차 평가 필수 2차 평가: 근로시간 140시간 이상이면 평가 가능, 160시간 초과 시 2차 평가 필수 상호평가 미입력 시 월 출근부 제출이 불가하므로 반드시 상호평가 진행해야 합니다. 상호평가는 재단 홈페이지, 모바일 앱을 통해서 가능합니다.

7 분 단위 출근부 입력은 가능하나, 월별 총 근로시간에 따라 최종 근로 인정시간이 달라질 수 있습니다.

30분 단위가 기준(시급 단가의 1/2)이며, 월별 총 근로시간에 따라 인정 근로시간이 달라질 수 있음

※ 월별 총 근로시간이 30분 이상일 경우 30분 인정, 30분 미만일 경우 인정 불가

국가근로장학금은 학기 별로 운영되므로 **매 학기 새로 신청**해야 합니다.

9 국가근로장학금은 학자금 지원구간이 결정된 기본요건을 충족한 신청자를 대상으로 대학이 자체 선발기준에 따라 최종 선발합니다. 따라서, 최종선발결과는 대학의 공지사항을 확인하세요!

소속 대학의 자체 선발기준은 "재단 홈페이지 〉 국가근로장학금 〉 근로장학관리 〉 대학자체선발기준 및 선발현황" 화면에서 확인하실 수 있습니다. ※ 근로장학생 서약서 작성 시 확인 가능

10 학업시간표 입력은 소속대학이 등록한 시간표 입력 기간에만 가능합니다. 따라서, 시간표 입력기간이 아니라는 팝업이 뜰 경우 소속 대학 장학담당 부서에 시간표 입력 기간 확인이 필요합니다.

> 수강정정 등으로 인하여 학업시간표가 변경되는 경우, 변경 후 최종 시간표를 등록해주세요. 그렇지 않으면 부정근로의 소지가 있습니다!

 1
 근로지 담당자가 승인한 출근부에 대해 반드시 본인이 근로한 내역이 맞는지 확인해야 합니다.

근로지 담당자 등 타인이 대신 출근부 입력 시 실수로 인한 오입력은 부정근로의 위험이 있습니다! 타인이 대신 입력하여 문제가 발생한 경우에도 그에 따른 책임(장학금 환수, 사업 참여 제한 등)은 근로장학생 본인에게 있으므로 본인 출근부를 꼭 확인해주세요.

#### 12 근로지 담당자와 휴게시간을 사전에 꼭 협의해서 업무스케줄에 반영해주세요!

- **13** 국가근로장학생은 근로자가 아닌 장학생입니다. 따라서 주휴수당과 4대 보험 등이 적용이 되지 않습니다.
- 14 근로장학생은 근로 후 즉시 출근부를 입력해야 합니다.
  - 문제가 발생한 경우 그에 따른 책임은 근로장학생 본인에게 있습니다.
     단, 재단 시스템 점검 등 재단 사정으로 입력이 불가한 날짜의 출근부 입력은 근로일 포함 3일 이내 홈페이지를 통해서 입력 가능합니다.

대학별로 미입력 사유에 따라 늦게 입력하려는 출근부가 인정되지 않을 수도 있으니, 반드시 출근부를 근로 후 즉시 입력해주세요!

#### 15 출근부 입력이 안될 경우 확인사항

- ① 국가근로장학생 서약서 확인
- ② 사이버오리엔테이션 이수
- ③ 학업시간표 입력
- ④ 업무스케줄 입력
- ⑤ 교육이수보고서 제출

# 16 수강 정정 이후 시간표 입력 및 수정해야 할 경우가 생기면, 반드시 대학 장학담당 선생님께 문의해 주세요.

- 출근부는 24시간제에 따라 입력해야 합니다.

   오후 2시부터 근무한 경우, 근로 시작시간을 14시로 입력
- 18 교외근로 중 안전사고가 발생한 경우, 1599-4920으로 전화 주세요!

#### 2024년도 국가근로장학금 대학생 가이드북

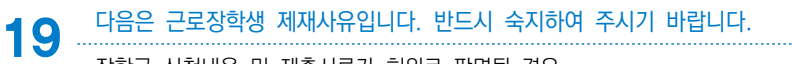

장학금 신청내용 및 제출서류가 허위로 판명될 경우 정학, 퇴학 등 학사 징계를 받은 경우 부정근로 사례가 적발된 경우 근로지 배정 이후 일방적으로 근로를 거부하는 경우 기관으로부터 근로장학생에 대한 민원이 발생하고, 그 내용이 사실로 밝혀진 경우 대학 및 재단에서 안내하는 근로장학생의 의무를 다하지 않은 경우 기타 근로장학생으로서의 태도가 불량하거나, 대학의 명예를 실추시킨다고 판단되는 경우 ※ 대학은 제재 사유 발생 등에 따라 장학생의 근로활동을 중지하거나 사업 참여를 제한할 수 있음

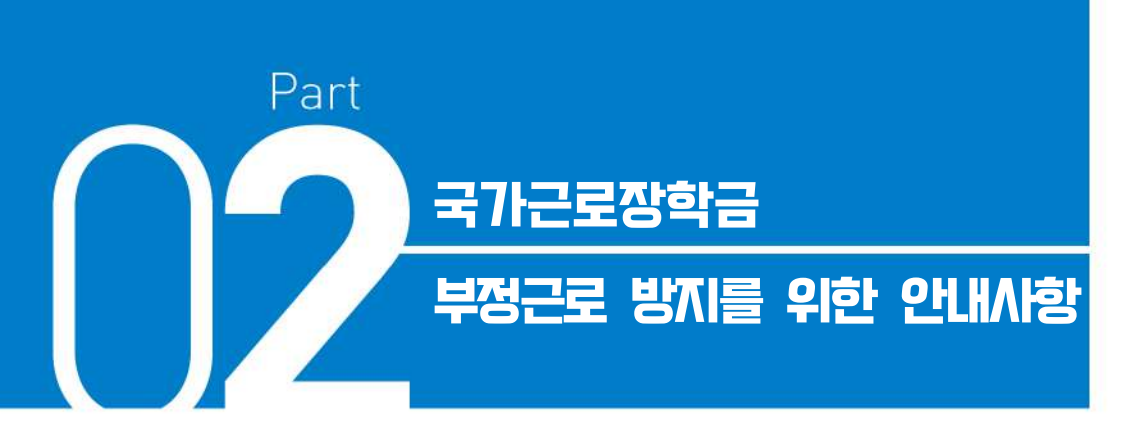

- I. 부정근로 유형 및 제재사항
- Ⅱ. 대표적인 부정근로 사례
- Ⅲ. 근로중지 자진신고 및 부정근로 사례 신고 안내

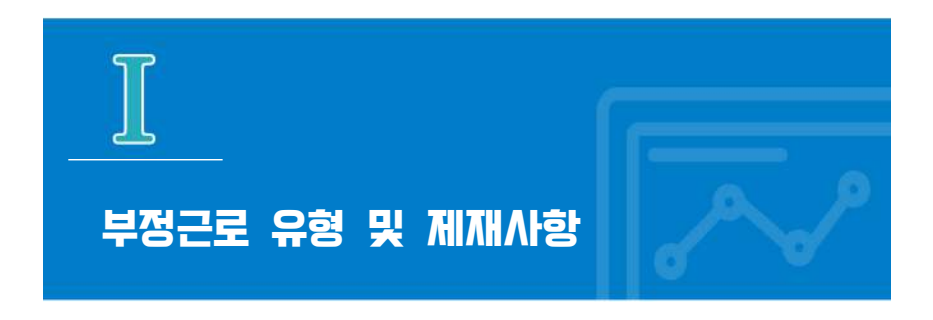

- >> 출근부는 반드시 장학생 본인이 근로 후 즉시, 직접 입력해야 합니다.
- ≫ 재단은 부정근로 정기점검 및 수시(민원)점검을 실시하고 있습니다.
- ≫ 공공재정환수법 시행('20.01.01.)에 따라 부정근로(허위, 대리근로 등), 행정오류 등으로 장학금이 지급된 경우 환수 대상 금액(부정이익금+이자+제재부가금(5배)+가산금)이 부과될 수 있습니다.

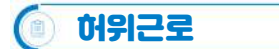

- 근로를 하지 않았거나 할 수 없음에도 불구하고 근로한 것처럼 출근부를 작성 및 입력한 경우
  - ♦ 1시간 근로 후 2시간 이상 출근부를 작성한 경우
  - ✓ 1일 최대근로시간 초과하여 10시간 근로 후 8시간을 입력하고 다른 날짜에 2시간을 입력하는 경우

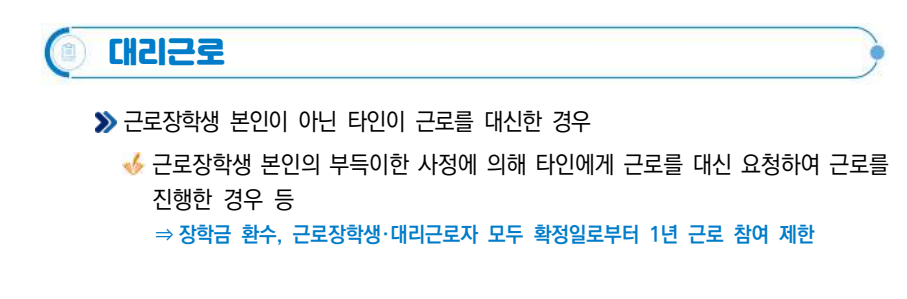

#### 💿 대체근로

- 사업 참여 제한의 경우, 대학생 근로장학사업 (국가근로장학금, 대학생 청소년 교육지원장학금, 다문화·탈북학생 멘토링장학금) 전체 참여 제한
- 부정근로 추정대상자가 될 경우, 장학생은 본인의 근태를 반드시 증빙하여야 함.
   증빙하지 못할 경우는 부정근로로 간주되어 환수범위에 포함될 수 있음
- 부정근로의 주체(근로장학생 또는 근로기관)가 본인의 부정근로 사실을 재단에 자진신고한 경우는 사업참여 제한 제외가 가능합니다.(환수 제외는 아님)
- 국가장학사업 운영규정 제15조와 관련하여 범죄행위에 해당된다고 판단하는 때에는 수사기관에 수사 의뢰, 고소·고발 등의 조치를 취할 수 있음을 유념하여 주시기 바랍니다.

02

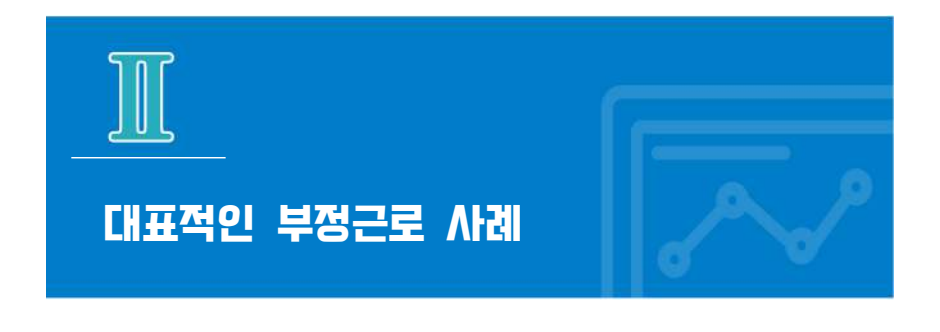

#### 📵 허위근로

- 13시 35분부터 17시까지 근로하였으나, 출근부를 13시부터 17시까지 입력한 경우
   ⇒ 대학생 근로장학금은 분 단위 근로를 인정하지 않습니다. 따라서 근로를 한 시간에 대해 출근부를 등록해야 하며 이 경우, 4시간 근로를 인정받기 위해서는 13시 35분 부터 17시 35분까지 근로를 한 뒤 출근부를 입력해야 합니다.
   하루 10시간 근로 후 8시간을 입력하고 다른 날짜에 2시간을 출근부에 입력한 경우
   ⇒ 대학생 근로장학금은 1일 최대 8시간 제한이 있습니다. 이 경우, 비록 근로를 했다고 할지라도 근로가 불인정되기 때문에 허위근로로 간주되어 해당 2시간에 대한 장학금은 환수를 해야 합니다.
   일시적인 휴강(시험기간 전후 강의일정 변동 등) 시간에 근로를 하고 출근부를 입력한 경우
   ⇒ 일시적인 휴강 등으로 인하여 발생한 시간에 이루어진 활동은 해당 시간이 학업
- 4 근로기관 관리자(담당자)와 담합하여 실제 근로하지 않은 내역을 출근부에 입력한 경우

시간표와 중복되어 근로활동으로 인정되지 않습니다.

⇒ 실제 근로하지 않은 내역을 출근부에 작성하는 행위는 허위근로이며, 공공재정 부정청구에 해당합니다. 한국장학재단은 정기·수시점검을 통해 위와 같은 사례를 적발 중에 있으니 유의하시기 바랍니다.

02

#### ≫ 근로장학생 사정으로 근로가 불가능하여 친구가 대신 근로한 경우

⇒ 재단 및 대학의 자체선발기준에 따라 최종 선발된 장학생이 근로를 진행하여야 합니다. 근로장학생 사정으로 근로가 불가능하여 타인이 대신 근로하였다 하더라도, 이는 근로로 인정되지 않으며 출근부를 입력할 수 없습니다.

#### 대체근로

대리근로

1 업무계획서와 다른 날짜(시간)에 근로한 후, 실제 근로일자가 아닌 기존 업무계획서의 날짜(시간)대로 출근부를 입력한 경우

⇒ 업무계획서의 날짜가 아닌 실제 근로한 날짜로 출근부를 입력하시기 바랍니다.

- 2 본인이 실수로 출근부를 잘못 작성하거나, 기관/대학 담당자에게 대신 출근부 입력을 부탁하였으나 오입력된 경우
  - ⇒ 대학생 근로장학금 출근부 작성의 기본 원칙은 근로장학생 본인이 직접 해야 합니다. 따라서 본인의 실수 또는 본인이 입력하지 못하고 기관/대학 담당자가 입력하여 대체근로로 문제가 발생한 경우 그에 따른 책임은 근로장학생 본인에게 있습니다. 출근부 내역이 정확한지 반드시 확인하시기 바랍니다.

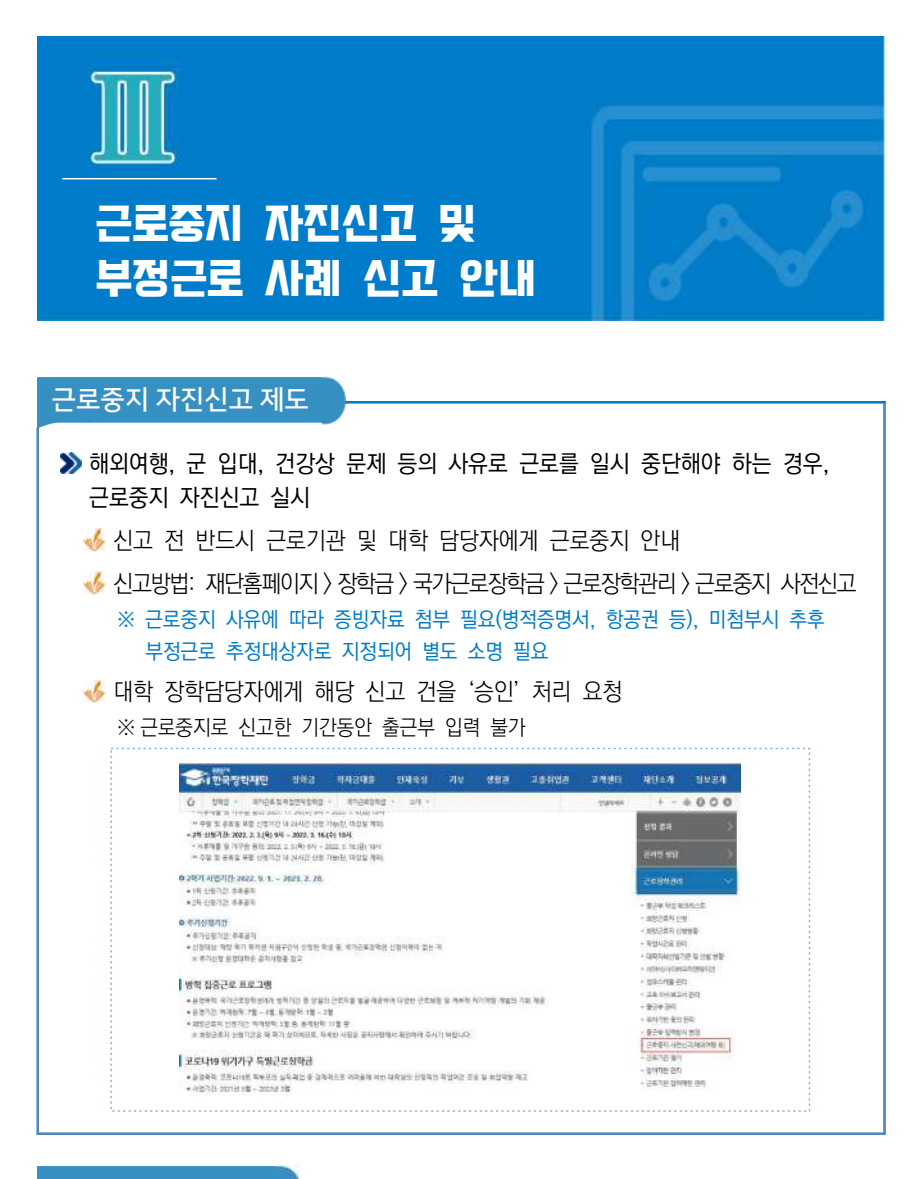

부정근로 사례 신고

한국장학재단 홈페이지(www.kosaf.go.kr) > 고객센터 > 의견있어요 > 전자민원

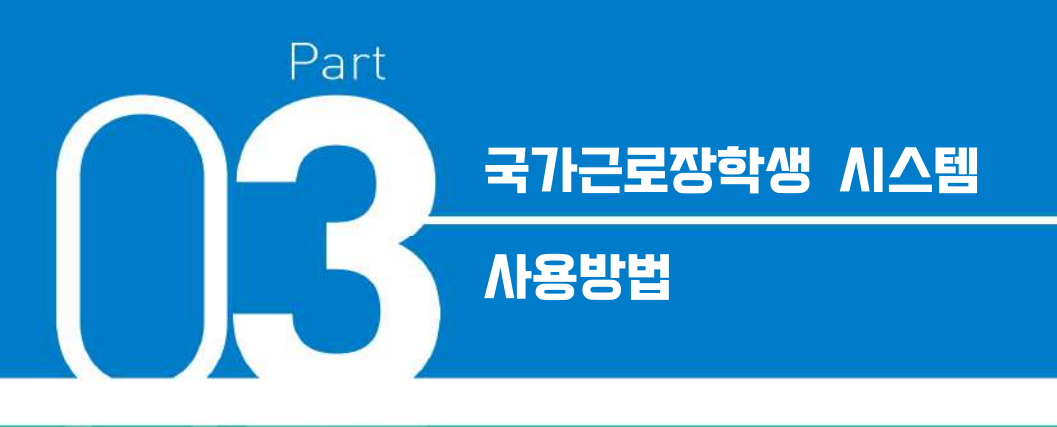

- I. 국가근로장학금 학생신청 매뉴얼
- Ⅱ. 학기중/방학중 희망근로지 신청 매뉴얼
- Ⅲ. 근로장학생 서약서 작성 및 사이버OT(동영상) 이수
- Ⅳ. 근로장학생 학업시간표 작성
- V. 업무스케줄 및 교육이수보고서 작성 및 제출
- VI. 출근부 입력
- Ⅶ. 기관 상호평가 실시

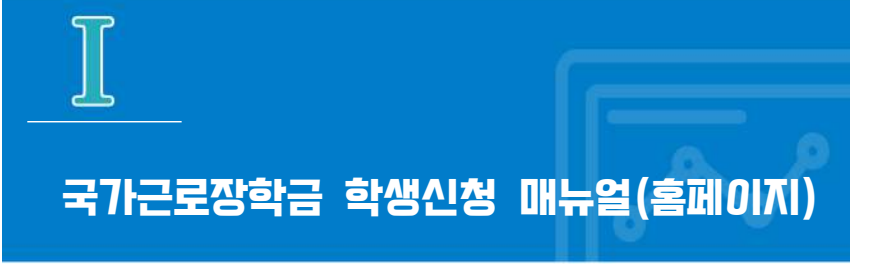

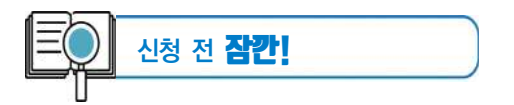

 ✓ 국가근로장학금 1차 학생신청기간 확인 (1학기) 전년도 11월 ~ 전년도 12월
 (2학기) 당해 5월 ~ 6월
 ※ 정확한 신청기간은 재단 홈페이지 공지사항을 확인하여 주시기 바랍니다.

🗹 국가근로장학금 2차 학생신청기간 확인

(1학기) 당해 2월 ~ 3월

(2학기) 당해 8월 ~ 9월

- 1. 국가근로장학금은 근로장학생의 근로 시간에 따라 장학금이 지급됩니다.
- 방학 집중근로에 참여하고자 하는 학생은 반드시 국가근로 1,2차 신청기간에 국가근로장학금을 신청하시기 바랍니다.
- 희망근로지 신청, 장학생 선발 등의 절차는 대학마다 상이하므로 반드시 소속대학 공지를 확인하시기 바랍니다.
- 국가근로장학금은 소속대학이 확정된 학생만 신청할 수 있으며, 소속대학 미정인 신(편)입생은 2차 신청기간을 이용하여 주시기 바랍니다.
- 2차 신청기간 운영 여부는 대학에 따라 상이하므로 반드시 소속대학에 확인 후 신청바랍니다.

※ 국가근로장학금 관련 문의 : 1599-2290

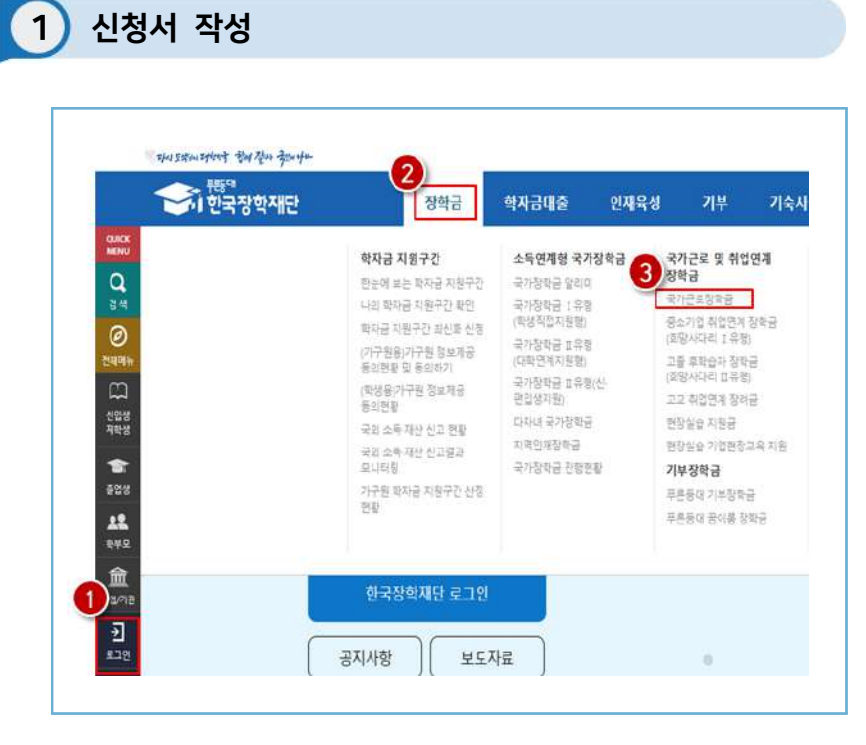

한국장학재단 홈페이지(www.kosaf.go.kr) 접속

- ≫ 한국장학재단 홈페이지(www.kosaf.go.kr) 접속
- ≫ 왼쪽 'QUICK MENU'의 '로그인' 클릭(❶) 후 로그인
- 》상단 '장학금(2) 장학금신청' 메뉴의 '신청서 작성(3)' 클릭

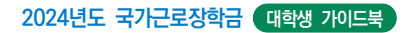

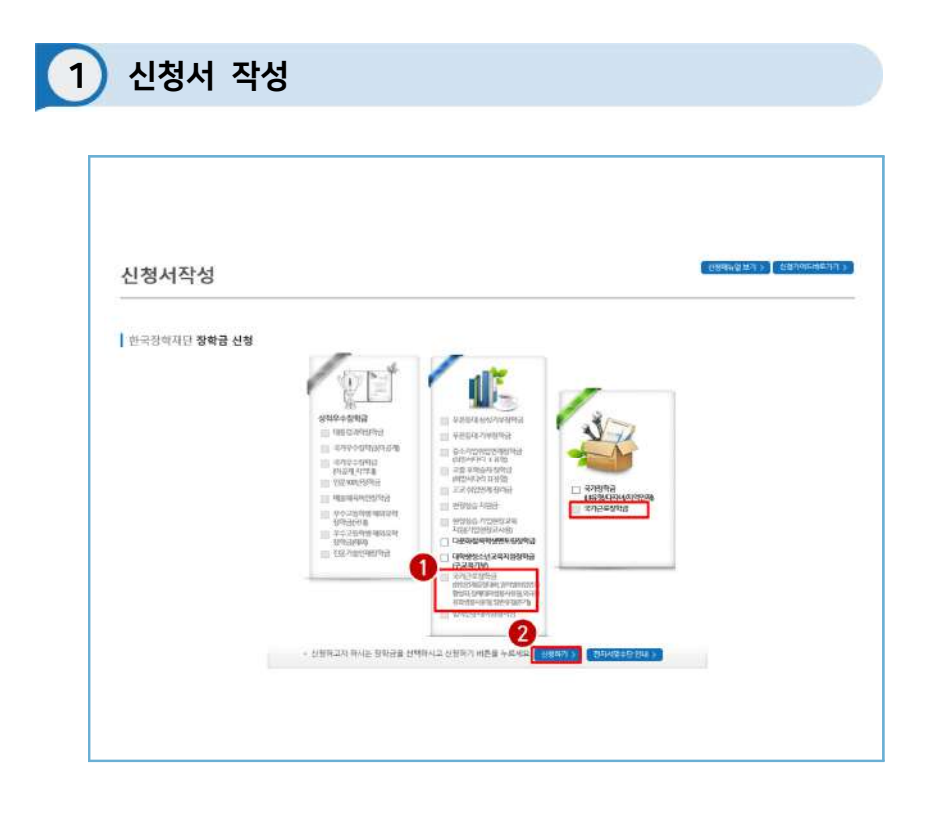

#### 한국장학재단 홈페이지 > 장학금 > 장학금신청 > 신청서 작성

>> '국가근로장학금'을 선택하고(1), 신청하기 > 버튼 클릭(2)
03

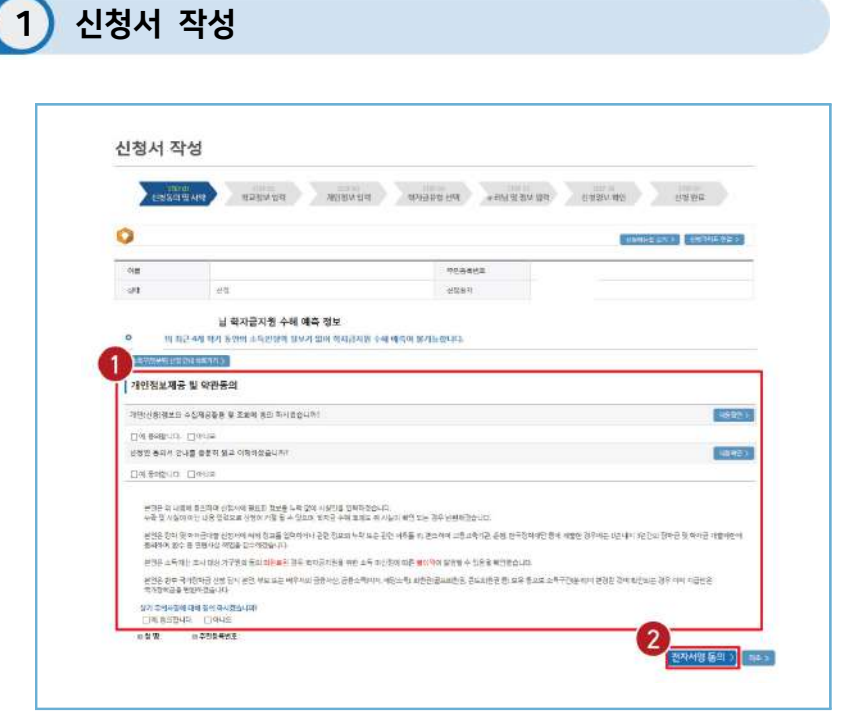

## 한국장학재단 홈페이지 > 장학금 > 장학금신청 > 신청서 작성

>> '개인정보제공 및 약관동의' 동의하기(●)
 - 내용확인 >> 버튼을 클릭하여 세부내용을 확인한 후, □예, 동의합니다. 체크

≫ '전자서명동의'하기(❷)

전자서명 동의 > 버튼을 클릭. 공동인증서, 금융인증서, 간편인증(민간인증서)
 이용하여 전자서명

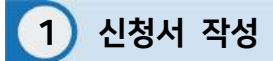

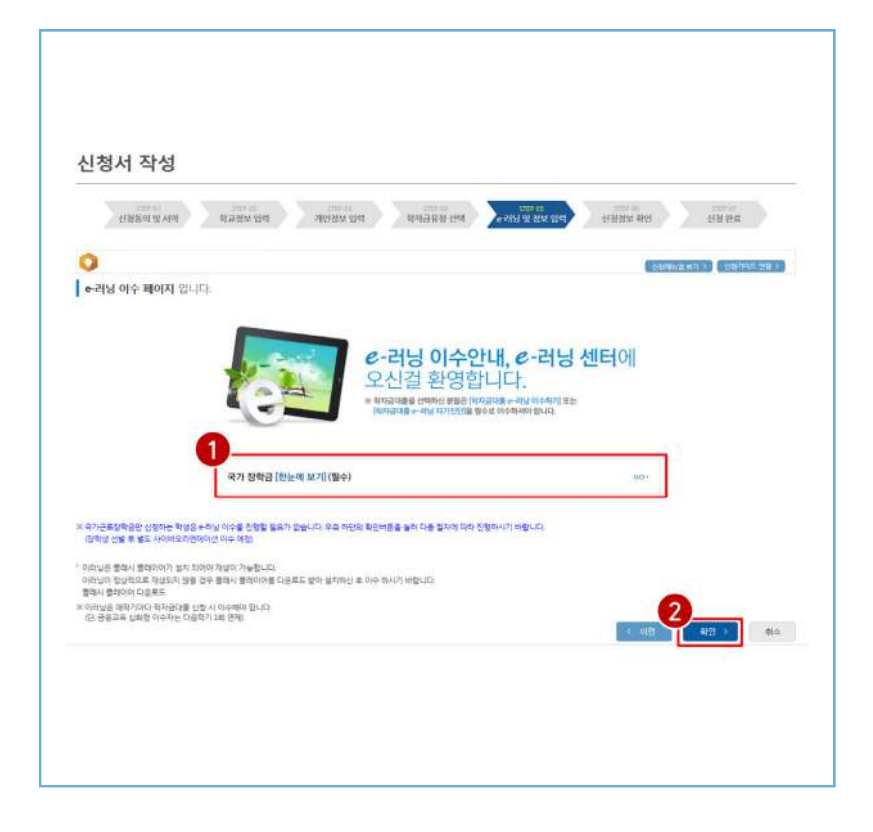

한국장학재단 홈페이지 > 장학금 > 장학금신청 > 신청서 작성

#### ≫ 학교정보 입력(①) 후, 확인 > 버튼 클릭(②)

- 🔸 본인의 학적상태, 소속대학, 학번 등을 정확하게 입력
- √ 잘못된 정보를 기입할 경우, 장학금 심사 및 지급 시 불이익이 발생할 수 있으므로 정확한 정보 기입이 필요함

| 신청서 적           | 14                                                      |                                                                                                    |                                                                                                    |
|-----------------|---------------------------------------------------------|----------------------------------------------------------------------------------------------------|----------------------------------------------------------------------------------------------------|
| Part of         | ine Selected                                            | anited for a success for a                                                                                                    | ADDEDED TO THE PARTY OF THE PARTY OF THE PAR |
| 0               |                                                         | 1104                                                                                                    | CONTRACT OF CONTRACTOR                                                                                                    |
|                 |                                                         | 1993                                                                                                    |                                                                                                    |
|                 |                                                         |                                                                                                    |                                                                                                    |
| 0 4728 <u>1</u> |                                                         |                                                                                                    | 1620-99(99-02)                                                                                                    |
| 18              |                                                         | 005484                                                                                                    | -                                                                                                    |
| 254z            | (三))                                                    | autore                                                                                                    | = <u>3</u> .                                                                                                    |
|                 | 0.00                                                    | name all in Gaanthole's                                                                                                    | reica de artes, em a fem llas bananaleurs                                                                                                    |
|                 | (COLUMN )                                               |                                                                                                    |                                                                                                    |
| - 9107.00       |                                                         |                                                                                                    | - MAR ANNUAL DEVICEMENT OF A DEVICE AND A DEVICE OF A                                                                                                    |
| 1000            |                                                         |                                                                                                    | anarishin nangarishi jon tara yarangan                                                                                                    |
|                 | Ossuntary for                                           |                                                                                                    | 90112313947410                                                                                                    |
|                 |                                                         |                                                                                                    | · #(1)(1)(1)(1)(1)(1)(1)(1)(1)(1)(1)(1)(1)(                                                                                                    |
| 0 24-84 24      | and the                                                 |                                                                                                    |                                                                                                    |
|                 | COLORER Security                                        | -                                                                                                    |                                                                                                    |
| · 山市注意工作(1      | 4 11 14 10 14 19 14 14 14 14 14 14 14 14 14 14 14 14 14 | briski aprik nek don strinatiken<br>o Unistri Nabiel<br>Nite Robe (2008 si oli 2008 to ob<br>Seterioti 11 - 4000 te av (18 oct | n fragilities au cent a active fragmant de constant à des con<br>1 anné 1997 fragmant de la constant<br>1 anné 1997 fragmant de constant des const                                                                                                    |
| 0.0204284       |                                                         |                                                                                                    |                                                                                                    |
| 2000            | *12 D12 D12 0                                           | -/#.                                                                                                    |                                                                                                    |
| 1.1             |                                                         |                                                                                                    | Approxime September 4                                                                                                    |
| 0 (198) 410     |                                                         |                                                                                                    |                                                                                                    |
| - \$HE #2       | 01 #94                                                  |                                                                                                    |                                                                                                    |
|                 |                                                         |                                                                                                    |                                                                                                    |
| · p 기초생용수급의     | 1至3份所有自由年世生                                             |                                                                                                    |                                                                                                    |
|                 |                                                         |                                                                                                    | 12                                                                                                    |

한국장학재단 홈페이지 > 장학금 > 장학금신청 > 신청서 작성

# 개인정보 입력, 소득재산 조사 방법 선택, 결혼여부 확인, 장애인 확인, 기초생활 수급자 및 차상위계층 여부 선택

04 - 114

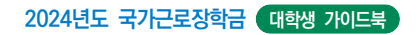

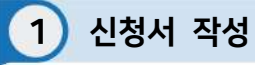

| •         •         •         •         •         •         •         •         •         •         •         •         •         •         •         •         •         •         •         •         •         •         •         •         •         •         •         •         •         •         •         •         •         •         •         •         •         •         •         •         •         •         •         •         •         •         •         •         •         •         •         •         •         •         •         •         •         •         •         •         •         •         •         •         •         •         •         •         •         •         •         •         •         •         •         •         •         •         •         •         •         •         •         •         •         •         •         •         •         •         •         •         •         •         •         •         •         •         •         •         •         •         •         •         •         •         •                                                                                                            |                      |
|----------------------------------------------------------------------------------------------------|----------------------|
|                                                                                                    |                      |
| 27833989<br>27833989<br>198<br>198<br>198<br>198<br>198<br>198<br>198                                                                                                    |                      |
| write           write                                                                                                    |                      |
| 4 0 ∑ 10000 100000 100000 100000 1000000                                                                                                    | _                    |
| Image: 100 million         Control of the sector         Control of the sector           Arman         Indda of the sector         Indda of the sector         Indda of the sector                                                                                                    | -                    |
| 9134 10 0 0 10 0 0 0 0 0 0 0 0 0 0 0 0 0 0                                                                                                     |                      |
| nik                                                                                                    | -                    |
|                                                                                                    |                      |
| -74 01 12                                                                                                    |                      |
|                                                                                                    | 1                    |
| anner 119 5 5 mer 149 5 5                                                                                                    |                      |
| a BEEL<br>Francisco Structure Structure Structur |                      |
| - 2000 (10.00 (10.00))))))))))))))))))))))))))))))))))                                                                                                    |                      |
| D RECEIT ERISTE HA EN                                                                                                    |                      |
| (A 494                                                                                                    | 111                  |
| A STATE OF A STATE OF A STATE AND A STATE AND A STATE    | 1/2+1<br>(100+2.1425 |

한국장학재단 홈페이지 > 장학금 > 장학금신청 > 신청서 작성

가족정보(부모님), 형제 정보 및 재외국민 입학전형 여부 선택(①) 후 하단의 (②) 확인 > 클릭

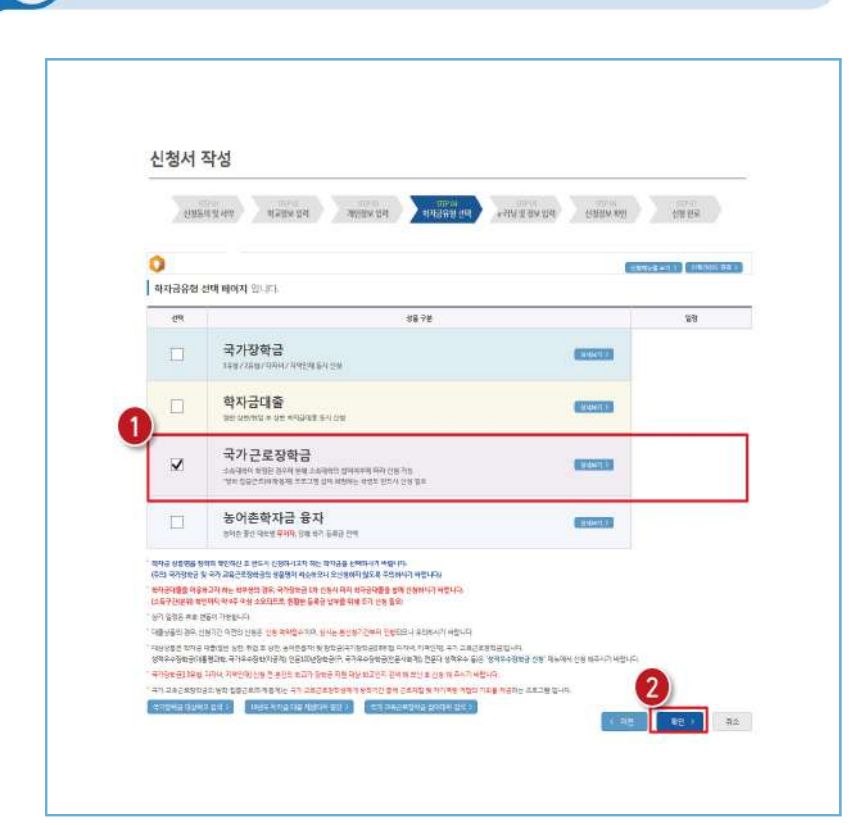

1) 신청서 작성

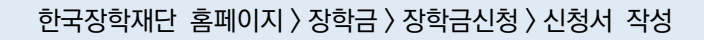

» 학자금유형 중 '국가근로장학금' 선택(**①**) 후, <u>확인 ></u> 버튼 클릭(**②**)

03

· 국가그로장하생 시스템 사용 방법

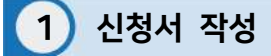

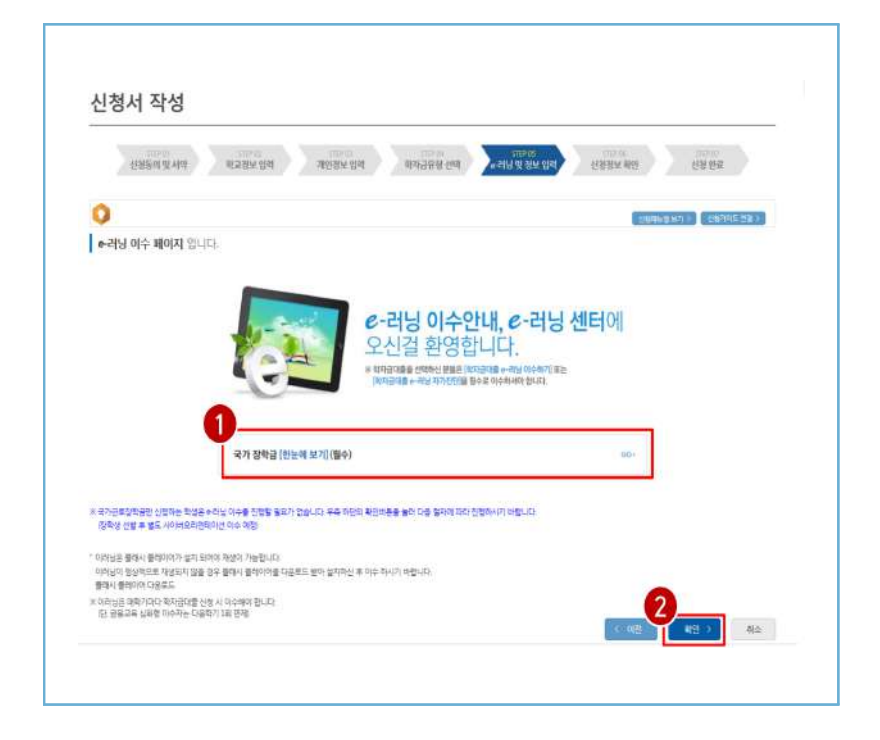

한국장학재단 홈페이지 > 장학금 > 장학금신청 > 신청서 작성

▶ 국가장학금을 함께 신청한 학생은 국가장학급한눈에 보기 필수 GO 〉 클릭(●)하여 e-러닝 이수

>> 국가근로장학금만 신청하는 학생은 확인 > 버튼을 눌러 다음 절차에 따라 진행(2)

※ 국가근로장학금만 신청하는 학생은 e-러닝 이수를 진행하지 않아도 되며, 장학생 선발 이후 별도의 사이버오리엔테이션 이수 예정

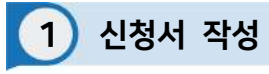

|                           | 063¢        |                     |               |
|---------------------------|-------------|---------------------|---------------|
| 신청서 작성                    | · 28        | 21 <sup>2</sup>     |               |
| -                         | · 제외번호      | · 을 제외하고 입력해 주세요    |               |
| श्रम्बद्धाः प्रसंध वद्ययः | 에공주<br>주민번호 |                     | 신경영보 해안 신경 판료 |
| 0                         | 1           | (利田 2) (羽主 2)       | 22/04/22      |
| 본인계좌 입력(장학금) 페이지 입니       | _           |                     |               |
| - 1824                    | 1           |                     |               |
| · 8*12                    |             |                     |               |
| - 5929                    | 1000 to 100 | 의 명의 제화를 동목하여야 합니다. |               |
| · 487 4892                |             |                     |               |

한국장학재단 홈페이지 > 장학금 > 장학금신청 > 신청서 작성

ፊ 타인 명의 계좌 입력 시 장학금 수혜 불가

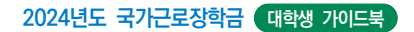

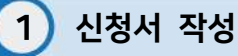

| TOOP CARL ACTUM                                                                            |                               |            | 18268.68        | CANA DESCRIPTION OF THE OWNER | 1                                       |
|--------------------------------------------------------------------------------------------|-------------------------------|------------|-----------------|-------------------------------|-----------------------------------------|
| 0                                                                                          | 42 42 54 4 40065 55 4800 4901 |            |                 |                               |                                         |
| Contraction of the second                                                                  | 1725                          |            |                 |                               | Anna Anna Anna Anna Anna Anna Anna Anna |
| 신철정보 확인 페이지                                                                                | (\$144)                       |            |                 |                               |                                         |
| 10                                                                                         |                               | FEE        | 45 <sup>2</sup> |                               |                                         |
| 41048                                                                                      | 국가근로장력금                       | (13)       | ų.              |                               |                                         |
| enver<br>enver<br>geson<br>geson<br>geson<br>der enver<br>enver<br>enver<br>enver<br>enver |                               |            |                 |                               |                                         |
|                                                                                            |                               |            |                 |                               |                                         |
| 10278                                                                                      |                               | cately.    | 1               |                               |                                         |
| C-C-AFEN                                                                                   |                               | - 8-46244  |                 |                               |                                         |
| - Autoria                                                                                  |                               | 10000 HIS+ |                 |                               |                                         |
| - marchine                                                                                 |                               |            |                 |                               |                                         |
|                                                                                            |                               |            |                 |                               |                                         |
| * *****                                                                                    |                               |            |                 |                               |                                         |
| and state                                                                                  | City 15 (19) (19)             |            |                 |                               |                                         |

한국장학재단 홈페이지 > 장학금 > 장학금신청 > 신청서 작성

 ≫ 신청정보 - 개인정보, 가족정보, 계좌정보, 학교정보 확인(●) 후 확인 클릭(❷)
 ※ 신청완료 후에 정보수정이 필요한 경우, 신청을 취소하고 처음부터 다시 신청해야 하므로 정확하게 확인 필요

✓ 서류제출대상여부는 신청 1-2일 후에 서류제출현황\* 메뉴에서 확인 가능 \* 서류제출현황 경로: 홈페이지 〉 장학금 〉 장학금 신청 〉 서류제출현황

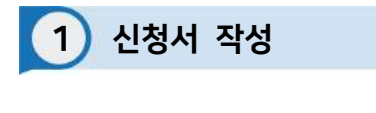

|                                                 | (신형 입니다.                                                              |                                                     |                                            | (1999-1947)) (1997-1997) |
|-------------------------------------------------|-----------------------------------------------------------------------|-----------------------------------------------------|--------------------------------------------|--------------------------|
|                                                 |                                                                       | 신청서 작성이 정상                                          | 덕으로 <b>완료</b> 되었습니다.                       |                          |
|                                                 | 신형서                                                                   | 1성이 완료되어도 <mark>기구원 정보재</mark> 공                    | 응 동 <u>의가 완료되지 않으면</u> 소 <del>밖에</del> ?   | ይሉን<br>ት                 |
|                                                 |                                                                       | 이루어지지 않아 백자금지<br>아래의 가구한 정보체공 등의 8                  | 원에 알아먹이 일성할 수 있으니<br>#활동 철려 확인하여 주시가 바랍니다. |                          |
|                                                 |                                                                       |                                                     |                                            |                          |
|                                                 |                                                                       | 2918 4577 >                                         | Barbaccose )                               |                          |
| 28                                              | रम                                                                    | ાક                                                  | 주민등복컨표                                     | 동의예부                     |
|                                                 |                                                                       | 프슈트 명과가                                             | 존재하지 않습니다)                                 |                          |
| 2011                                            |                                                                       |                                                     |                                            |                          |
| 같이 주변 전학군이 전학군                                  | 신경· 신경영화(에서 신경경구를 확인<br>(2016년) · 신경구분(1) · 신경경구를 확인                  | 9월 수 빈슐니다<br>Nikeri độc hược 5, Mie Ric 40          | e é sièrre                                 |                          |
| 시 후에 전화군~ 전화군<br>쇼핑 사용자가 방송 경제<br>휴가뿐다.3차 여파는 1 | 신문> 신청원모에서 신왕결구를 확인<br>(전학금- 전학금신형> 신왕원왕에 신<br>역 1월~1일호유 북와 모여 왕인 11일 | 1일 수 빈습니다.<br>형내용다 클릭을 태가지 5 ~ 10분 정도 소유<br>는 빈습니다. | 을 수 있습니다.                                  |                          |

한국장학재단 홈페이지 〉 장학금 〉 장학금신청 〉 신청서 작성

▶ 국가근로장학금 신청 완료▶ 가구원 정보제공 동의 절차, 서류제출 진행 필요

0**4** 

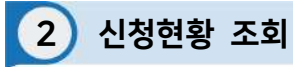

| <                               | 이 한국장학재단 | 성학급                                                                                                    | শ্বমান্নার গুম                                                                                                    | 특성 기부 <b>기</b> 숙사                                                                                                    | 396996                                                                                                    | उपराग मार्ट                                                                                | শ রহরণ                                                                                                    |
|---------------------------------|----------|----------------------------------------------------------------------------------------------------|----------------------------------------------------------------------------------------------------|----------------------------------------------------------------------------------------------------|----------------------------------------------------------------------------------------------------|--------------------------------------------------------------------------------------------|----------------------------------------------------------------------------------------------------|
|                                 |          | 역사관 적용구간<br>전체 비용 학원은 전체가진<br>신체 비용 학원은 전체가진<br>지하철 지속한 전체 전체 전체<br>지수한 전체 신체 전체 전체<br>전체 전체 전체 전체 전체<br>전체 전체 전체 전체 전체<br>전체 전체 전체 전체 전체<br>전체 전체 전체 전체 전체<br>전체<br>전체<br>전체<br>전체 | 소식현재왕 국가정역관<br>도가(행동을 확으며)<br>국가(행동도) 18월<br>(영양 방문자호)<br>구가(방문도 고등원<br>(영양 방문자호)<br>구가(방문도 고등원<br>(영양 방문자호)<br>도하(방문자호)<br>구나(방문도 고등원<br>(영양 방문자호)<br>유가(방문도 고등원)<br>유가(방문도 고등원)<br>(영양 방문자호)<br>유가(방문도 고등원)<br>(영양 방문자호)<br>유가(방문도 고등원)<br>(영양 방문자호)<br>유가(방문도 고등원)<br>(영양 방문자호)<br>(영양 방문자호)<br>(영양 양명 )<br>(영양 )<br>(영양 )<br>()<br>()<br>()<br>()<br>()<br>()<br>()<br>()<br>()<br>()<br>()<br>()<br>() | 국가는으로 및 영향전력<br>영역권<br>누시-근데 인지가 방지에<br>비신 및 지간가 방지에<br>고려 사망 지각가 방지<br>지각 사망 가장 가장<br>지각 사망 가장<br>방법 가장<br>지수 있는 가장<br>지수 있는 지 않는 지 않<br>지수 있는 지 않는 지 않<br>지수 있는 지 않는 지 않<br>지 않는 지 않는 지 않<br>지 않는 지 않는 지 않<br>지 않는 지 않는 | · 귀구수· 중박금<br>대한도정통과 대한당하는<br>대통령 고려한다.<br>김미수· 것 제공 가지<br>지하는 것 제공 가지<br>가지 하는 것 제공 가지<br>가지 하는 것 제공 가지<br>가지 하는 것 제공 가지 하는 것<br>제공 가장 금··································· | 祭母日之朝<br>と世内内に<br>と述ったいなり<br>を立ちま<br>で見てき<br>で見てき<br>で見てき<br>へついたみ<br>へついたかったさ<br>れただっかった。 | 용량사업급         단종용사업급         단종용사업급         단8         단종용사업급         단종용사업급 |
|                                 |          | 한국왕의서란 로그한<br>공지사장 모도가                                                                                                    | 18                                                                                                    |                                                                                                    | Q                                                                                                    | Ľ                                                                                          |                                                                                                    |
| 1001<br>1000<br>1001 28<br>1005 |          | 0000 <b>&gt;</b> II                                                                                                    |                                                                                                    |                                                                                                    |                                                                                                    |                                                                                            | $\sim$                                                                                                    |

한국장학재단 홈페이지 > 장학금 > 장학금신청 > 신청현황

>> 한국장학재단 홈페이지(www.kosaf.go.kr) 접속
 >> 왼쪽 'QUICK MENU'의 '로그인' 클릭(①) 후 로그인
 >> 상단 '장학금(②) - 장학금신청 - 신청현황(③)' 클릭

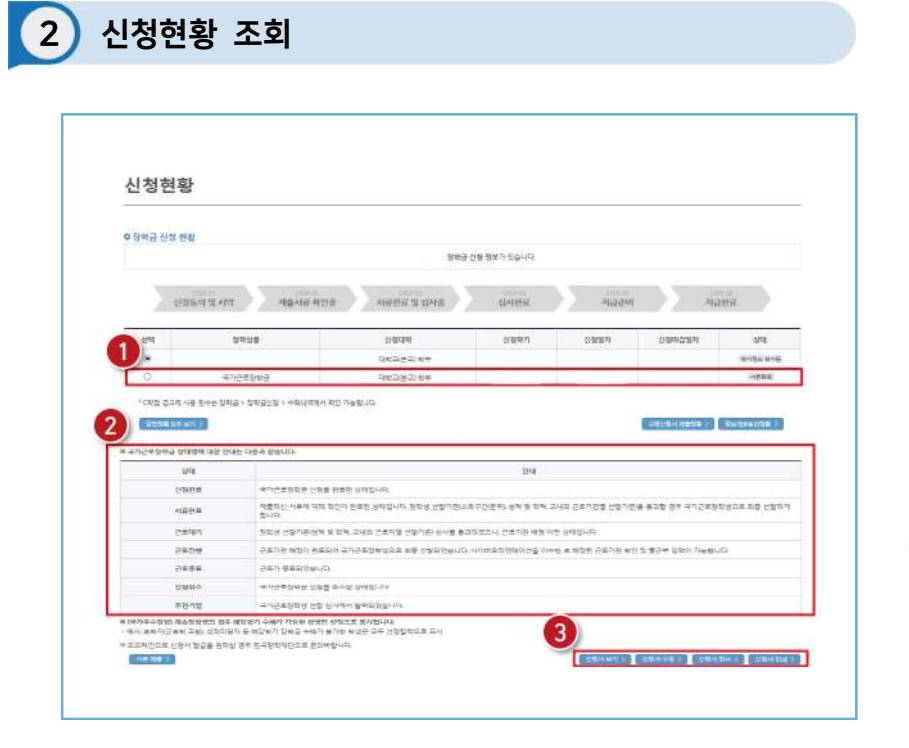

한국장학재단 홈페이지 > 장학금 > 장학금신청 > 신청현황

› 상학금 신청 현황'에서 신청학기 국가근로장학금 상태 확인(1)

>> 국가근로장학금 상태에 대한 안내 확인(2)

>> 국가근로장학금 신청서 조회, 취소 및 인쇄 가능(3)

# 국가근로장학금 학생신청 매뉴얼(모바일)

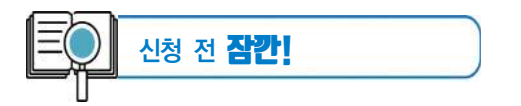

 ✓ 국가근로장학금 1차 학생신청기간 확인 (1학기) 전년도 11월 ~ 전년도 12월
 (2학기) 당해 5월 ~ 6월
 ※ 정확한 신청기간은 재단 홈페이지 공지사항을 확인하여 주시기 바랍니다.

🗹 국가근로장학금 2차 학생신청기간 확인

(1학기) 당해 2월 ~ 3월

(2학기) 당해 8월 ~ 9월

- 1. 국가근로장학금은 근로장학생의 근로 시간에 따라 장학금이 지급됩니다.
- 방학 집중근로에 참여하고자 하는 학생은 반드시 국가근로 1,2차 신청기간에 국가근로장학금을 신청하시기 바랍니다.
- 희망근로지 신청, 장학생 선발 등의 절차는 대학마다 상이하므로 반드시 소속대학 공지를 확인하시기 바랍니다.
- 국가근로장학금은 소속대학이 확정된 학생만 신청할 수 있으며, 소속대학 미정인 신(편)입생은 2차 신청기간을 이용하여 주시기 바랍니다.
- 5. 2차 신청기간 운영 여부는 대학에 따라 상이하므로 반드시 소속대학에 확인 후 신청바랍니다.

※ 국가근로장학금 관련 문의 : 1599-2290

- ≫ 로그인 (❷) 후 장학금 신청의 '통합신청' 클릭 (❸)
- ≫ 왼쪽 메뉴 클릭(●)
- ≫ 한국장학재단 앱 접속

# 한국장학재단 모바일 앱 접속

| = My ~1      | 비스 고객센터       | 재단 소개   | · · 한국장(     | 각재단 🔗                        | 0     |
|--------------|---------------|---------|--------------|------------------------------|-------|
| 예비대학생(       | ))라면          |         | 님 마지막        | 184:                         | 2     |
| 국가장<br>신청 필수 | 학급 알리(        |         | ⊈<br>রম্মন্থ | ত <b>টি</b><br>FAQ গুরুগ্রান | ©     |
|              | • • • • • • • | •       | 장학금          | 장학금신청                        |       |
| 지금 정보를 확인    | 해보세요          |         | 학자금 대출       | - 통합신청                       |       |
| 장학급 📀        | 학자급 🔊         | 인재육성 📀  | 기숙사          | - 동합신청현황                     |       |
|              | 내술            | 1,0021  |              | - 가족정보 수정                    |       |
| THE          | Ä             | X       | 인세측정         | - 신청하기                       |       |
|              | E             |         | 학자금 지원구간     | - 신정현왕                       |       |
| 지조 내용치는      |               |         | 근로 및 멘토링     | - 서류제출                       |       |
| 지수 지용이는      | 비규            |         | 활동관리         | - 선정결과                       |       |
| () 봉합신청      | 장학금 신청 현황     | 1       | 스마트학자금맞      | - 수혜내역                       |       |
|              |               | i tilot | 충설계          | • 구제신청현황                     |       |
| N GHOLOI     | IN LOC METTE  | 40      | 학자금중복지원      | - 계좌정보수정                     |       |
| 🔍 대출 실행      | G. 다출내역       |         | 방지           | 소득연계형 국가장학금                  | -     |
|              |               |         | 기부           | 국가근로 및 취업연계 정                | 학. 은수 |

1 앱 접속

0.3 · 다가기과장하쟁 시스템

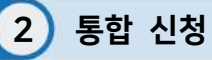

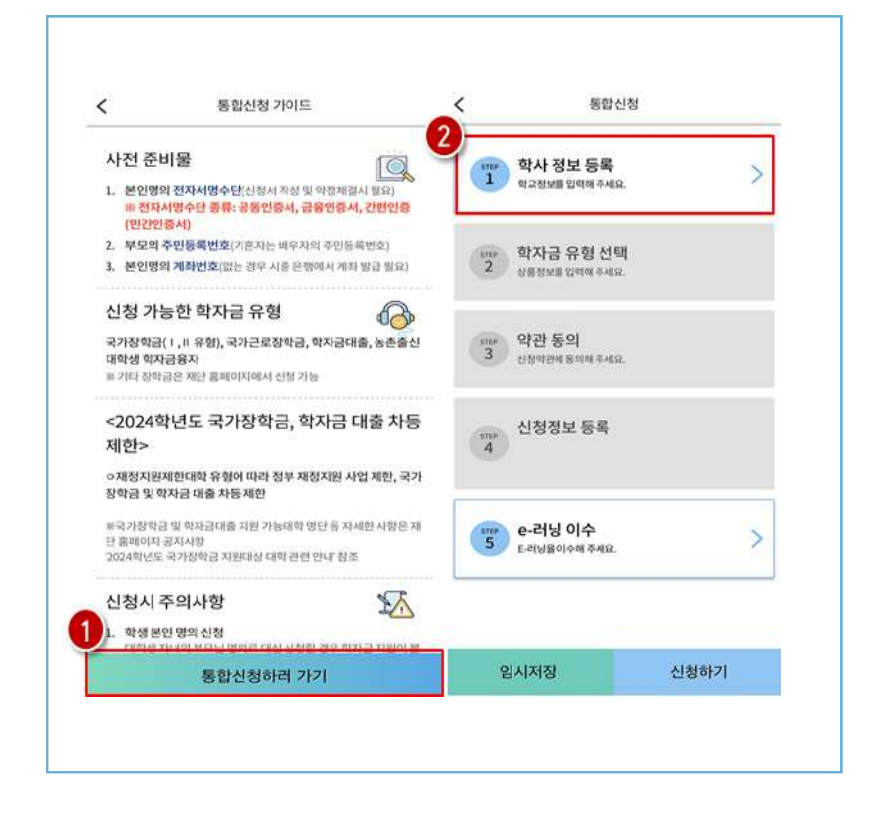

앱 〉 통합신청 〉 통합신청하러 가기 〉 학사 정보 등록

>>> 통합신청 가이드 내용 확인 후 '통합신청하러 가기' (1) 클릭
 >>> 학사 정보 등록(2) 클릭

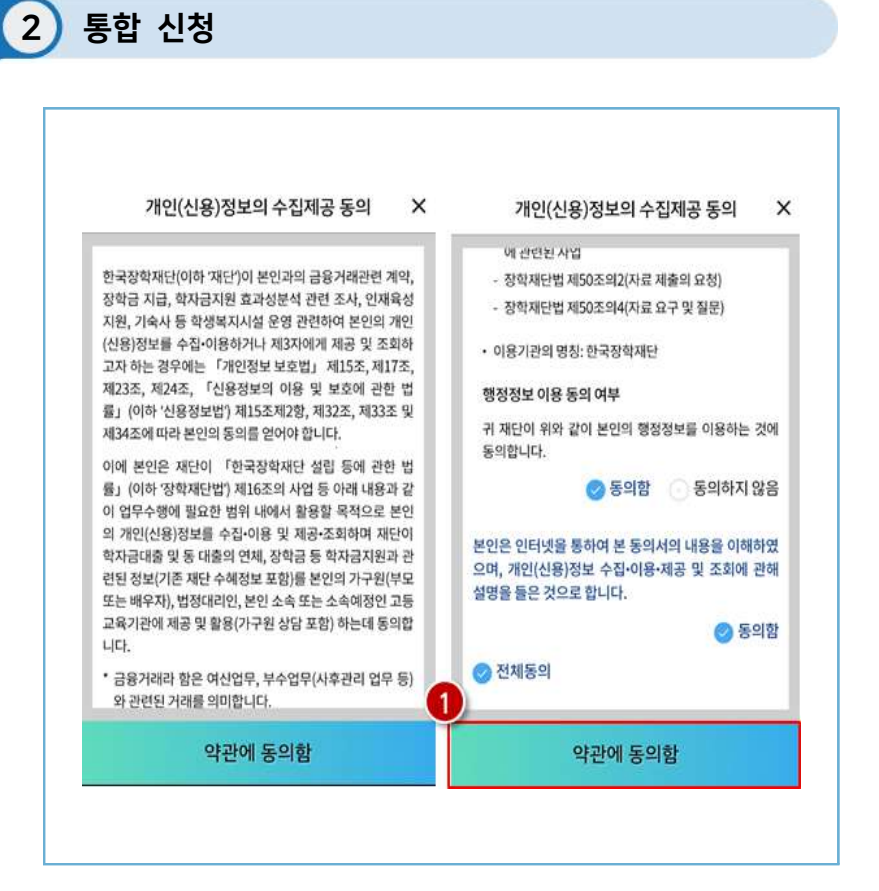

앱 〉 통합신청 〉 통합신청하러 가기 〉 개인정보의 수집제공동의

# '개인(신용)정보의 수집제공 동의' 세부내용을 확인 후 동의함 클릭, 하단의 약관에 동의함(①) 클릭

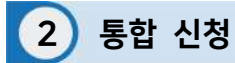

| )                  | 11 04 01           | <b>1</b> 0 (12 |    |    | 동압신                    | 8              |   |
|--------------------|--------------------|----------------|----|----|------------------------|----------------|---|
| 학적/재학 * ❹          | 학적 ~               | 재학구분           | ~  | 0  | 학사 정보 등록               |                |   |
| 소속대학 <b>* ()</b>   |                    |                | 검색 | 91 |                        |                |   |
| 학과/전공 *            |                    |                | 검색 | 3  |                        |                |   |
| 단과대학               |                    |                |    | 2  | 학사금 유형 선<br>상품정보를입력해주세 | <b>택</b><br>요. | ) |
| 학년/ 학번(or수<br>학년선택 | 임번호) • 0<br>/ 한번 또 | 는 수험번호         |    | 3  | 약관 동의<br>신청약관에 동의해주계   | 8.             |   |
| 입학년월 •             | 입학년도 ~<br>졸업년도 ~   | 입학월<br>졸업월     | ~  | 4  | 신청정보 등록                |                |   |
| 졸업예정년월 *           |                    |                |    |    |                        |                |   |

앱 〉 통합신청 〉 통합신청하러 가기 〉 학사 정보 등록

≫ 소속대학, 학과, 학번 등 입력(1) 후 확인(2) 클릭

≫ 그 다음 학자금 유형 선택(❸) 클릭

\* 소속대학 미정일 경우 국가근로장학금 신청이 불가합니다.

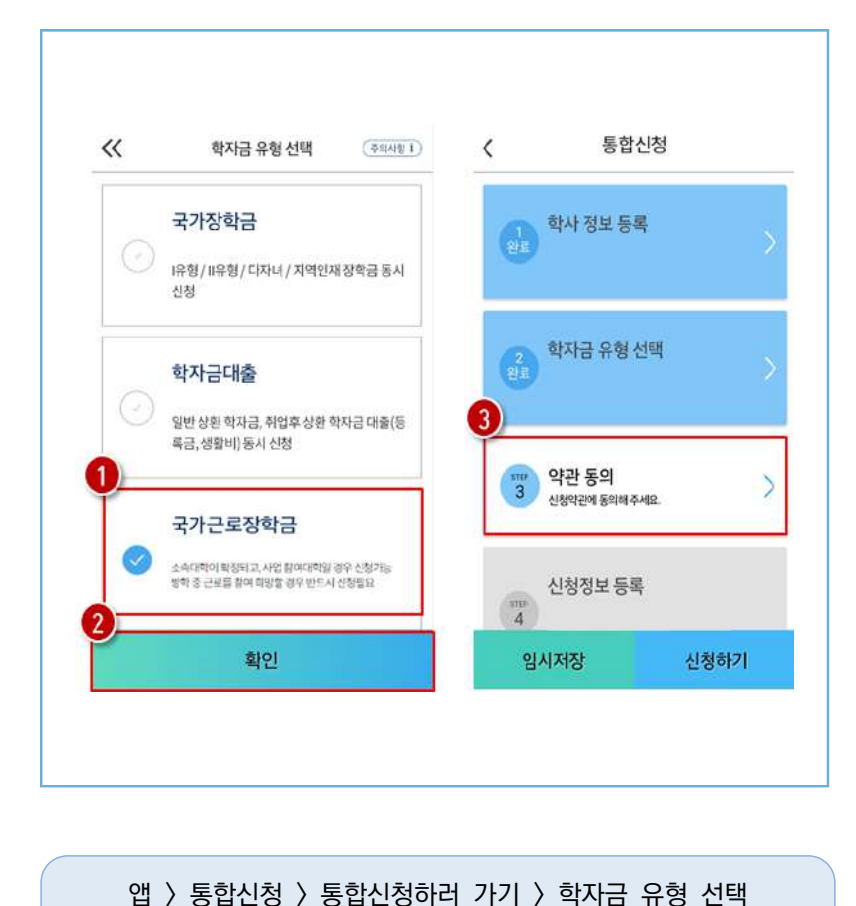

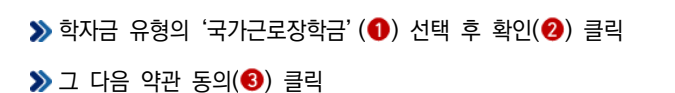

2 통합 신청

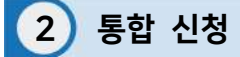

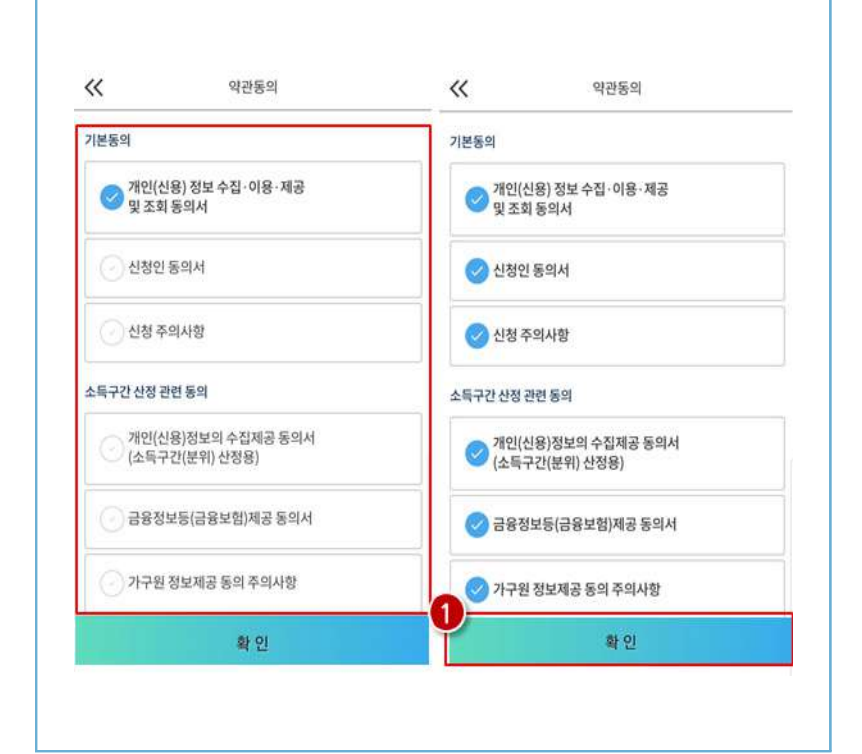

앱 〉통합신청 〉통합신청하러 가기 〉 약관 동의

≫ 약관 동의 세부 내용을 확인 후 하단의 확인(❶) 버튼 클릭

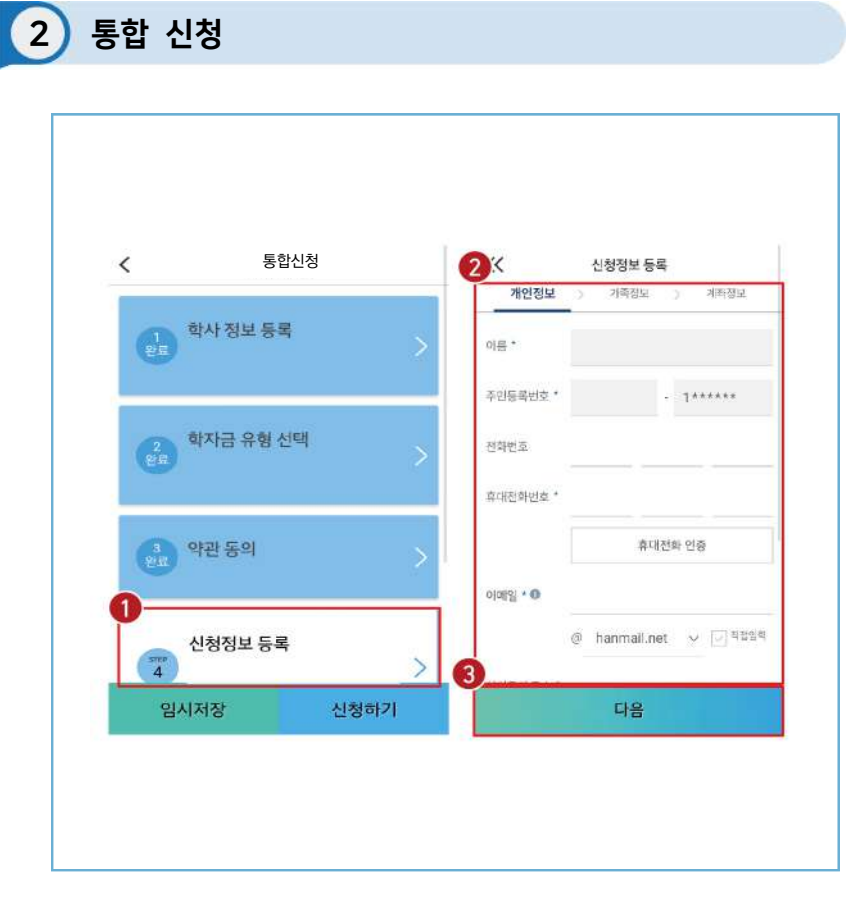

앱 〉 통합신청 〉 통합신청하러 가기 〉 신청정보 등록

### ≫ 신청정보 등록 (1) 클릭

≫ 개인정보(휴대전화번호, 이메일 등) 입력(2) 후 다음(3) 클릭

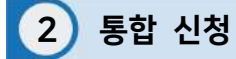

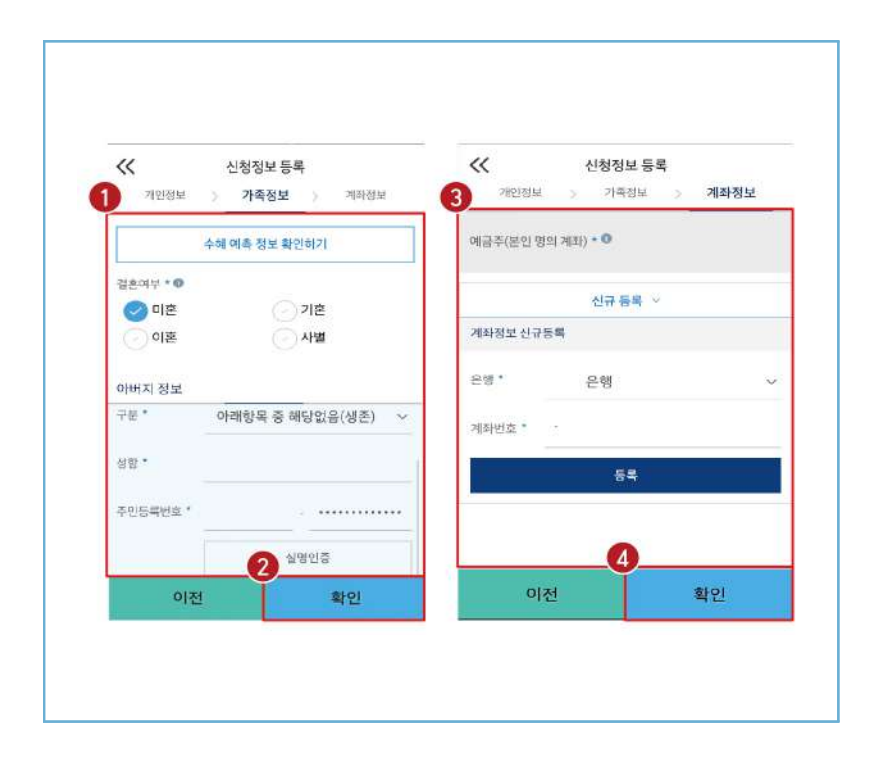

앱 〉 통합신청 〉 통합신청하러 가기 〉 신청정보 등록

▶ 가족정보(결혼여부 등) 입력(●) 후 하단의 확인(❷) 클릭
 ▶ 계좌정보 입력(❸) 후 하단의 확인(④) 클릭

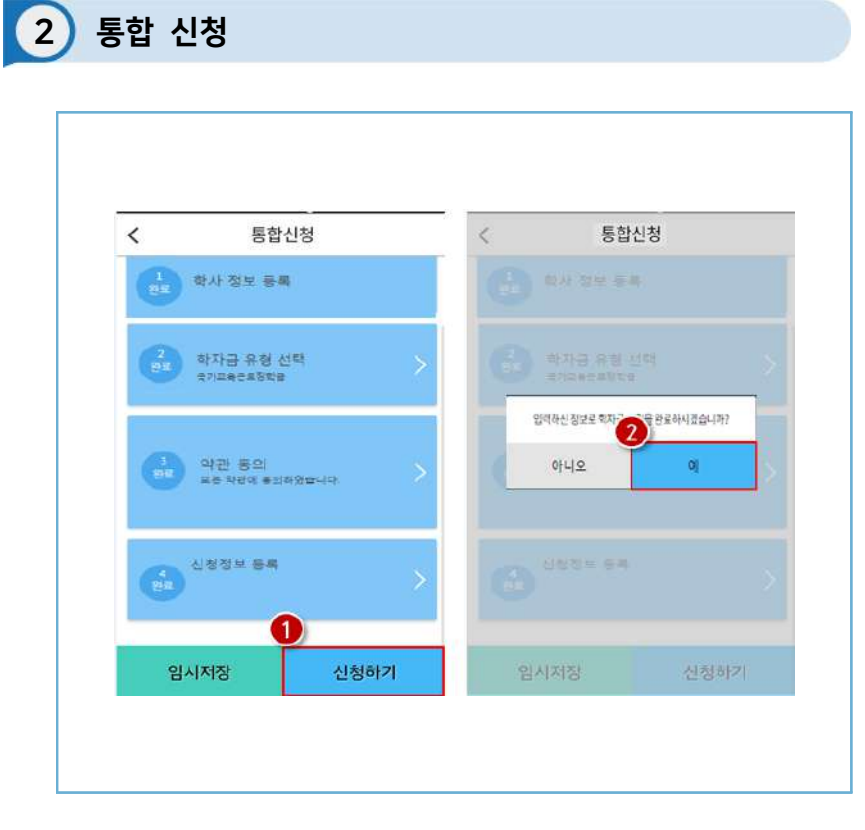

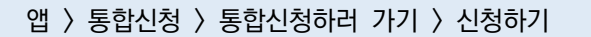

# ≫ 학사 정보 등록부터 신청정보 등록까지 완료하였다면 하단의 신청하기(①) 버튼 클릭 후 '예'(②) 버튼 클릭

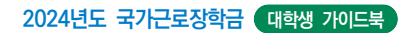

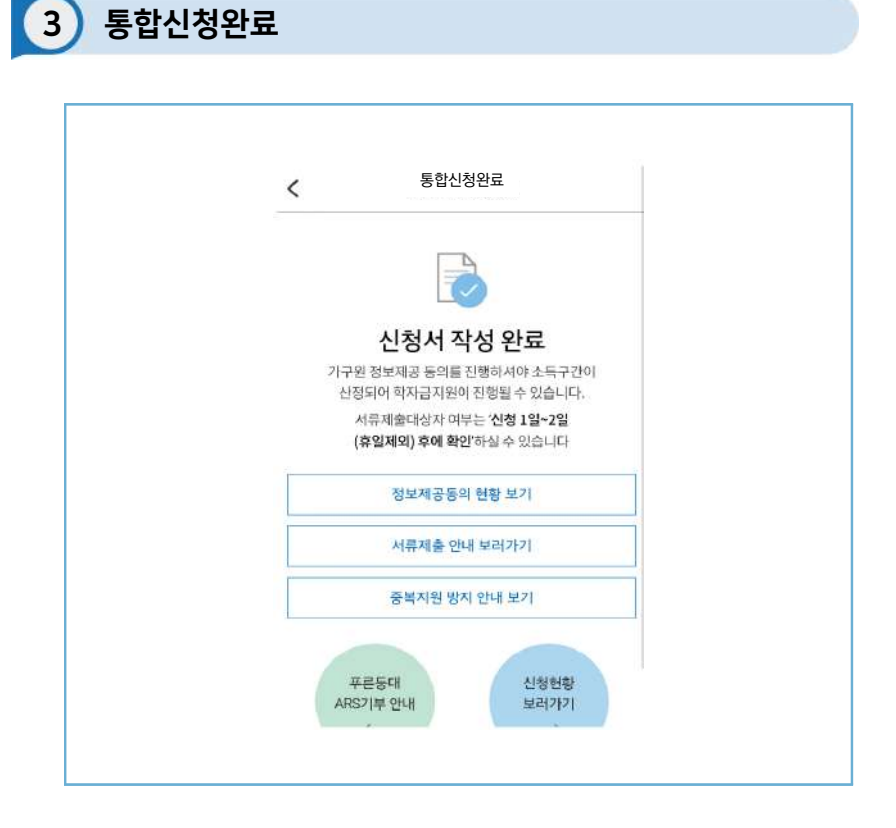

# 앱 〉 통합신청 〉 통합신청하러 가기 〉 신청완료

>> 국가근로장학금 신청완료
 >> 가구원 정보제공 동의 절차, 서류제출 진행 필요

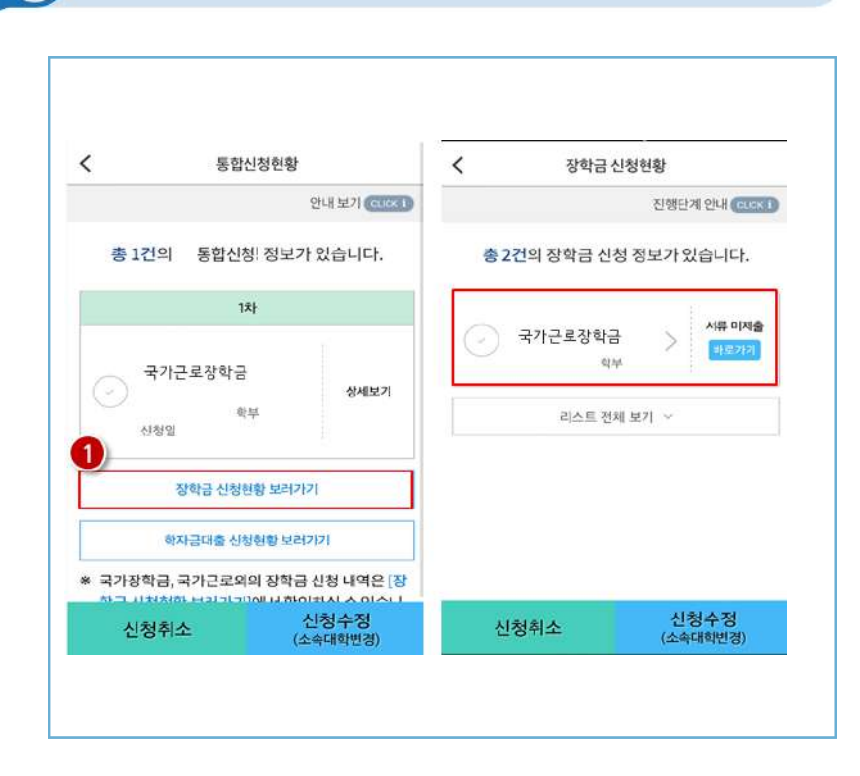

4 신청현황

앱 〉 통합신청 〉 통합신청하러 가기 〉 신청현황

# 장학금 신청현황 보러가기(①) 클릭하면 장학금 신청 정보 확인 가능 서류제출 여부 등 확인 후 최종 신청 바람

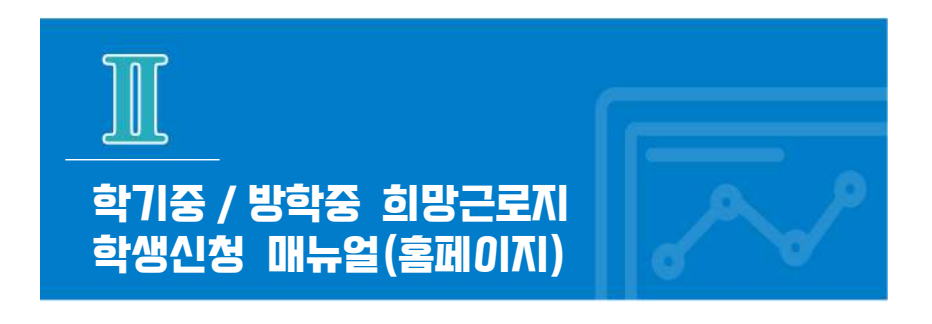

※ 학기중은 소속 대학교와 협약된 기관을 대상으로 희망근로지 신청·접수받고, 방학중은 재단이 사업참여 기관을 섭외하여 희망근로지 신청 접수받음

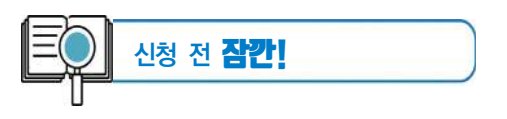

- 소속대학이 국가근로장학금 사업에 참여하며, 해당학기 통합신청 기간 내 국가근로 장학금을 신청한 학생만 희망근로지 신청 가능
   ※ 방학집중근로에 참여하고자 하는 학생은 반드시 국가근로 1.2차 신청기간에 국가근로장학금 신청
- 2. 신청 가능한 희망근로지 수는 학기중 2개, 방학중 5개
- 학기중 희망근로지 신청 운영여부 및 신청기간은 대학마다 상이하며, 방학중 희망근로지 신청기간은 (1학기) 5월, (2학기) 11월 예정
- 4. 희망근로지 신청 후 PC를 통해 최종 신청 내역을 확인
- 5. 방학 중 집중근로 프로그램의 사업기간은 근로기관에 따라 상이

| <b>하지글 지위구가</b> 소등여계현 국가장하글 국가그리 미 취어여겨                                                                                                    |
|----------------------------------------------------------------------------------------------------|
| 한눈에 보는 학자균 지원구간     고가 50 학교 20 대     고가 50 학교 20 대     고가 50 학교 20 대     고가 50 학교 1 유명     국가 50 학교 20 대     국가 50 학교 20 대     국가 50 학교 20 대     국가 50 학교 21 유명     (가 주원용)가 구원 정보 개공     (가 주원용)가 구원 정보 개공     (가 주원 정보가 20 대     국가 50 학교 21 유명     (가 주원 정보가 20 대     국가 50 학교 21 유명     (가 주원 정보가 20 대     국가 50 학교 21 유명     (가 주원 정보가 20 대     국가 50 학교 21 유명     (가 주원 정보가 20 대     국가 50 학교 21 유명     (가 주원 정보가 20 대     국가 50 학교 21 유명     (가 주원 정보가 20 대     국가 50 학교 21 유명     (가 주원 정보가 20 대     국가 50 학교 21 유명     (가 주원 정보가 20 대     국가 50 학교 21 유명     국가 50 학교 21 유명     국가 50 유교     국가 50 유교     국가     국가     국가     국가     국가     국가     국가     국가     국가     국가     국가     국가     국가     국가     국가     국가     국가     국가     국가     국가     국가     국가     국가     국가     국가     국가     국가 |

1) 한국장학재단 홈페이지 접속

한국장학재단 홈페이지(www.kosaf.go.kr) 접속

≫ 왼쪽 QUICK MENU > 🔜 클릭(●) 후 로그인
 ≫ 장학금 > 국가근로 및 중소기업 취업연계장학금 > 국가근로장학금 클릭(❷)

# 2 국가근로장학금 메뉴 접속

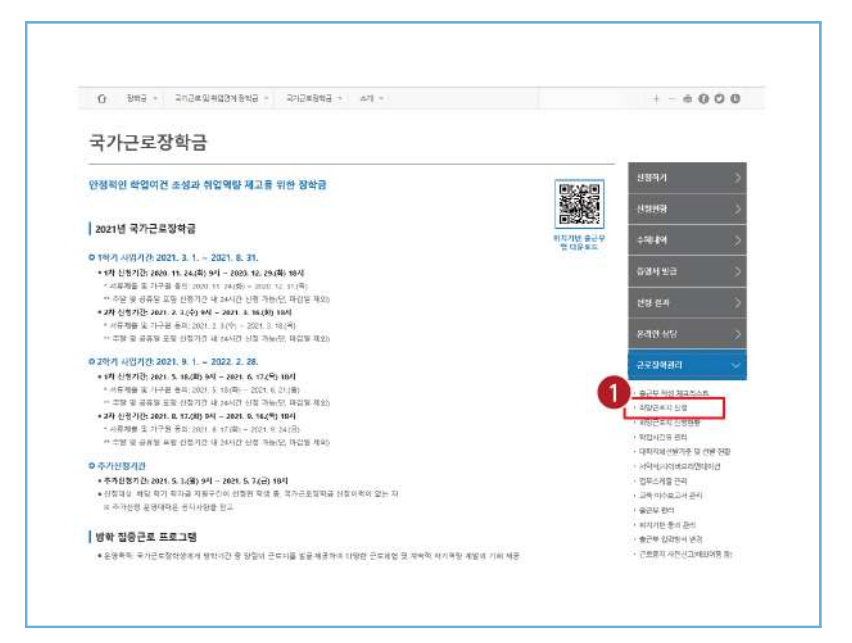

홈페이지 〉 장학금 〉 국가근로장학금 〉 근로장학관리

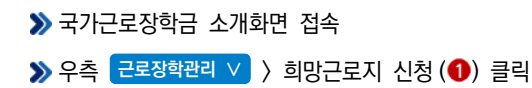

| 30년국정역세년<br>30년 · 국가군효토 400여 80년<br>망근로지 신정 | 정역급 역사급대용<br>(• 국가문로장학급• 표정 | 2443 기구<br>문화지성동 • | 중황산 고객관리  | 418024 | 3724         |
|---------------------------------------------|-----------------------------|--------------------|-----------|--------|--------------|
| 망근로지 신청                                     |                             |                    |           |        | 000          |
| 망근로지 신청                                     |                             |                    |           |        |              |
|                                             |                             |                    |           |        |              |
|                                             |                             |                    |           |        |              |
|                                             |                             |                    |           |        |              |
| 방근로지 신청가간 조회                                |                             |                    | (instant) |        |              |
| Get fit da                                  | 1 72                        | 지수                 | 난왕기간      |        |              |
|                                             | Weta:                       |                    |           | 2      |              |
| S하고지 하는 신청기간을 선택 후 "희장근후 신청하기               |                             |                    |           |        |              |
|                                             | 가'너온을 올리카야 친별하세요.           |                    |           |        | 8근유·선생태가 > ] |

국가근로장학금 〉 근로장학관리 〉 희망근로지 신청

> 희망근로지 신청기간 중 '구분'이 [학기중/방학중]인 신청기간을 선택(①)하고
 희망근로 신청하기 > (②) 클릭

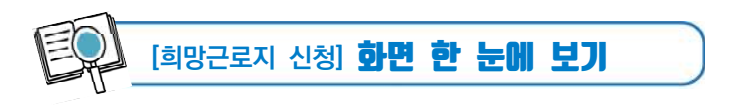

희망근로지 선정

#### >> 2024년도 1학기 1차(학기중) 희망근로지 신청

- 학기중 2개의 희망근로지를 선택할 수 있습니다.
- 방학중 5개의 희망근로지를 선택할 수 있습니다.

# 1 희망하는 근로지 조건 설정 및 검색

| 군로지명                |                       |                 |        | 기관분류 | 전체  | v   |       |
|---------------------|-----------------------|-----------------|--------|------|-----|-----|-------|
| 118                 | 전책                    | $\mathbf{M}$    |        |      |     |     |       |
| २ हरा क सारा        | There is a local      | of 201 logility | - E1   |      |     |     |       |
| ) 소재지는 다음과 2        | 10년 (포)<br>201 구분됩니다) | 19 57.5424      | * PI.; |      |     |     | ्रत्य |
| 1 소개지는 다음과 2<br>사람은 | on Persuit.           | 19 87.842×      | 472    |      | 872 | 대전문 |       |

## 2 설정된 조건에 따라 조회된 근로지 모집공고 확인 및 선택

| 整导     | 구분  | 근로기란명 근로지명     | 근로세부분형      | माथ | 모집(명) | 利約(四) | 근보보접공고    | 참여   |
|--------|-----|----------------|-------------|-----|-------|-------|-----------|------|
| 24     | 服務  | A汚菌-(7)2県内     | 일번 규외(      | 218 | 7.    |       | BARNED >  | (19) |
| 10     | 말면  | 8 개密 ~ (대) 근표지 | 일반고대        | 07  | 2     | 0     | 1044271.5 | 283  |
| arts . | 월반: | c개권 - (대 권료의   | 집에대학생형사     | 47  | 30    | 0     | 2/6471.0  | 64.2 |
|        |     |                | 10 1 I 0 10 |     |       |       |           | ÷ 14 |

# 3 2 에서 선택한 근로지의 지원동기 작성 및 최종신청

|    | 後位  | :7#  | 근로처란였 근로치망       | 202 | 5500 | xi9M9b | 大窗版内  | 근로보험관크   | <b>신성상대</b> |
|----|-----|------|------------------|-----|------|--------|-------|----------|-------------|
| Π. | 8.0 | 999  | A거판-1개 근표처       | 98  | 2    | 1      |       | -84E2 1- | 신험관표0/순위)   |
|    | -   | 1992 | 1071년 - (5년) 전제제 | 97  | 2    | 0      | (+X+) | 1444713  | 변형전         |

| 희망근로지 신청                                                                               |                        |                |             |                 |             |          |  |
|----------------------------------------------------------------------------------------|------------------------|----------------|-------------|-----------------|-------------|----------|--|
| 5<br>                                                                                  |                        |                |             |                 |             |          |  |
| 2024년도 1학기 1차(학기중) 희망근로지 신청                                                            |                        |                |             |                 |             |          |  |
| <ul> <li>• 박치종 2개의 회장근로지를 선택할 수 있습니다.</li> <li>• 방학중 2개의 회장근로지를 선택할 수 있습니다.</li> </ul> |                        |                |             |                 |             |          |  |
| · · · · · · · · · · · · · · · · · · ·                                                  |                        |                |             |                 |             |          |  |
| 0 202124 2032                                                                          |                        |                |             |                 |             |          |  |
| 2549                                                                                   |                        | VIDER D4 (*)   |             |                 |             |          |  |
|                                                                                        |                        |                |             |                 |             |          |  |
|                                                                                        |                        |                |             |                 |             |          |  |
| 이 근모지 소재되는 다음과 같이 귀한됩니다.                                                               |                        |                |             |                 |             |          |  |
| 482 903                                                                                | 0:72                   | 5              | 54          |                 | 印度语         |          |  |
| MB/37/35/39 #6/39/69                                                                   | 대한/영북                  | 84/81          | /世奇/明平      |                 | 다음,사종,홍남,영북 |          |  |
|                                                                                        |                        |                |             |                 |             | 190 year |  |
| #근로보갑용고 상해보기를 반드며 발전하시기 바랍니다.                                                          |                        |                |             |                 | 6           | 89       |  |
| 방문 구성 관동기관에 보기를 부드시 환경하시기 바랍니다.                                                        | 之后有关                   | মণ্ড           | 2500        | 利用的             | 140642      |          |  |
| 국민도당감금고 상태로기를 바드시 확인되시기 바랍니다.                                                          | 군도세우성명<br>공반고의         | 지역             | 1<br>1      | <b>利用的</b><br>1 | 290843      | 100      |  |
| 부모드 24년 24년 24년 24년 24년 24년 24년 24년 24년 24년                                            | 군도세약유왕<br>일반고의<br>원반고내 | 지역<br>강동<br>다구 | 1<br>1<br>1 | 19460<br>1<br>0 | 2492889 Z   |          |  |

국가근로장학금 〉 근로장학관리 〉 희망근로지 신청

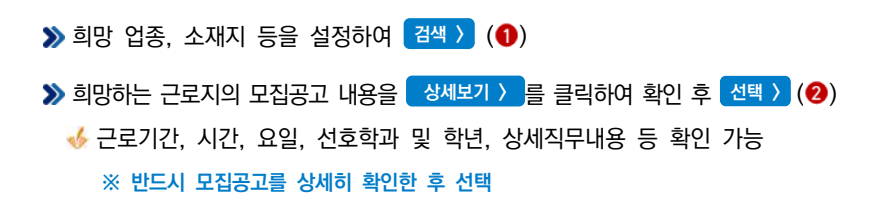

65

톔

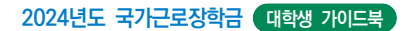

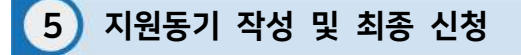

|        |              |           |                |       |       |          | 1/ 142.64<br>1925 64 |              |          |
|--------|--------------|-----------|----------------|-------|-------|----------|----------------------|--------------|----------|
| 1912   | 년루지 선택<br>분류 | 999<br>7¥ | 25189.2518     | माथ   | 무접(명) | X126(20) | A 2057               | 2codes       | 신경상태     |
|        | 8.97         | 변연        | A가관 - (가) 근로지  | .8H   | - 2   | 1        | EX S                 | SMERTS.      | 신정령      |
|        | - 211        | 99        | 표기관 - (나) 근로지  | =17   | 7     | 0        | (ER 3)               | -            | 신향전      |
| वाक्षत | 근로지 산태       | ানগ্র     |                |       | 1.000 | Deces    |                      |              |          |
|        | 분류           | 구분        | 근로기관명-근로지영     | म्रथ  | 보집(的  | 지원(中)    | 자원동기                 | 근로보접광고       |          |
|        | 1.02         | 알면        | A건관 - (개) 문제치  | 宿園    | 2     | 3        | 근로이학 및 전공명.          | Children ( ) | 신청문호교은위  |
|        |              | 12444     | 101日 - 213 日初日 | - 643 | 2     | : D'     | 근로이런 먼 커뮤어.          | 03481471-2   | NINERICO |

국가근로장학금 〉 근로장학관리 〉 희망근로지 신청

>> 선택현황 중 희망 근로지의 지원동기를 등록 >> 버튼을 클릭(❶)하여 등록
 >> 지원동기 작성 후 저장 >> (②)
 >> 작성을 완료한 희망 근로지를 선택한 후 신청완료 >> (③) 클릭

 ▲ 신청완료 >> 버튼을 클릭한 순서대로 신청순위가 결정됨

 ◆ 희망근로지 2개까지 최종 신청 가능
 >> 희망근로지의 신청상태가 '신청완료'(④)인지 확인 필수

| ·····································                                                                      | 장학금                                                                                                    | 학자금대출                                                                                                    | 인재육성            | 기부                                                                                                    | 기숙                                                                                                    |
|----------------------------------------------------------------------------------------------------|----------------------------------------------------------------------------------------------------|----------------------------------------------------------------------------------------------------|-----------------|----------------------------------------------------------------------------------------------------|----------------------------------------------------------------------------------------------------|
| QUAX<br>WHWU<br>G G<br>H H<br>H<br>H<br>H<br>H<br>H<br>H<br>H<br>H<br>H<br>H<br>H<br>H<br>H<br>H<br>H<br>H | 약자금 지원구간<br>한도에 보는 독자를 지원구간<br>나의 탁자를 지원구간 확인<br>탁가를 지원구간 최신북 신경<br>(가구원 가운 철보제공<br>동의한북 및 동요에가<br>(학생용)가구원 정보제공<br>동의한북<br>구입 스독 특정 신고 현물<br>구의 스독 재산 신고 현물<br>고니다정<br>가구원 탁자를 지원구간 산정<br>현물 | 소득연계형 국가장학<br>국가장학금 말리며<br>국가장학금 1유통<br>(학원직접고원함)<br>국가장학금 1유통<br>(대학원치원함)<br>국가장학금 1유통(신<br>만입성지원)<br>다자녀 국가장학금<br>지역인제정학금<br>국가장학금 진행문활 | <sup>ta</sup> 2 | 국가근로 및 취업<br>정확급<br>용시기업 취업전체<br>(표명사다리 I 유함)<br>(표명사다리 I 유함)<br>(표명사다리 I 유함)<br>고로 취업전체 장하<br>(표명사다리 대유함)<br>고로 취업전체 장하<br>(표명사다리 대유함)<br>가부장학급 지원금<br>무류동대 기부화학급<br>무류동대 감이용 장 | <b>연계</b><br>]<br>당파급<br>금<br>:<br>:<br>:<br>:<br>:<br>:<br>:<br>:<br>:<br>:<br>:<br>:<br>:<br>:<br>:<br>:<br>:<br>: |

한국장학재단 홈페이지(<u>http://www.kosaf.go.kr</u>) 접속

≫ 왼쪽 QUICK MENU 〉 🔝 클릭(❶) 후 로그인

>>> 상단 장학금 > 국가근로장학금 클릭(2)

0.3 · 다가디과자하지 시스템

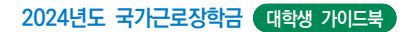

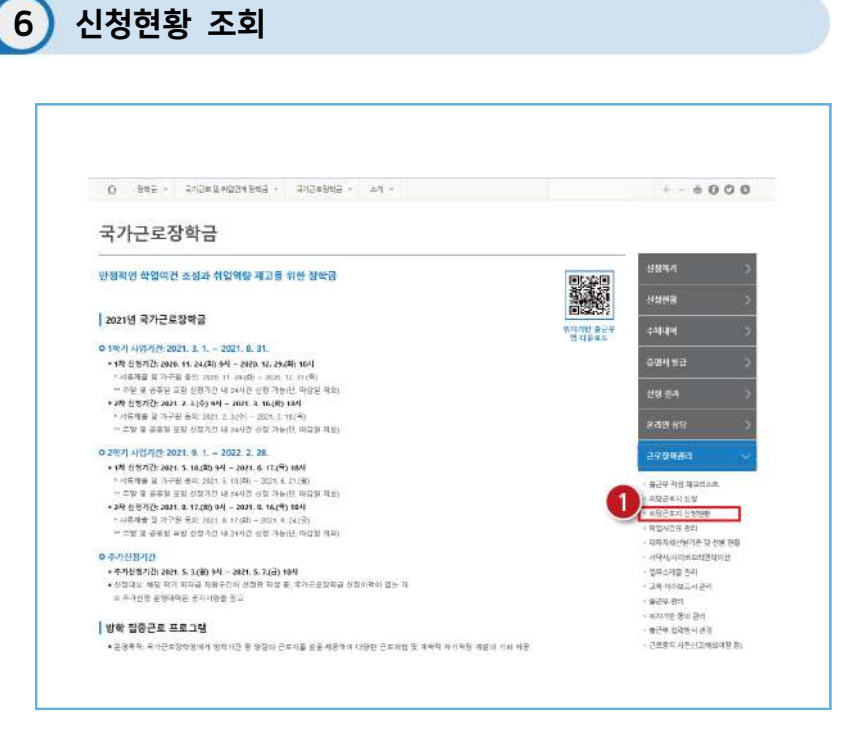

홈페이지 〉 장학금 〉 국가근로장학금 〉 근로장학관리

>> 국가근로장학금 소개화면 접속

>> 우측 근로장학관리 ∨ 〉 희망근로지 신청현황 (●) 클릭

| 희망                    | 그로지        | 신청      | 혀황 |                       |              |      |          |    |          |          |   |
|-----------------------|------------|---------|----|-----------------------|--------------|------|----------|----|----------|----------|---|
| ० शएटरग संश्रक्ष अन्ध |            |         |    |                       |              |      |          |    |          |          |   |
| 음색2<br>HC-821         | 21 🏼       | 전체 2021 |    | ·가 #양근도시 선명하는 1 · · · | · WEEL BALAC | 2112 | 모집       | 지원 | 21205.71 |          | ] |
| 2521-1                | 291<br>164 | -       | 45 |                       | 2014110      | 318  | 486<br>2 | 1  | HE0-1    | (14443)) |   |
|                       |            |         |    |                       |              |      |          |    |          |          |   |
|                       |            |         |    |                       |              |      |          |    |          |          |   |

>> 검색조건을 일반근로로 설정하고 검색 > (1)

>> 신청 완료된 희망근로지 신청순위(2) 및 신청내역 확인

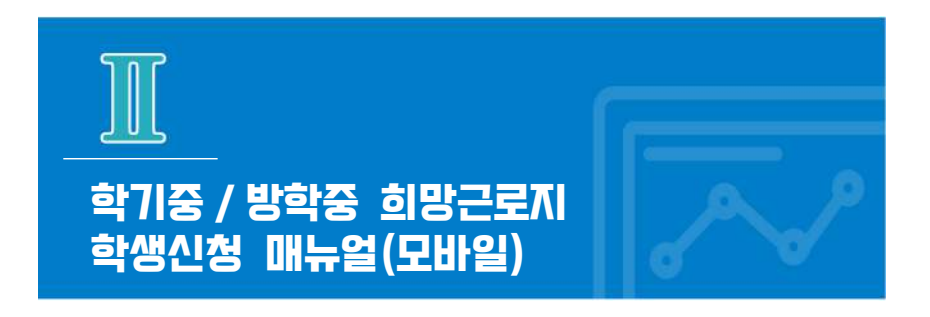

※ 학기중은 소속 대학교와 협약된 기관을 대상으로 희망근로지 신청·접수받고, 방학중은 재단이 사업참여 기관을 섭외하여 희망근로지 신청 접수받음

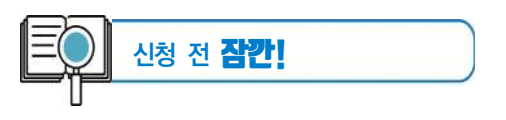

- 소속대학이 국가근로장학금 사업에 참여하며, 해당학기 통합신청 기간 내 국가근로 장학금을 신청한 학생만 희망근로지 신청 가능
   ※ 방학집중근로에 참여하고자 하는 학생은 반드시 국가근로 1.2차 신청기간에 국가근로장학금 신청
- 2. 신청 가능한 희망근로지 수는 학기중 2개, 방학중 5개
- 확기중 희망근로지 신청 운영여부 및 신청기간은 대학마다 상이하며, 방학중 희망 근로지 신청기간은 (1학기) 5월, (2학기) 당해 11월 예정
- 4. 희망근로지 신청 후 PC를 통해 최종 신청 내역을 확인
- 5. 방학 중 집중근로 프로그램의 사업기간은 근로기관에 따라 상이

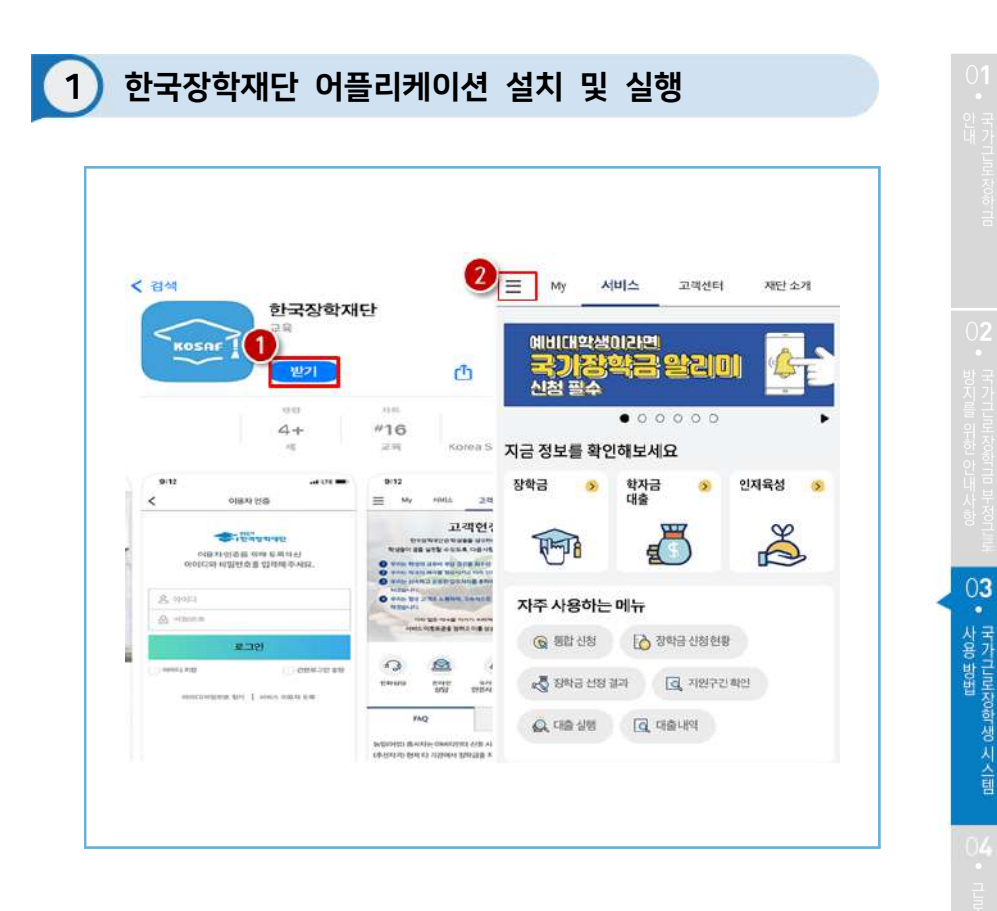

한국장학재단 앱 설치

(①) 안드로이드의 경우 '구글 플레이스토어', 아이폰의 경우 '앱스토어'에서 '한국장학재단' 검색 후 한국장학재단 앱 설치

> (2) 설치가 완료되면 '한국장학재단' 앱 실행 후 좌측 상단의 '메뉴' 버튼 클릭

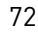

≫ (❷) 메뉴의 "근로 및 멘토링 활동관리" 하단의 "희망근로지 신청 및 조회" 버튼 클릭

≫(1) 로그인 실시

메뉴 〉근로 및 멘토링 활동관리 〉희망근로지 신청 및 조회

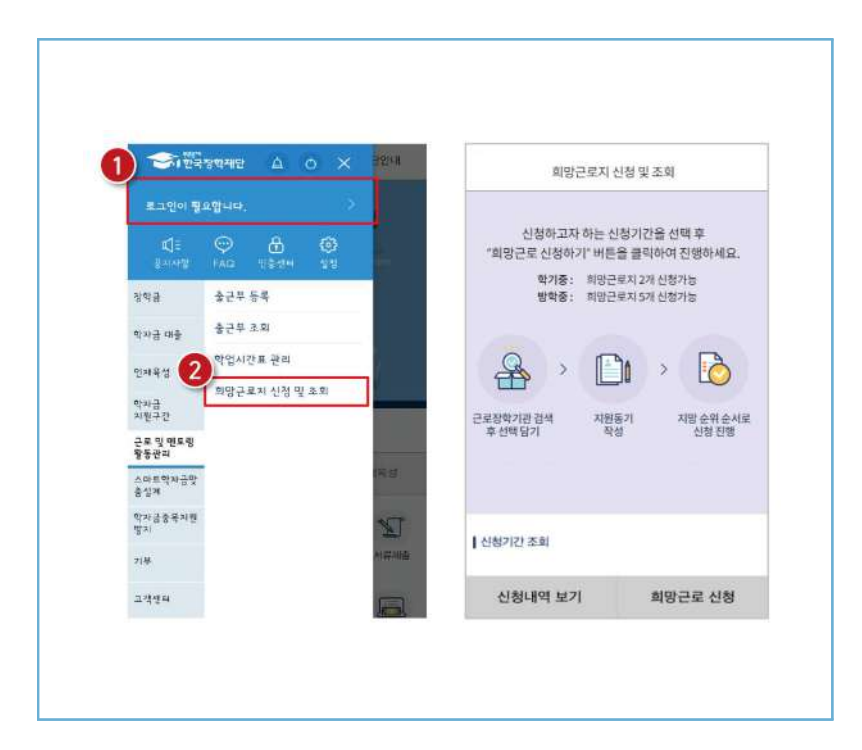

2) 한국장학재단 어플리케이션 실행

2024년도 국가근로장학금 대학생 가이드북
| <     | 화당근로지 신철 및 초회                                      | < এব       | 근로지 신청 및 조회        |   |
|-------|----------------------------------------------------|------------|--------------------|---|
|       | 신청하고자 하는 신청기간을 선택 후<br>'회외그로 사용하기' 베트용 클릭하여 지배하세요. | 근로지명 리밍 근  | 프로지 이동 입력          |   |
|       | 역기름: 희명근로지 2개 신청가동<br>방학중: 희명근로지 5개 상정가동           | 3          |                    |   |
|       | Q . D D                                            | 전체<br>교육기관 | · 공공기관<br>· 보건의율기관 |   |
| 25    |                                                    | 사회복지/보락기관  | 일반기업체              |   |
|       | 후 선택님과 작성 신청진영                                     | 이 기타 비영리단체 |                    |   |
| 신청기간조 | 회                                                  | 전체         |                    | ~ |
|       | 기중 (1차수)                                           | 근로지 소재지 🔘  |                    |   |
|       | 746.5                                              | 전체         |                    |   |
|       |                                                    | 예) 즐구      | , 남대운로 동           |   |
|       | 2                                                  | <b>14</b>  | 김석                 |   |

전체메뉴 〉 희망근로지 신청 및 조회 〉 신청기간 조회

- ≫(●) 학기중 또는 방학중 클릭
- ≫(2) 하단의 희망근로 신청 버튼 클릭
- ≫(3) 기관유형, 근로지명, 유형구분 등 희망하는 근로지 유형을 선택
- ≫(❹) 하단의 검색 클릭

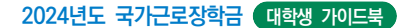

3

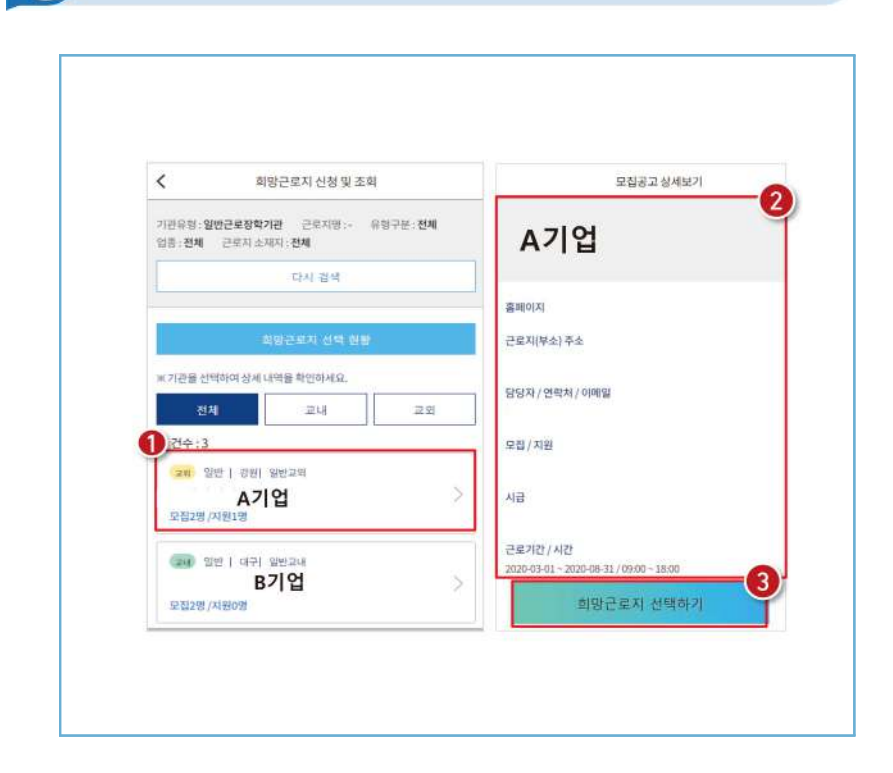

희망근로지 모집공고 선택 및 기관검색

전체메뉴 〉 희망근로지 신청 및 조회 〉 모집공고 상세보기

(1) 희망근로지 선택(우측 클릭)

≫ (2) 선택한 기업의 모집공고를 확인(근로지, 주소, 근로기간, 근로 요일 등)

>> (3) 희망근로지 선택하기 클릭 ※ 희망근로지 선택 후 지원동기 작성하여 최종 신청하시기 바랍니다.

| 모집공고 상세보기                                                                                                    | 모집공고 상세보기                                                                                                    |  |
|----------------------------------------------------------------------------------------------------|----------------------------------------------------------------------------------------------------|--|
| ATM CONTRACTOR<br>AND CONTRACTOR<br>ATT AND A CONTRACTOR<br>ATT AND A CONTRACTOR<br>ATT AND A CONTRACTOR<br>ATT A CONTRACTOR<br>ATT | and part of the MMM and the All and the All and the Al |  |
| *****<br>2******                                                                                                    |                                                                                                    |  |
| Alex to care with a notice of the second second sec                                                                                                    | and the second second sec                                                                                                    |  |
| 근로지원 산맥이시겠습니까?                                                                                                    | ····· 환명근표정학기관여 선택되었습니다.<br>지원당기 확실적여 최초 순방하시기 바랍니다.                                                                                                    |  |
| 2x22 아니오 06                                                                                                    | 3         주가 선택         지원들기 작성                                                                                                    |  |
| CARGE CANO                                                                                                    | Carlos Carlos                                                                                                    |  |
| NA STREET                                                                                                    | MARK NIMITAR                                                                                                    |  |
| under aus der sich einer eine einer eine der sicher eine einer einer ein                                                                                                    | The second second                                                                                                    |  |
| (비방문료철학기관/선택하기                                                                                                    | 지말 근로 참 하 관 선 못하기                                                                                                    |  |
|                                                                                                    |                                                                                                    |  |
|                                                                                                    |                                                                                                    |  |
|                                                                                                    |                                                                                                    |  |

## ≫(●) 희망근로지를 선택하고자 할 경우 "예" 버튼 클릭

- ≫ (2) 선택한 기관의 지원동기를 작성하고자 할 경우 "지원동기 작성" 클릭
- (③) 다른 근로지의 모집공고를 확인하고 싶거나 또는 추가로 다른 근로지를 선택 하고자 할 때 "추가 선택" 클릭

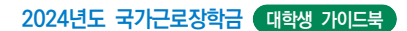

3

< < 희망근로장학기관 선택현황 희망근로장학기관 선택현황 | 선택 현황 | 선택 현황 고의 일반 경원 일반교의 고파 일반 강원 일반교와 신형전 A기업 A기업 신청하기 모집2명 / 지원0명 모칩2명 / 지원0명 지원동기 작성 지원동기 작성 (고대) 일반 태구 일반교네 (고대) 일반 | 대구 | 일반교대 신청천 신정전 B기업 B기업 신성하기 모집2명/지원0명 모집2명 / 지원0명 신역삭제 지원동기 작성 차원동기 작성 모집공고 검색으로 돌아가기 모집공고 검색으로 돌아가기

희망근로지 모집공고 선택 및 기관검색

전체메뉴 〉 희망근로지 신청 및 조회 〉 희망근로지 선택현황

(①) 신청하고자 하는 기업을 선택하고 하단의 "지원동기 작성" 버튼을 클릭하여 지원 동기를 작성

》(2) 지원동기 작성 후 우측의 "신청하기" 버튼 클릭하여 최종 기관 신청

| <b>`</b> | 희당근무지 선형빛 조죄                                                                                | < 희망근로장학기관 신청현황       |
|----------|---------------------------------------------------------------------------------------------|-----------------------|
|          | 신형과 고자 파는 신청기간을 선택 후<br>"미양근로 신청사가 세점을 흔하여 선정에서도<br>학가동도 해당근로지 2개 선정사<br>방택동도 평양근로지 5개 선정사능 | 신청현황                  |
|          | A → Di → Do                                                                                 | (111) 일반 대구 일반교내<br>> |
|          | 근로진타기관 감색, 지원동기 지방순약순서로<br>푸선비당기 작성 신청선명                                                    | 모집2명/지원1명 신성취속        |
| 1 관광기간 조 | 9                                                                                           |                       |
| 0 Q      | 기준 (1차수)                                                                                    | T                     |
| B        | (7世):                                                                                       |                       |
|          |                                                                                             |                       |
|          |                                                                                             |                       |
|          |                                                                                             |                       |
|          | 0                                                                                           |                       |
|          |                                                                                             |                       |

전체메뉴 〉 희망근로지 신청 및 조회 〉 신청내역 보기

### >> "최종 신청 내역 확인하는 방법"

학기중/방학중 선택(●) 후 신청 내역 보기 클릭(❷)하면 희망근로지 최종 신청 내역을 확인할 수 있음

※ 신청한 기관의 상태가 "신청완료"인지 반드시 확인 필요! (기관 상태가 "신청 전"일 경우 지원동기 작성 후 최종 신청하시기 바랍니다.) . 디니대 전아하 '리미

4 신청완료 및 최종신청 현황 확인

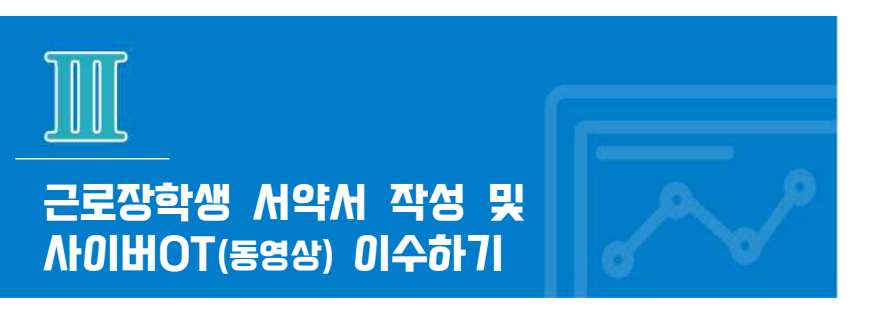

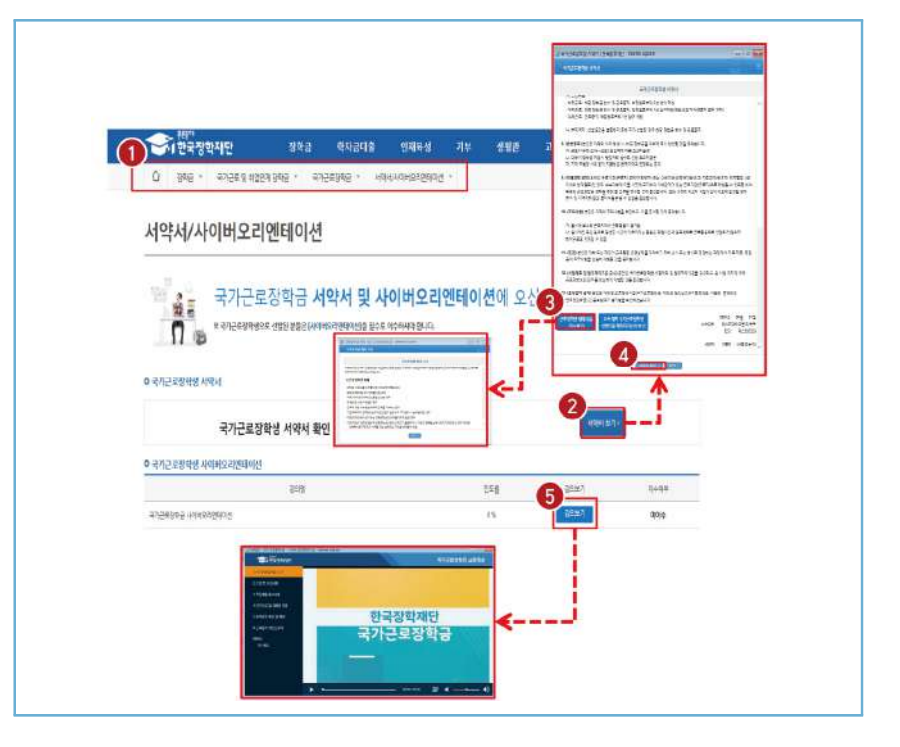

## 로그인 〉 장학금 〉 국가근로장학금 〉 근로장학관리 〉 서약서/사이버오리엔테이션(교육동영상)

>> 국가근로장학생서약서 확인 → 근로장학생 제재사유 확인 → 서약서 확인 버튼 ⇒ 사이버오리엔테이션(교육동영상) 강의보기

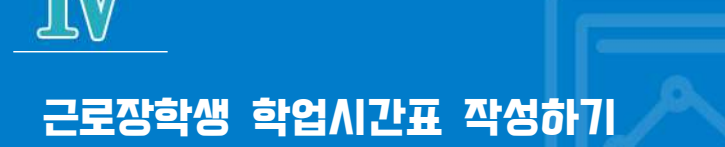

|                 | 근두 및 해일전계 정확용 · 역가근도장학용 · 학업시민프문리 ·                                                                                                    |         |
|-----------------|----------------------------------------------------------------------------------------------------|---------|
| 업시간표 관          | <u>반리</u>                                                                                                    | 해당년도,   |
| (사건표 등복 및 수정이 5 | (가능할 경우 소속 대학 당당자에게 문의                                                                                                    | 학기 클릭!  |
|                 |                                                                                                    |         |
| 학업 시킬표 권리       |                                                                                                    |         |
| 응제 조건           | 변 번 백기 <b>전</b>                                                                                                    | -32 ·   |
|                 |                                                                                                    |         |
| 해양시간표 양력        |                                                                                                    |         |
| -               | 우열시간                                                                                                    | 1000    |
|                 | 시작 용료                                                                                                    | 1944    |
| 1 (++++)        | 1997 - HEN - HEN                                                                                                    |         |
|                 | 1000 Contraction of the second second |         |
| 201 D           | E Contraction of the Contraction of the Contraction |         |
|                 | 이익 수업 시가 수가과모 이려 효 지                                                                                                    | 17.3    |
| *2              | 가 버트음 눅러 수강과목을 추가하                                                                                                    | MI 9    |
|                 |                                                                                                    |         |
| ¥₩.             | 40                                                                                                    | 28.62   |
|                 | 채질 뒤에 아는 파업시간!                                                                                                    | 유가 암승니다 |
|                 |                                                                                                    |         |

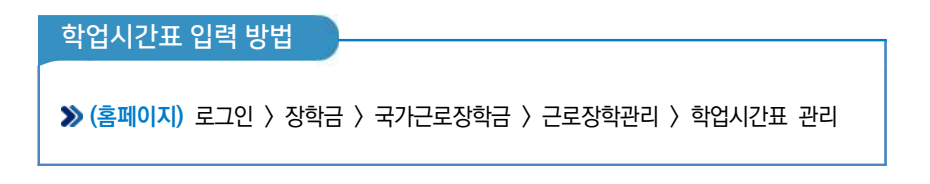

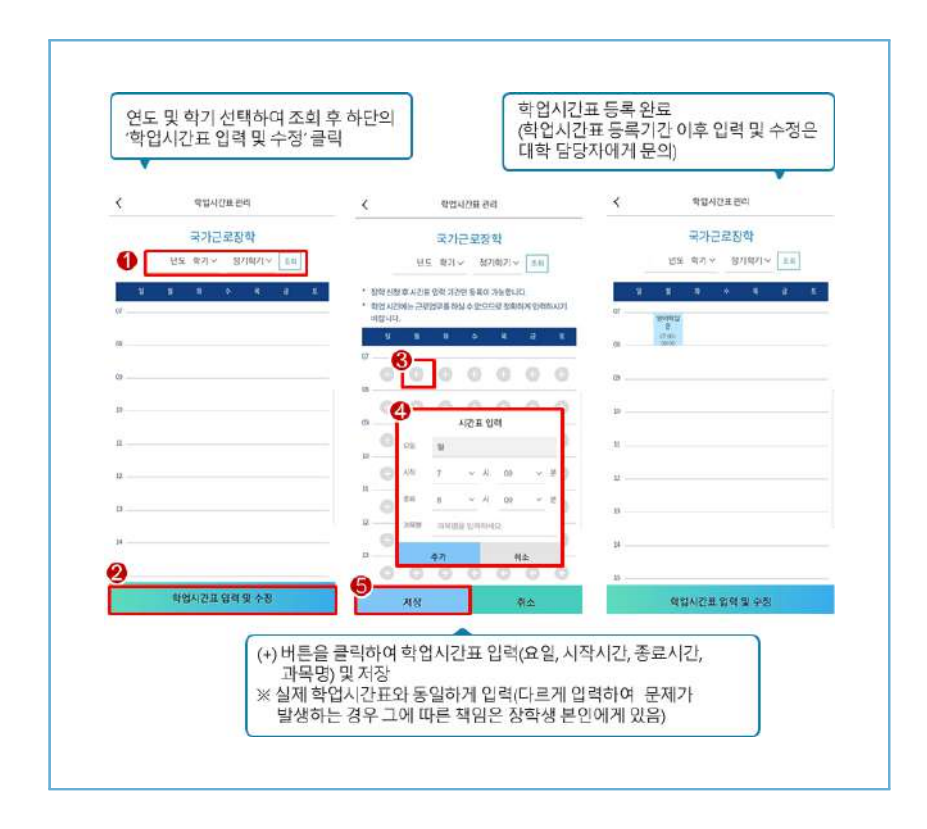

## 학업시간표 입력 방법

2024년도 국가근로장학금 대학생 가이드북

≫ (모바일) 로그인 〉 근로 및 멘토링 활동관리 〉 학업시간표 관리

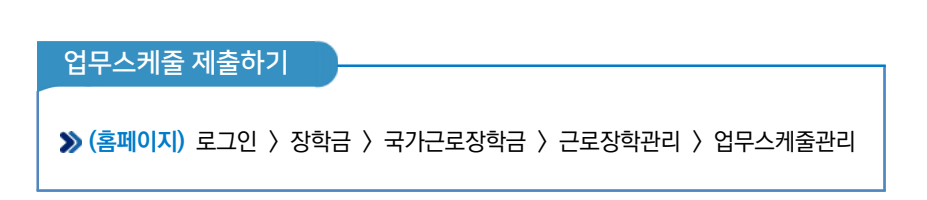

| 업무               | 스케클                      | 줄 관리                        |              |                          |      |       |
|------------------|--------------------------|-----------------------------|--------------|--------------------------|------|-------|
| 입무스뿐을<br># 빠구보 # | 을 저장 및 스크<br>전체(VIII) 유규 | 1011년 312년년<br>1911년 수 있습니다 | E.           | 또 사용한 위전 및 스케와 기독하니?     |      |       |
| ⊙ 업무스            | 케০ 조희                    |                             |              | CONTRACTOR OF CONTRACTOR |      |       |
| 1                | 간백                       | 조건(영택년도, 8                  | 170          | 1 년 💟 역기                 |      |       |
| PB               | <del>会</del> 時           | 장막년도                        | <b>क्</b> रग | 근로거라렴                    | 已经对理 | 26448 |
| 2                | ē                        |                             |              |                          |      |       |
| •                | 신모스                      | 케주으                         | 제축한          | 그로지르 서태                  |      |       |
| 0 1170           | ALE VIS 2                | "टट<br>१२१                  | "22          |                          |      |       |
| 군도기관             | 8                        |                             |              | SexAB                    | 근≭유협 | 1971日 |
| 근로지주             | b.                       |                             |              |                          |      |       |
| 8848             | 4세                       |                             |              | 4±543A                   |      |       |

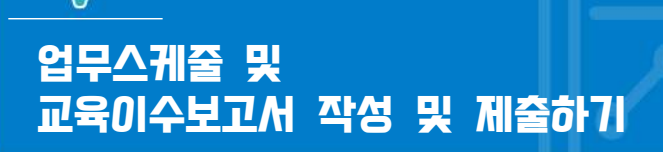

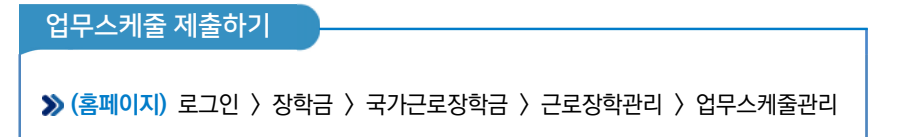

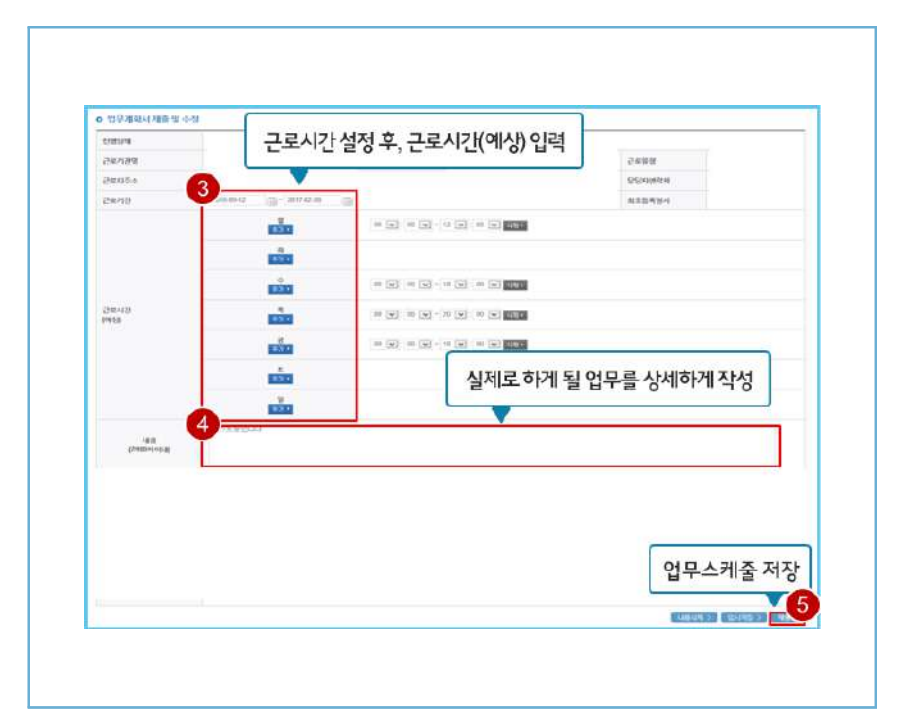

82

| 교육이수보고서 제출하기                     |                            |  |
|----------------------------------|----------------------------|--|
| ≫ (홈페이지) 로그인 〉 장학금<br>교육이수보고서 관리 | 〉국가근로 및 취업연계장학금 〉국가근로장학금 〉 |  |

| 1            | 848 -        | 국가관로      | 및취업전체중학급 *    | 국가문호장학을 • 교육 학수보고서 문리 • |              | + -                  | 000                |
|--------------|--------------|-----------|---------------|-------------------------|--------------|----------------------|--------------------|
| <del>0</del> | 이수           | עקש       | 너 관리          |                         |              |                      |                    |
| 7            | 30           |           | 1 2 4         |                         |              |                      |                    |
| 목 이를         | 보고서          | संस       |               |                         |              |                      |                    |
| 播动           | 음료드 변아       | 작성 주 '재물' | 을 클릭하시기 써랍니다. |                         |              |                      |                    |
| 1            | 8박 조건        |           | <b>v</b>      |                         |              |                      | 242                |
|              |              |           |               |                         |              |                      |                    |
| ed.          | ÷U           | 변도        | श्चम्         | 29728                   | 근표지법         | 8925                 | 제휴어부               |
| 19           | 운번<br>1      | file      | चग            | 2972ම                   | Sex49        | 근도(1년)<br>(1) 가중     | 제품여부<br>대자용        |
| 19<br>       | 운번<br>1<br>2 | 변도        | वग            | 247(28                  | <b>ව</b> ණති | 근도유형<br>(17등<br>(17등 | 재용어부<br>대제용<br>대제용 |

0.3 자가기과장하생 시스템

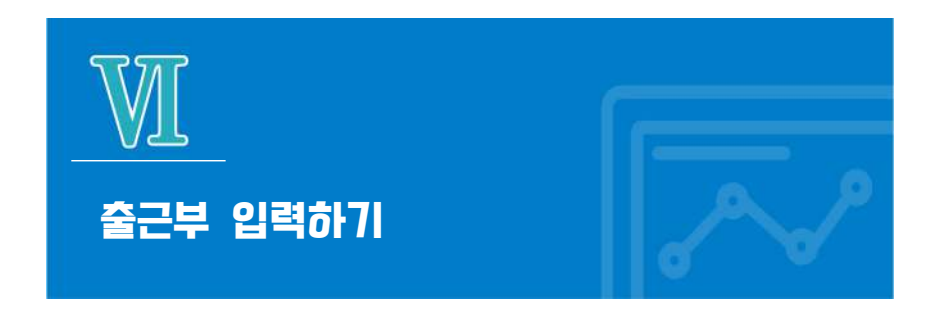

## 출근부 입력 방법: 모바일 출근부 앱 사용이 불가한 경우

≫ (홈페이지) 장학금 〉 국가근로 및 취업연계장학금 〉 국가근로장학금 〉 근로장학관리 〉 출근부 관리

| × 승근부는 근#일 당명한 감력 5<br>이 위시기반 동의여부 [                                                                  | 1+878<br><b>1 모바길</b> 4                                                                                                    | s근부 사용을 위한 위치기반                                           | 등의 화면으로 이동                    |                       |                    |      |
|----------------------------------------------------------------------------------------------------|----------------------------------------------------------------------------------------------------|-----------------------------------------------------------|-------------------------------|-----------------------|--------------------|------|
| 재당근분                                                                                                  |                                                                                                    | 伊                                                         | \$1219[34]                    | -                     | 网络科学家内             | -0   |
|                                                                                                    |                                                                                                    | 조회 정보가 존재하지 않습니다.                                         |                               |                       |                    |      |
| 0 중군부를 달력이나 리스트                                                                                       | 로 조회 하실 수 있습니다.                                                                                                    |                                                           | 동의                            | 후, 봄의며부.              | 처리일자 등 3           | 코희가능 |
| 검색조건                                                                                                  | NO                                                                                                    | entre i                                                   |                               |                       |                    |      |
|                                                                                                    | ♥ 만 ♥ 죽기                                                                                                    | a 2                                                       |                               |                       |                    |      |
| 与对亲亲和对                                                                                                |                                                                                                    | a >                                                       |                               |                       |                    |      |
| ) 누작활동시간                                                                                              | * 003                                                                                                    | ■ <b>3 ▲</b> 기관이 인                                        | 정한 근로시간 및 (                   | 계상장학금 .               | 조회 가능              |      |
| <ul> <li>▶적활동시간</li> <li>구분 부적활동시</li> </ul>                                                          | 1 · · · · · · · · · · · · · · · · · · ·                                                                                                    | ■3<br>                                                    | 정한 근로시간 및 (                   | 계상장학금 .               | 조회 가능              |      |
| <ul> <li> 누적왕동시간</li> <li>구분 수착왕동시</li> <li>호계</li> </ul>                                             | 10 년 <b>1</b> 1 (11 (11 (11 (11 (11 (11 (11 (11 (11                                                                                                    | ■2<br>                                                    | 정한 근로시간 및 (                   | 계상장학금 .               | 조회 가능              |      |
| 노작활동시간           구분         누적활동시           호계         로리유왕별 북한시간(미지 근)                               | 전 8 208 에상강학급 4000<br>같 준도시간 에상강학급 4000<br>안동아이, 박기 최대 제반시간은 등이 우성 중 제각                                                                                                    | ■ 2<br>● 2<br>● 2<br>● 2<br>● 2<br>● 2<br>● 2<br>● 2<br>● | 경한 근로시간 및 (                   | 계상장학금 .               | 조회 가능              |      |
| <ul> <li>수석왕동시간</li> <li>구 분 수착왕동시</li> <li>홍계</li> <li>근도지유왕명 부산시간에져 건</li> <li>왕중군부 순간부온</li> </ul> | 한         한         학기         ····································                                                                                                    | ·····································                     | 정한 근로시간 및 (<br>을 변경 가능        | 계상장학금 .               | 조회 가능              |      |
| 부탁왕동시간           구 분         부탁왕동시           종계                                                       | 전         용 인정         예상강학급         세야가           전         운전시간         예상강학급         세야가           한         문화시간         예상강학급         세야가           한         문화시간         예상강학급         세야가           한         문화시간         소료         제이지           근육가전용         문화기전용          응고립이지 | ▲2<br>③                                                   | 경한 근로시간 및 (<br>을 변경 가능<br>재명자 | 계상장학금 .<br>개관<br>승연여부 | 조회 가능<br>미약<br>없이밖 | *    |

## 출근부 입력 방법: 모바일 출근부 앱 사용이 불가한 경우

≫ (홈페이지) 장학금 〉 국가근로 및 취업연계장학금 〉 국가근로장학금 〉 근로장학관리 〉 출근부 관리

| 적용사학일자               |                                     |
|----------------------|-------------------------------------|
|                      |                                     |
|                      |                                     |
|                      |                                     |
|                      | $\times$                            |
| 에서 작성하여야 하           |                                     |
| 봅니다. 물근부 입력동         | r                                   |
|                      |                                     |
| 8 <b>R</b> A         |                                     |
|                      |                                     |
| গ্রন্থ<br>শব্দ কর্মন |                                     |
| 6 TF 06 TF           |                                     |
|                      | (에서 취상하여) 5<br>일니다. 물근부 일확한<br>원 취소 |

≫ 모바일 출근부 앱 사용이 불가한 경우, 출근부입력방식 변경(●) 버튼 클릭

≫ 팝업창(2) 내용 확인 후 확인 버튼 클릭

※ 출근부 입력방식을 홈페이지로 변경한 경우, 업무스케줄도 변경된 방식으로만 입력 가능함

출근부 입력 방법: 모바일 출근부 앱 사용이 불가한 경우 ≫ (홈페이지) 장학금 〉 국가근로 및 취업연계장학금 〉 국가근로장학금 〉 근로장학관리 〉 출근부 관리

| #적용일자동안 출근<br>표적용일자 내 출근니<br>표변경내명은 다용날 | 부 및 업우스케를 입력이 PC®<br>표역이 있을 경우, 물근부입력및<br>부터 적용되므로, 적용일자 시 | <mark>서만 가능합니다.</mark><br>3십 변경이 불가능합니다.<br>작은 익일부터로 지정할 수 있 | euci   |       |
|-----------------------------------------|------------------------------------------------------------|--------------------------------------------------------------|--------|-------|
| 보물근부 입력방식 빈                             | 변경시, 업무스케륨도 변경된 영                                          | 상식으로만 입력 가능합니다.                                              |        |       |
| 물근무입력당의 면                               | 응(조파.R->bC)                                                |                                                              |        |       |
| 4894                                    |                                                            | (i)                                                          |        |       |
| 출근부업력방식 변<br>표 적용일자는 억일부                | 경내역 조회<br>루터 지정 가능                                         |                                                              | 10     |       |
| 488                                     |                                                            |                                                              | 144    | *3vta |
| 619 2:0                                 | ARBW.                                                      | NAME OF COMPANY                                              | (BALE) |       |

>> 출근부 입력방식(PC → 모바일) 적용일자 설정, 변경사유 입력 후 등록버튼 클릭

- ※ 적용일자동안 출근부 및 업무스케줄 입력이 PC에서만 가능
- ※ 적용일자 내 출근내역이 있을 경우 출근부 입력방식 변경이 불가
- ※ 변경내역은 다음날 부터 적용되므로, 적용일자 시작은 내일부터 지정 가능

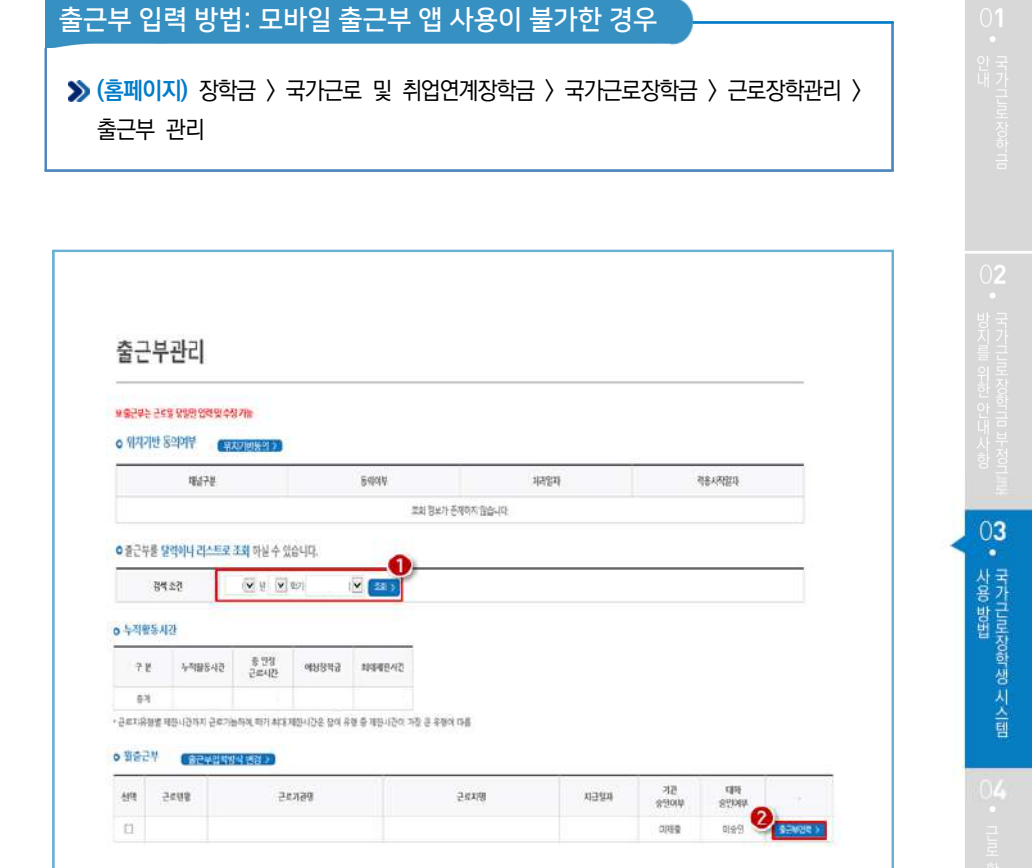

> 검색조건 조회(①) 출근부 입력할 근로지 선택 후 출근부입력 버튼(②) 클릭하면 홈페이지에서 출근부 입력 가능

- ※ 학기당 최대근로시간을 초과할 수 없으므로, 누적활동시간 잘 확인 필요
- ※ 출근부 입력방식을 홈페이지로 변경한 경우에만 홈페이지에서 업무스케줄 작성 가능
- ※ 출근부는 근로 당일에만 작성 가능

## 출근부 입력 방법: 모바일 출근부 앱 사용이 불가한 경우

≫ (홈페이지) 장학금 〉 국가근로 및 취업연계장학금 〉 국가근로장학금 〉 근로장학관리 〉 출근부 관리

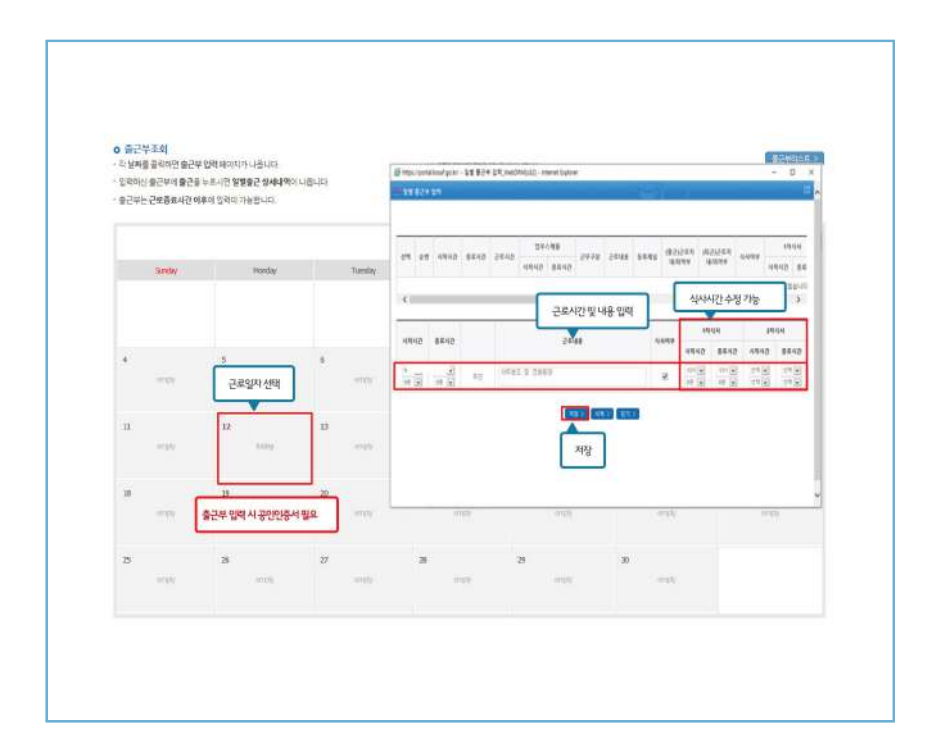

≫ 달력에서 근로날짜를 클릭하여 일별 출근부 입력

※ 점심식사 한 경우, [식사여부] 체크 후 점심식사 시간 입력※ 정확한 시간을 입력하지 않은 경우, 부정근로로 적발될 수 있음

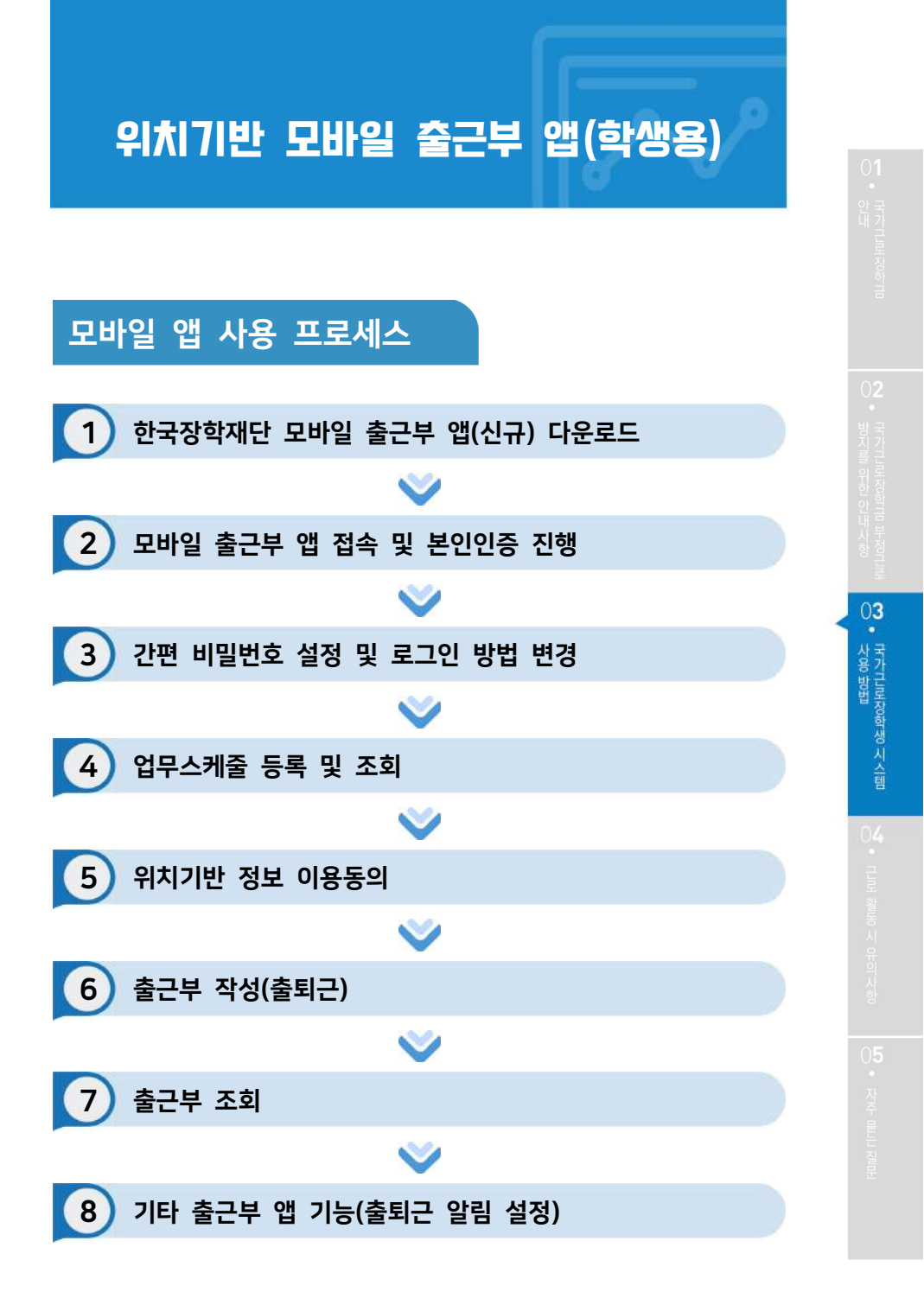

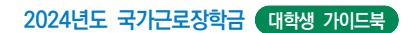

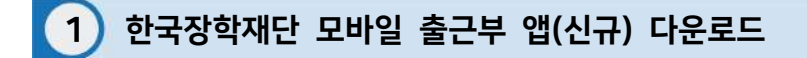

| < 경제<br>KOSRE<br>COL        | 장학재단 출근부          |
|-----------------------------|-------------------|
| 새로운 기능                      | 바전 기록             |
| 버전 1.3.4<br>- 일부 단말에서 비정상 종 | 3주 전<br>료되는 문제 수정 |
| 미리보기                        |                   |
|                             |                   |

≫ Play스토어 또는 앱스토어에서 '장학재단 출근부'를 검색 후, 다운로드

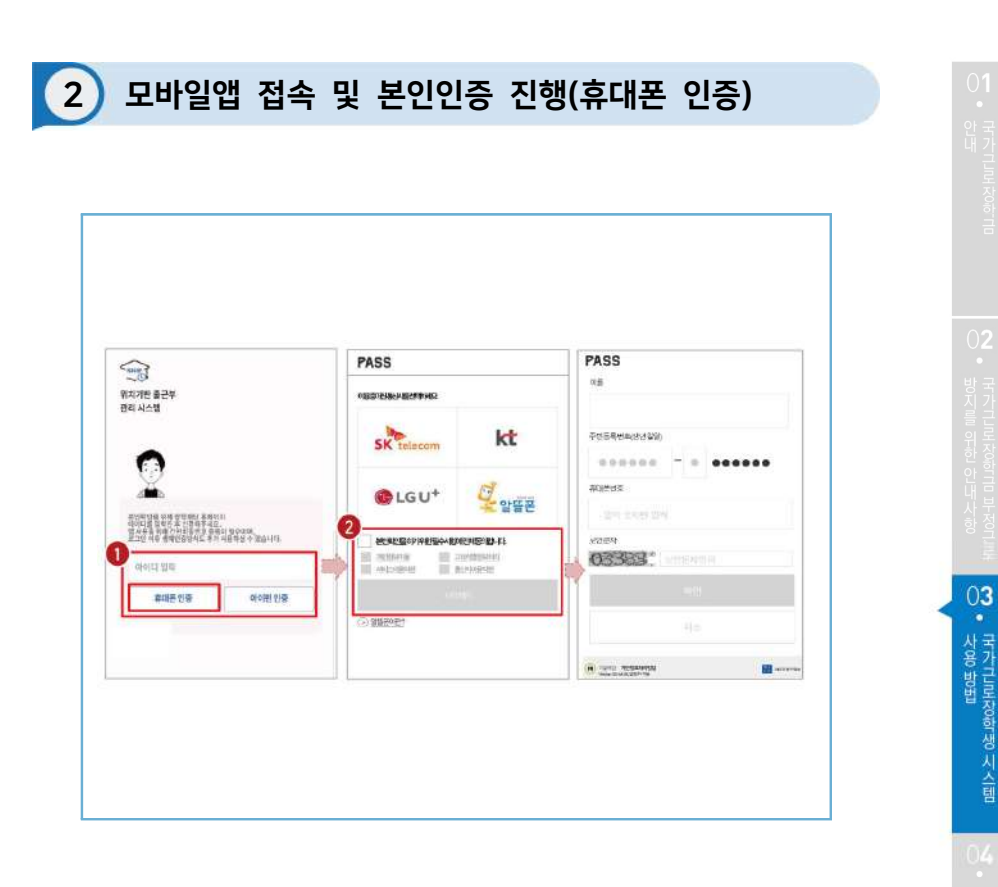

>> 아이디(홈페이지 아이디) 입력 및 휴대폰 인증 클릭(①) ※ 최초 로그인 시 휴대폰 인증 또는 아이핀 인증이 필요함

≫ 휴대폰 인증 시, 문자로 인증 또는 pass앱 이용가능 (2) ※ 단, 홈페이지상 등록된 휴대폰 번호만 인증 가능하며, 인증을 위해 홈페이지 휴대폰 번호 변경이 필요할 수 있음

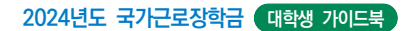

# 2) 모바일앱 접속 및 본인인증 진행(아이핀 인증)

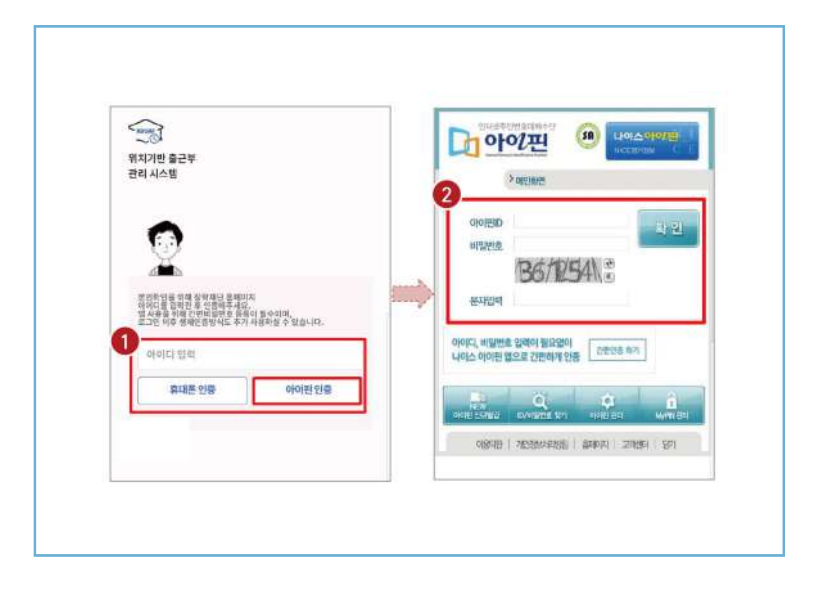

>> 아이디(홈페이지 아이디) 입력 및 아이핀 인증 클릭(①)
 ※ 최초 로그인 시 휴대폰 인증 또는 아이핀 인증이 필요함
 >> 아이핀 인증 시, 아이핀ID, 비밀번호를 입력하여 진행(②)

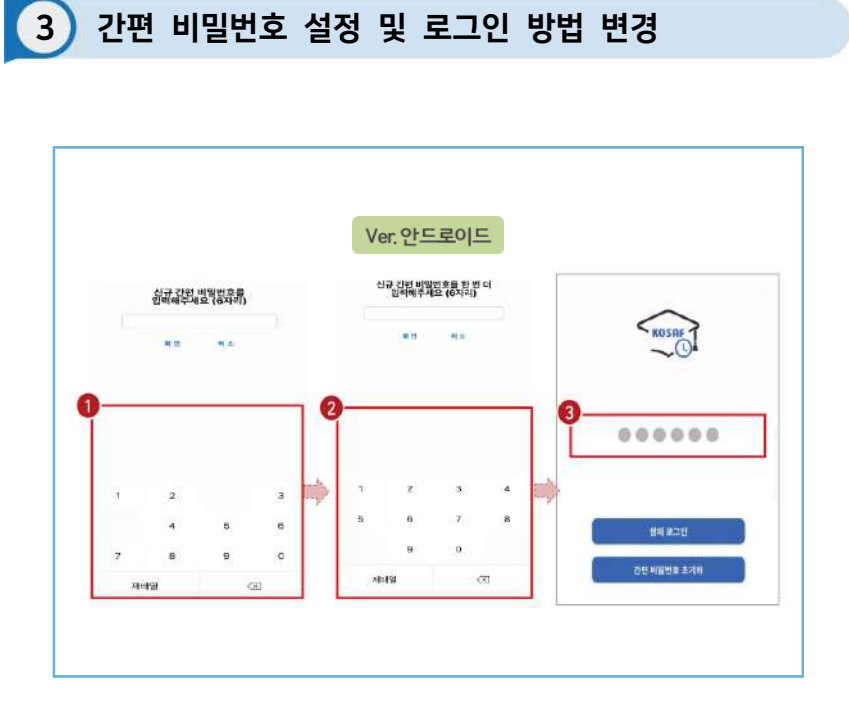

≫ 사용할 간편 비밀번호 입력(1) 및 재입력(2)

※ 최초 로그인 시 간편비밀번호를 등록해야 하며(연속된 3자리 숫자 및 동일한 3자리 숫자 입력 불가), 추후 변경가능

≫ 동그라미를 클릭하여, 설정한 간편 비밀번호를 입력(3)

국가그로 장하 금

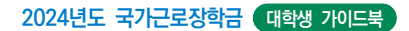

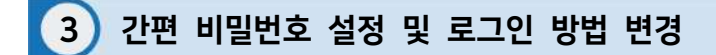

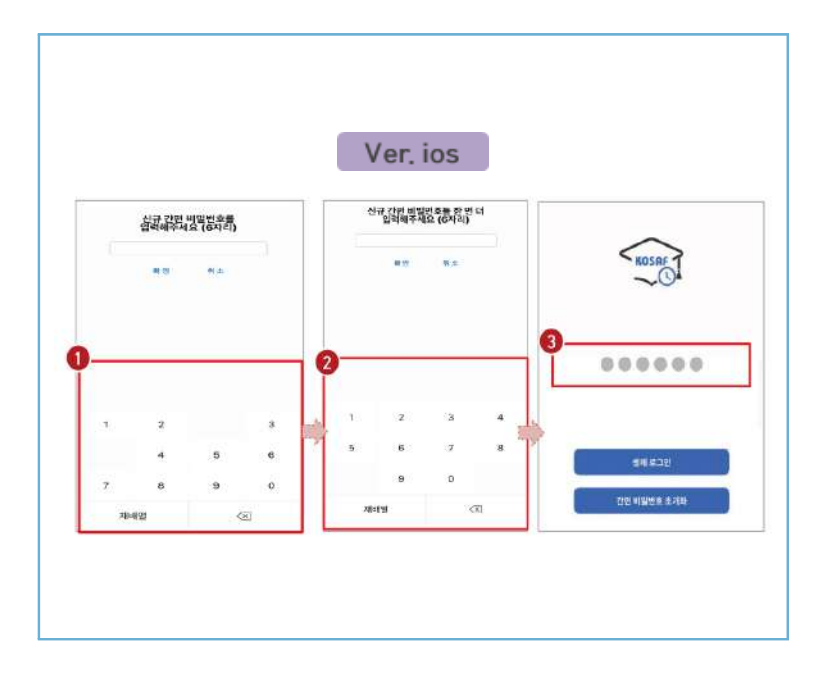

≫ 사용할 간편 비밀번호 입력(1) 및 재입력(2)

※ 최초 로그인 시 간편비밀번호를 등록해야 하며(연속된 3자리 숫자 및 동일한 3자리 숫자 입력 불가), 추후 변경가능

≫ 동그라미를 클릭하여, 설정한 간편 비밀번호를 입력(3)

○ 국가그로장하

# 3) 간편 비밀번호 설정 및 로그인 방법 변경

|                          |             | .그아프            | <                   | 로그인       | 수단 환리 |   |
|--------------------------|-------------|-----------------|---------------------|-----------|-------|---|
| 2882 411<br>위시3보 18 문제한환 | 근내 예약 입적 원수 | 10/10           | 21번 비밀번호<br>간편 비밀번호 | 호변경       |       | 3 |
| 로그인 수단관리                 |             | . 2             | 영제인용<br>생제인증        |           |       | ۲ |
| 위치 정보 이용 등의              |             | 2               |                     |           |       |   |
| 출퇴근 알림 설정                |             | <u></u>         |                     |           |       |   |
| 11 E                     |             | <b>9</b><br>#01 | 100                 | ()<br>x = | 278   | e |

- ▶ 로그인 방법 변경 시, 마이 〉 로그인 수단관리(①)에서 비밀번호 변경 가능 ※ 간편비밀번호 또는 생체인증(휴대폰에 등록되어 있는 FACE ID, 지문인식 등)으로 로그인 가능
- ≫ 해당 메뉴에서 간편비밀번호 변경 가능(2)

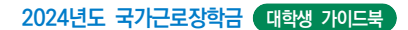

# 3) 간편 비밀번호 설정 및 로그인 방법 변경(비밀번호)

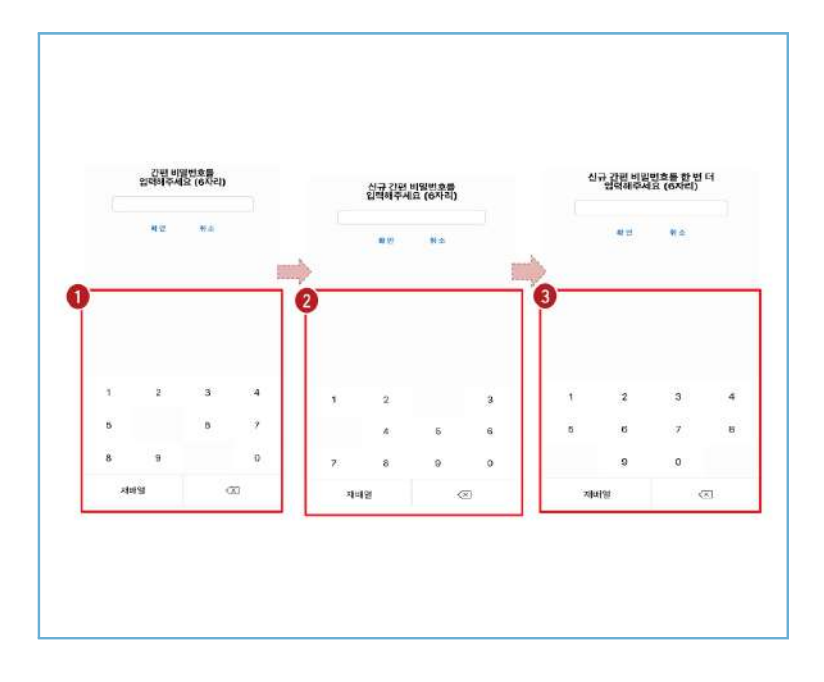

>> 간편 비밀번호 변경 시, 기존 비밀번호 입력(①)
 >> 변경할 신규 비밀번호 입력(②) 및 재입력(③)으로 변경

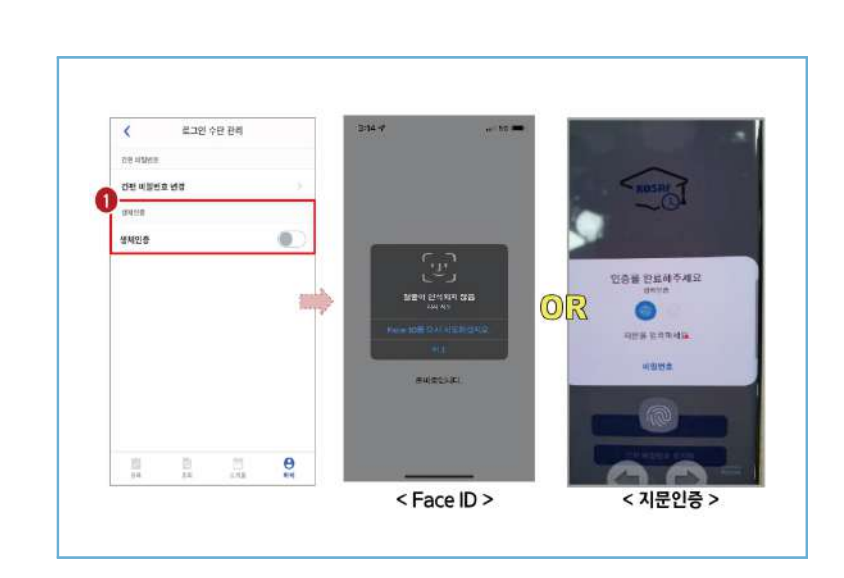

3 간편 비밀번호 설정 및 로그인 방법 변경(생체인증)

## ≫ 생체인증(●) 및 클릭 시, 휴대폰에 저장된 생체인증 방식을 이용할 수 있음

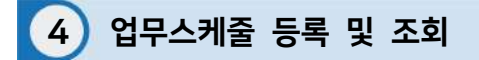

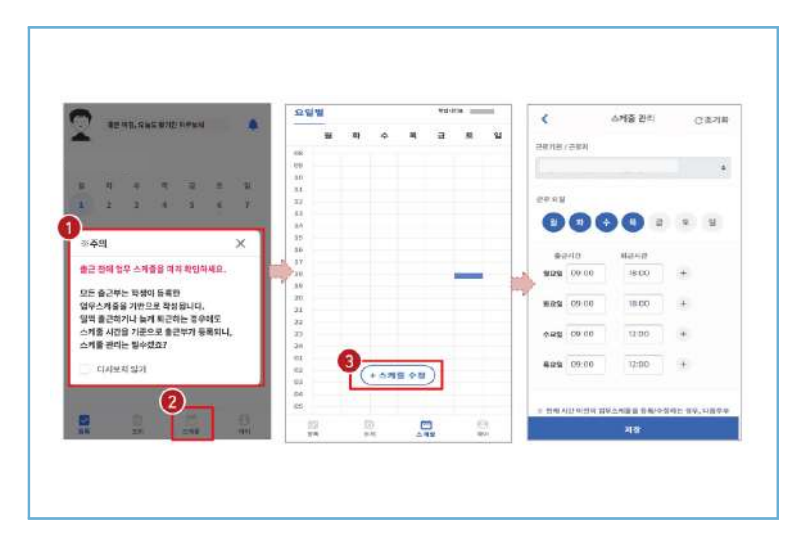

▶ 로그인 후, 주의사항(●) 확인 및 업무스케줄 등록화면(❷)으로 이동
 ▶ 스케줄 수정/추가(❸) 버튼을 클릭하여, 업무스케줄을 등록

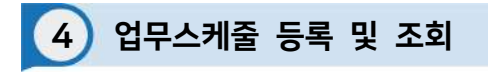

| <       |             | 스케용 관리      | に通知事           | CTEV  |             | 5.265      |        |        | 8              | 10 10 |   |                             | **** |   | - |
|---------|-------------|-------------|----------------|-------|-------------|------------|--------|--------|----------------|-------|---|-----------------------------|------|---|---|
| CE10/   | 283         |             |                |       | 0           |            | 8      |        |                | -     |   | ٠                           | 4 3  |   |   |
|         |             |             |                | 90    | telet       | 80.40      |        |        | -              |       |   |                             |      |   |   |
|         |             |             |                | 868   | 09-00       | 10.00      | (4)    |        | 18             |       |   |                             |      |   |   |
| 194.96  |             |             |                | Res   | 09.00       | 18.00      |        |        | 14             |       |   |                             |      |   |   |
| -       |             | ~           |                | 488   | 09:00       | 12:00      | 141    |        | 25             |       |   |                             |      |   |   |
| MRM     | 09:00       | N242<br>800 | T <sup>3</sup> | ****  | 09:00       | 12:00      |        |        | 3              |       |   |                             |      | _ |   |
| 41.D.SI | 09.00       | 18.00       | -              |       |             |            |        |        | 19<br>20<br>18 |       |   |                             |      |   |   |
| -       | 09-06       | 12.00       | *              | 0     | 121-121-121 | UANES ER/O | 845 B1 | ,rigan | 77<br>13       |       |   |                             |      |   |   |
|         |             | 10.00       |                | en un |             |            |        |        | **             |       |   |                             |      |   |   |
| 0       | 09.00       | -2100       |                | 2010  |             |            |        |        | 42<br>43       |       | 0 | <ul> <li>- 4 # #</li> </ul> | **   |   |   |
|         | 10 0000 000 | AND DRIVE   | THE NO ISSUE   | -     |             |            |        |        |                |       |   |                             |      |   |   |
|         |             |             |                | 5     |             | 지장         |        |        |                | 6     | Ø |                             |      | e | 5 |

▶ 근무할 요일을 선택(●) 한 후, 출퇴근 시간을 입력(❷) ※ <u>+ 버튼</u>을 클릭할 경우, 추가등록 가능(❸)

군로 내용은 5자 이상 입력(④)하고, 저장(⑤)클릭 ※ 저장 후, 등록된 업무스케줄을 확인함 ○ ● 국가그로 장 장

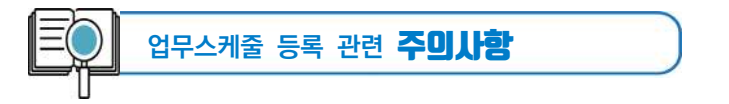

- 1. 업무스케줄을 작성해야만, 근로카드가 생성되며 출퇴근을 찍을 수 있음
- 업무스케줄 화면의 회색으로 표기된 부분은 학업시간표이며, 학업시간표와 중복된 시간에 업무스케줄을 등록할 수 없음
- 업무스케줄 화면의 근로기관/근로지명이 실제와 다를 경우 소속대학 장학 담당자에게 연락 후 확인 필요
- 4. 현재시간 이전으로 업무 스케줄을 등록할 경우, 다음주 업무스케줄에 반영됨
  - (예) 현재 2월 2일 화요일 12시이며, 업무스케줄에 화요일 9~11시를 등록하였다면 2월 9일 화요일 9~11시에 근로카드가 생성됨

|                           | 8.292      | <                         | 위치정보                                      | 신 이용 동의                                |                              | 체상·조취 같으<br>상담 장보의 내용                | 8 10<br>10 10                | 영 근도함의사업 및<br>근 처리 시험의 개인<br>· 이동성 있는 거기                            | )위 11일<br> 위 45명 5<br>  위 45명              |
|---------------------------|------------|---------------------------|-------------------------------------------|----------------------------------------|------------------------------|--------------------------------------|------------------------------|---------------------------------------------------------------------|--------------------------------------------|
| 8485-48 <b>5422</b> 24448 | 1114 xa/10 | 2<br>위치 정보<br>동역업자        | 이용 동의                                     |                                        |                              | Name of a                            | 편시정<br>보두대<br>음옥혁<br>단, 지    | 보는 제공 조위에<br>역자금 지원 문요!<br>을 위하여 모유 이<br>단 음료 후에도 단적                | 8월 동8<br>일까지 9<br>응입니디<br>대단법              |
| 로그연 수단관리<br>위치 정보 이용 용미   | ).<br>)    | 환국장학자<br>위치기반 시<br>위치기반 시 | 단 출근부 방울 이용<br>(비스 이용약경에 I<br>(비스 이용약경에 2 | F히시레면 현재 위<br>위한 등의가 필요합<br>F데까지 않는 경우 | 지 정보 사용 및<br>니다.<br>. 한국장역재단 | 제요함은 사직 및<br>노모뷰·이용기<br>집            | 16조(-<br>조시, )<br>무이영<br>문자일 | 사업) 및 부장근도<br>분행해결, 단당처리<br>등 장학광 시후관<br>(이 필요한 경우 절<br>로부터 10년간 보) | 부명수)<br>, 법명상<br>1 관련 1<br>학교 지3<br>유 - 이용 |
| 호비근 51% 성원                |            | 에서 제공하<br>위치기반 A          | (는 위치기반 시비)<br>(비스 이용약권                   | 5봄 이용화될 수 없                            | 1949.<br>1111)               | 응의를 가방될 것<br>이 및 등의를 가도<br>및 원우의 불이의 | 4 94<br>9(4)%                | 나다.<br>내가지를 초하여<br>수 있습니다.                                          | 28 M                                       |
|                           |            |                           |                                           |                                        | •                            | (지지 같이 위치합니<br>() 등의                 | 를 세3시 제<br>동의                | 공하는데 동의하십<br>하지 않음                                                  | L)30 2                                     |
|                           |            |                           |                                           |                                        | 4                            |                                      | 91                           | iðe:                                                                |                                            |
| 8 8 5                     | 0          | 10                        | B                                         | 1                                      | Θ                            | 10<br>84                             | D.                           | 048                                                                 |                                            |

5 위치기반 정보 이용동의

▶ 마이 〉 위치정보 이용 동의(●) 클릭 후, 위치정보 이용동의 부분(②) 클릭
 ▶ 동의/비동의 여부를 선택(③) 한 후, 다음으로 버튼(④) 클릭

| গণ্ডসমন্ত হ ইনা<br>এ দেয | · 개인위치<br>의 수립 0<br>전부 도는 1<br>다.<br>· 개인위치<br>위치정보으<br>시 적인위치<br>하면, 이용<br>고 있습니다<br>· 재민위치<br>아변, 이용<br>고 있습니다<br>· 재민위치<br>· 재민위치<br>· 대<br>· 대<br>· 대<br>· 대<br>· 대<br>· 대<br>· 대<br>· 대 | [월교주세는 처인의<br>이용 해준데 13년,<br>일보루 형치별 수 일<br>일보루 형치별 수 일<br>지를 도구할 수 있습<br>(11년 - 11년 - 11년 - 11년<br>의 11년 - 11년 - 11년<br>의 11년 - 11년<br>(11년 - 11년 - 11년<br>(11년 - 11년 - 11년)<br>(11년 - 11년 - 11년)<br>(11년 - 11년 - 1 | 11월 8<br>(21일)<br>승규나<br>고 가 개인<br>승규가<br>고 가 가 가 가 가 가 가 가 가 가 가 가 가 가 가 가 가 가 | 등의 일자<br>한국강학자단<br>원치가든 시비<br>에서 제공하는<br>원치기든 시비 | 출근부 명을 이용<br>스 이용약관에 대<br>스 이용약관에 등<br>위치기반 서비스<br>스 이용약관 | 하시야한 현재 위치<br>한 등이가 필요함니<br>의하지 않는 경우,<br>를 이용하실 수 입ィ | 이 정보 사용 3<br>JEL<br>한국정학제(E |
|--------------------------|----------------------------------------------------------------------------------------------------|----------------------------------------------------------------------------------------------------|---------------------------------------------------------------------------------|--------------------------------------------------|-----------------------------------------------------------|-------------------------------------------------------|-----------------------------|
| ia.                      | 위치평보 이                                                                                                    | 8 <b>ম</b> শ্ৰ                                                                                                    |                                                                                 |                                                  |                                                           |                                                       |                             |
|                          |                                                                                                    | 100                                                                                                    | 0                                                                               | 193                                              | 85                                                        | 244                                                   | 0                           |

>> 위치정보 이용 저장(①) 버튼을 클릭 한 후, 전자 인증과정 진행
 >> 정상적으로 동의/비동의 여부가 저장(②)되어 있는지 재확인

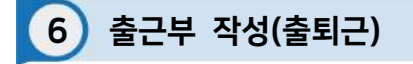

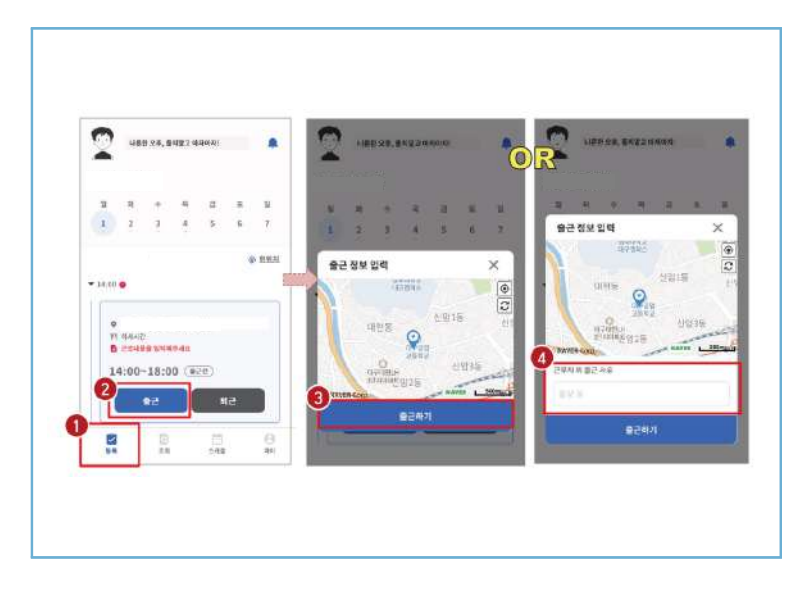

## >> 등록(1))버튼을 클릭하여, 출근부 등록 메인화면으로 이동

≫ 출근 시, 출근 버튼(2)을 클릭하고, 본인의 위치확인 후 출근하기(3) 버튼을 클릭
 ※ 근로카드가 보이지 않는 경우 업무스케줄 작성 필요
 ※ 현 위치가 정확히 조회되지 않으면 한 현위치 클릭
 ※ 단, 출근 위치가 근로지와 다를 경우, 사유를 입력(4)하고 저장

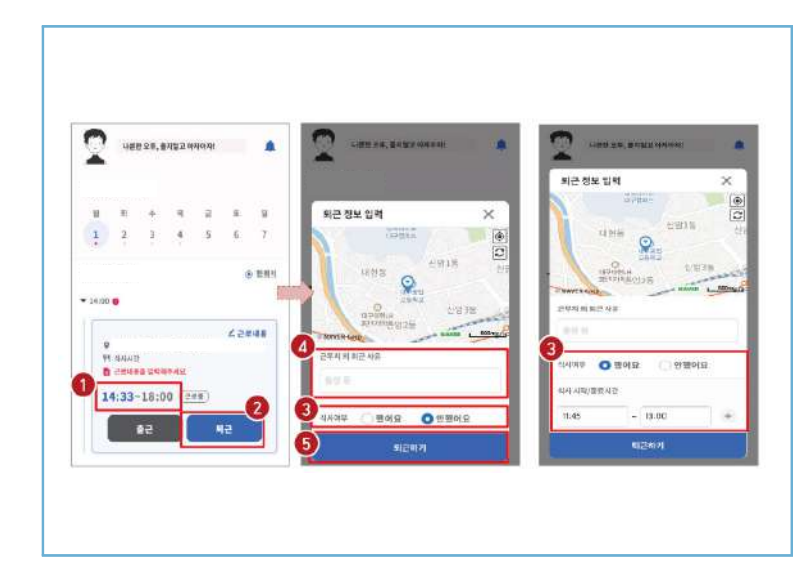

## 

6 출근부 작성(출퇴근)

≫ 퇴근 시, 퇴근 버튼(2)을 클릭하고, 식사여부를 선택(3)하고 퇴근하기(5) 클릭
 ※ 실제 식사시간을 정확히 입력
 ※ 단, 퇴근 위치가 근로지와 다를 경우, 사유를 입력(4)하고 저장

103

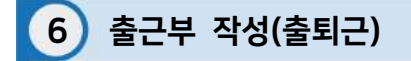

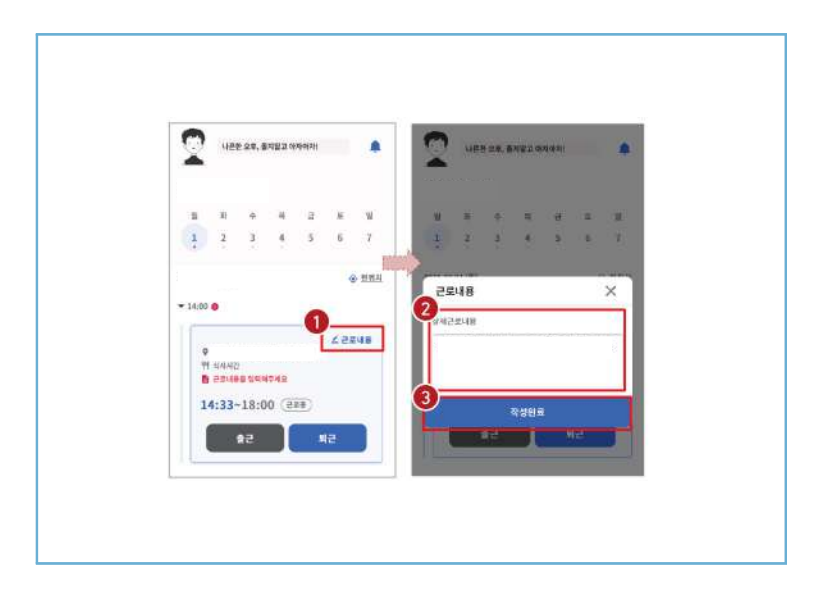

≫ 근로카드 오른쪽 상단의 근로내용(①)을 클릭

≫ 실제 수행한 근로내용을 상세히 작성(②) 후, 작성완료(③) 버튼 클릭 ※ 단, 근로내용은 출근 시부터 입력할 수 있으며, 퇴근후에도 입력가능함

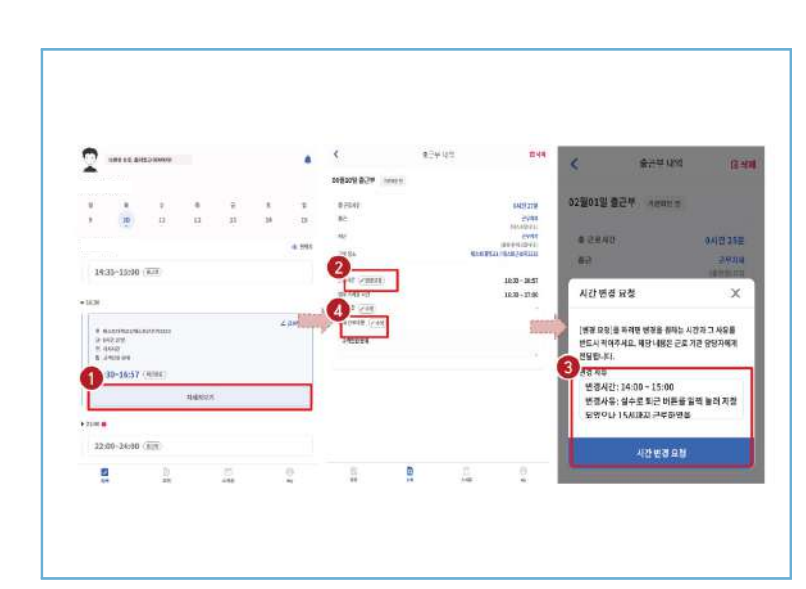

6) 출근부 작성(출퇴근)

> 출근부 등록 상세내역 확인을 원할 경우, 자세히 보기(①) 클릭
 > 실제 근로시간과 다르게 등록되어 변경할 경우, 변경요청(②)을 클릭하여 내용작성(③)
 > 근로 내용 수정을 원할 경우, 수정(④) 클릭

망 )5 · 자주 문

01

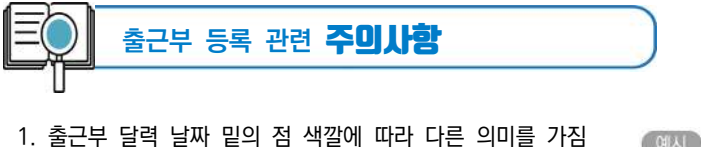

 회색점: 예정된 근로가 존재함(근로카드가 있음)
 빨간점: 출근 또는 퇴근처리가 되어있지 않거나, 근로내용을 입력하지 않는 등 완료되지 않은 근로카드가 존재함
 파란점: 근로카드 입력이 완료됨

| 2 | LAR! |   | 1782 114 | nener |   |     |
|---|------|---|----------|-------|---|-----|
|   |      | E |          |       |   |     |
|   |      |   |          |       |   |     |
|   | Я    |   |          | я.    | 8 | . 8 |

- 근로카드에 등록된 출근시간 30분전 부터 출근버튼을 클릭 할 수 있음
   업무스케줄 시간 전에 출근버튼을 클릭할 경우, 업무스케줄 시작시간으로 입력됨
   업무스케줄 시간 이후에 출근버튼을 클릭할 경우, 실제 출근처리한 시간이 입력됨
- 3. 총 근로시간과 식사시간이 일치할 경우, 출근부 등록 불가
   (예) 9:00 ~ 10:00 근로하고, 9:00~19:00 동안 식사할 경우 출근부 등록 불가
- 4. 근로카드의 퇴근시간은 업무스케줄에 따라 다른 시간으로 입력될 수 있음
   업무스케줄 시간 전에 퇴근버튼을 클릭할 경우, 실제 퇴근처리한 시간이 입력됨
   업무스케줄 시간 이후에 퇴근버튼을 클릭할 경우, 업무스케줄 종료시간으로 입력됨
- 5. 근로 인정가능한 단위에 따라 월별 장학금 지급에서 제외되는 시간이 있을 수 있음

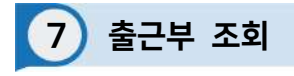

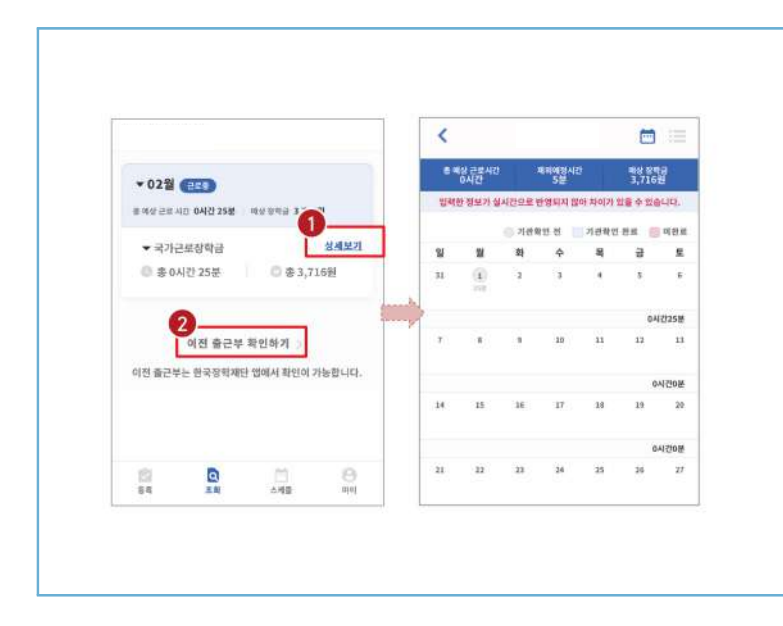

기존에 등록된 출근부를 확인할 경우, 조회 > 상세보기(1) 클릭

>> 이외 다른 연도의 출근부를 확인 할 경우, 이전 출근부 확인하기(②) 클릭
 ※ 기존 한국장학재단 모바일 앱이 다운되어 있는 경우, 앱으로 이동하며 없는 경우, 다운로드 화면으로 이동

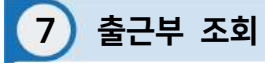

| <        |           |         |                |           | -    | Ŷ       |     |        |       |         | 1.41     |       | -   | ×.      | i       | e.             | 8-0 | 林 靖阳 |             |
|----------|-----------|---------|----------------|-----------|------|---------|-----|--------|-------|---------|----------|-------|-----|---------|---------|----------------|-----|------|-------------|
| <u>.</u> |           | - 2     | 00-0040        | 6         |      |         |     | -01-   |       | - 44    | #33      | 20    |     | 80      | 4       | - NSR 201514   |     |      |             |
|          | 2. State  |         | HENERA<br>SIGA |           | 3,51 | 8       |     |        |       |         |          |       |     | 101114  | -       | a unit         |     |      | AND 10 M    |
| 1/41     | STREET MA | 112.2.2 | 12240          | (ALMAND): | 加重中な | aus.    |     |        | 14    |         | -        |       |     | 14      |         | 41             |     |      | 275.008     |
|          |           | 100     | 10.0           | 7,292     | -    | 0.000   |     |        |       |         |          |       |     |         |         | -              |     |      | 101210-002  |
| -        |           |         |                | *         |      | 2       |     |        |       |         |          |       | 3   |         |         | 2101           |     |      |             |
| U        | 1         | 2       | 4              |           | 5    | 5       |     | 1.89.  | -18   | - 16    | 967<br>1 | 0.875 | - 4 |         |         | HAR GROOM      |     |      | 10:10-16:51 |
|          | 21,82     |         |                |           |      |         |     |        |       |         |          |       |     |         |         | 277 A-988 -107 |     |      | 38.36-17.00 |
|          |           |         |                |           |      | 411258  | 1.1 |        |       |         |          |       | - 2 | HOTCH   |         | Dezona Gren    |     |      |             |
| ¥.       | ÷.        |         | -              | 14        | - 18 | 14      |     | 2.44.0 | 1.00  | - 11    |          | 1.14  |     | 10.0    | · · · · |                |     |      |             |
|          |           |         |                |           |      |         |     |        |       |         |          |       | 5   | inter-  |         |                |     |      |             |
|          |           |         |                |           |      | NOTE:   |     |        |       |         |          |       |     |         |         |                |     |      |             |
| 14       | 10        | 18      |                | 18        | 10   | 34      |     |        |       |         |          |       |     |         |         |                |     |      |             |
|          |           |         |                |           |      |         |     | -      |       | _       |          |       |     | _       | 1       |                |     |      |             |
|          |           |         |                |           | -    | Bergina |     | 444    |       |         |          |       |     |         |         |                |     |      |             |
| 11       | 88        | 10      | 24             | - 28      | . 28 | 12      |     |        |       | 22 25 2 |          |       |     | 10.02.0 |         |                |     |      |             |
|          |           |         |                |           |      |         |     |        | 84.14 | 38-14   | 2#       |       |     |         |         | - m -          | 1   |      | 65          |

≫ 달력의 날짜 클릭(●) 시, 출근부 입력 내용 확인 가능(❷)

> 오른쪽 상단의 리스트(③) 클릭 시, 한달간 입력내역 리스트(④) 확인 가능 ※ 출근부 등록한 내용이 실시간으로 반영되지 않아 금액 산정 시 차이가 발생할 수 있음
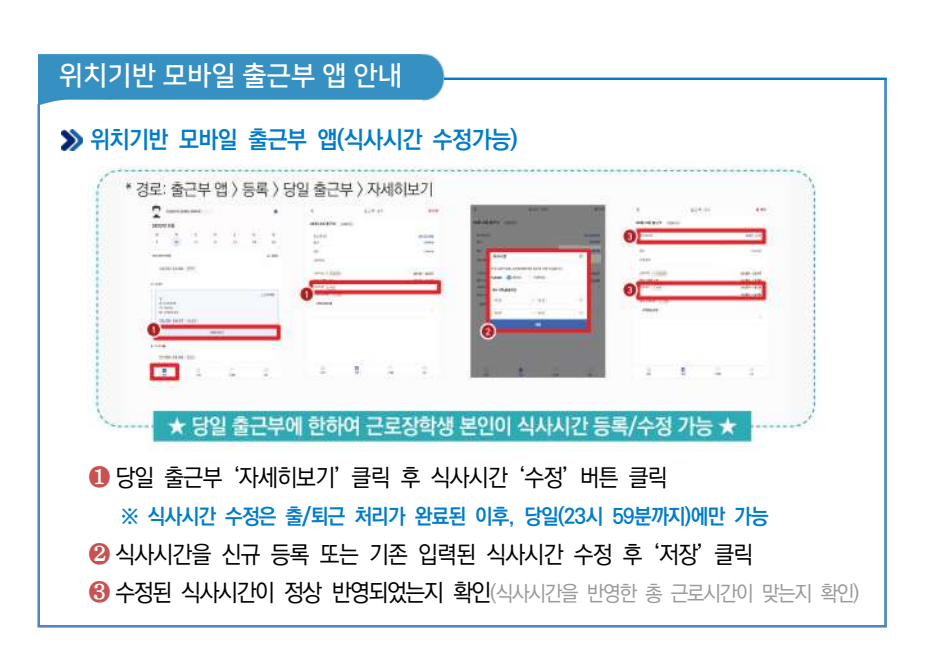

▶ 마이 〉 출퇴근 알림 설정(●)에서 알림시간 설정 가능
 ▶ 5분 단위로 설정가능하며(❷), 설정할 경우 업무스케줄 시간 전에 앱 PUSH 제공

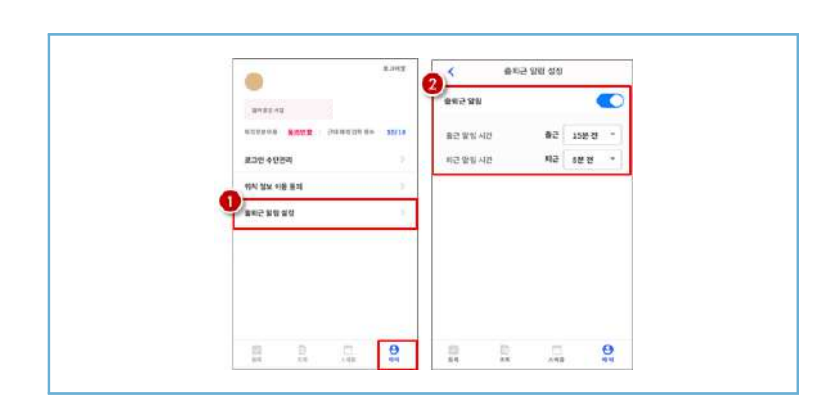

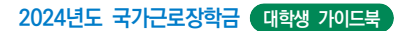

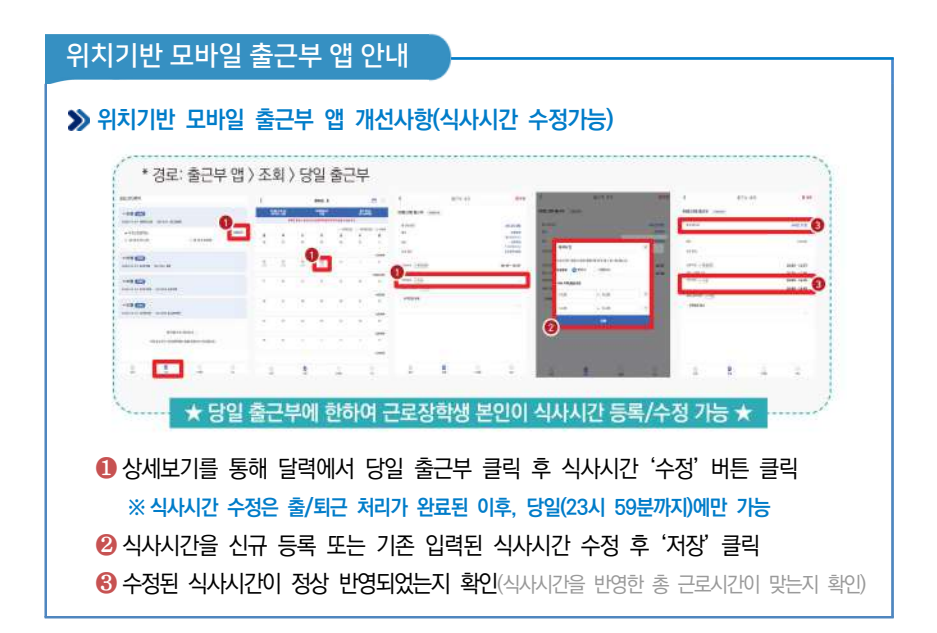

# 위치기반 모바일 출근부 앱 안내

# ≫ 유의사항

• 근로장학생 본인이 식사시간을 수정하려는 경우, 당일 출/퇴근이 완료된 건에 한해서만 가능합니다.

※지난 출근부 등 이외 수정 건은 기존과 동일하게 근로지 담당자에게 요청

 ❷ 식사시간을 등록/수정하는 경우, 총 근로시간에도 영향을 주게 됩니다. 반드시 수정 이후의 총 근로시간을 확인하세요.
 ※ 일/주/학기당 최대근로시간 준수

- 8 다음의 경우에는 안내문구가 뜨면서 식사시간이 정상 입력되지 않습니다.
  - 식사시간을 반영한 총 근로시간이 일/주/학기당 최대근로시간을 초과하는 경우
  - 식사시작시간 또는 종료시간을 입력하지 않고 저장 클릭하는 경우
  - 입력한 식사시간이 출/퇴근 시간 내에 있지 않은 경우
  - 근로시간과 식사시간이 동일한 경우
     (예: 근로시간 9시~12시인 출근부에서 식사시간 9시~12시로 입력시, 총 근로시간 0시간이므로 등록불가)
     식사종료시간을 식사시작시간 이전으로 등록하는 경우

# 출근부 입력 시 주의사항

근로장학생 본인이 실질적으로 근로한 시간을 재단 홈페이지 또는 모바일 앱을 통해 입력해야 합니다.

특히, 출근부는 장학금 지급 금액을 산정하는 기준이므로 허위로 작성시 부정근로로 적발될 수 있으니 반드시 정확하게 입력해주세요!

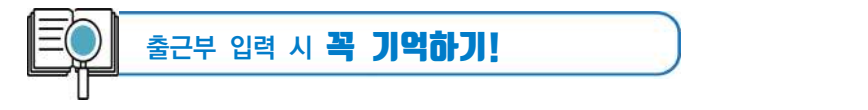

- ☑ 출근부는 <u>반드시 장학생 본인이 근로 후 즉시직접 입력</u>하여야 하며, 문제가 발생한 경우 그에 따른 책임은 근로장학생 본인에게 있음
  - ※ 단, 재단 시스템 점검 등 재단 사정으로 입력이 불가한 날짜의 출근부 입력은 근로일 포함
     3일 이내 홈페이지를 통해서 입력
- 🗹 출근부 관리는 장학금 지급의 기초이기 때문에 늘 꼼꼼하게!
- ✓ 근로지 또는 대학 담당자가 출근부를 입력한 경우 반드시 본인의 근로내역이 맞는지 확인! ※ 타인이 입력하여 문제가 발생한 경우 그에 따른 책임은 장학생 본인에게 있음
- ☑ 분단위 근로시간 입력 가능함. 단, 월별 총 근로시간에 따라 최종 근로 인정시간 및 장학금 지급금액 변동 가능

※ 30분 단위가 기준(시급 단가의 1/2)이며, 월별 총 근로시간에 따라 인정 근로 시간이 달라질 수 있음(월별 총 근로시간이 30분 이상일 경우 30분 인정, 30분 미만일 경우 인정 불가)

- 🗹 허위로 출근부 입력 시 장학금 반환 및 근로장학생 자격 제한
- ☑ 근로 활동시간과 학업시간표와 중복 시 출근부 입력 불가

03

· 국가디로장학생 시스템

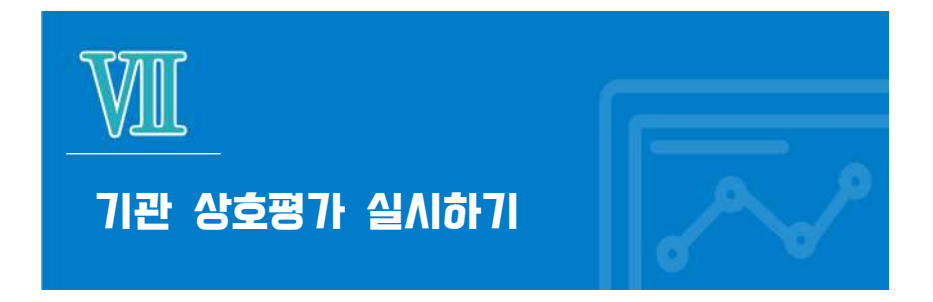

# 평가 방법

≫ (홈페이지) 로그인 〉 국가근로장학금 〉 근로장학기관 평가 〉 해당 근로지 선택 후 응답

| 장학금 >: | > 국가        | 근로            | 및 취업역    | 계장학    | 금 >> 국기 | \<br>-<br>-<br>-<br>-<br>-<br>-<br>-<br>-<br>-<br>-<br>-<br>-<br>-<br>-<br>-<br>-<br>-<br>-<br>- | 학금 >> | 근로장학   | 과리 >> | 근로장한기관               | Ⅰ 평가        |
|--------|-------------|---------------|----------|--------|---------|--------------------------------------------------------------------------------------------------|-------|--------|-------|----------------------|-------------|
| 근      | 문장학         | 기관            | 평가       |        |         |                                                                                                  |       |        |       |                      |             |
| 023    | 지근로장학<br>경택 | 기관맹가 :<br>12경 |          | ए 💌 भग | 근보우해    | 2                                                                                                |       |        |       |                      | <b>84</b> ) |
| 0 **   | 쇖           | (BE           | 164 E44  | e      | 근도중약기관  | B                                                                                                | 1     | 524MA9 | 응근도시간 | 군도장 <b>역기 분명자/ 인</b> | 몰대에부        |
| 0      |             |               |          |        |         |                                                                                                  |       |        |       |                      | 89<br>812   |
|        |             |               |          |        |         |                                                                                                  |       |        |       |                      | 32247356713 |
| x 28:  | (이 근도에 진    | 명원기관배         | 대한 평가 수정 |        |         |                                                                                                  | ſ     | തില    | 그리기   | 과 서태 ㅎ )             | 며가신시        |

≫ 해당 근로지에서 40시간 and 160시간 이상 출근부 발생시 평가 필수 (평가 미실시할 경우 출근부 입력 불가)

평가 방법

# ≫ (모바일) 출근부앱 로그인 〉 MY 〉 근로지 평가

| •                       | 8248     | <            | - 근로)   | 이 뭔가      | - | 작성이 수영경<br>수영식 기체 7<br>단제 등 보석 | 표 있속을 가야해<br>4월(단두 위수용<br>1 러스트 드북요. | 박 중도요.석<br>, 청소, 영법<br>예 중단/하 | MU 94- |
|-------------------------|----------|--------------|---------|-----------|---|--------------------------------|--------------------------------------|-------------------------------|--------|
|                         | TP 41/50 | 1741         |         |           |   | 2월자에서의<br>에 관련41일/             | 2년~1853<br>( 도도31월0) 등(              | 10824                         | 49.94  |
| 르그인 수당관리<br>위치 전북 이용 동의 |          | a 2840<br>2사 | 40 114  | on () som |   | 년보자에서도<br>양 김위에 도              | ( 군조濟왕의 문)<br>음어 지었습니까               | ;## <b>##</b> #               | MB -   |
| 홍리군 말원 선정<br>그리고 환자     | 3        | + 2440       | 421 014 | NU N RAD  | 3 | 건성자에서의<br>박업어린 해               | ( 근로관람이 확)<br>(해 도움이 되었              | 518 월일 31<br>습니(변건            | 40.04- |
| 23484                   | -2       |              |         |           |   | 관로자에서 1<br>번째으로 번째             | - 안비 수영한 말<br>특성입니비?                 | Y 48 CA 48 21                 | 94 -   |
|                         |          |              |         |           |   | 789 44<br>1999-447             | 50404 04<br>(98 2 8)                 | 5 8393                        | su -   |
|                         | 2        | -            | 0       | -48       | 9 | 5                              | <br>                                 |                               | 0      |

- ≫ (●) 출근부 모바일 앱 로그인 후 메인페이지 하단의 "MY" 버튼 클릭
- ≫(2) 근로지 평가 버튼 클릭
- ≫(❸) 1차 또는 2차 평가 선택 후, 모든 문항에 대한 응답 선택
- ≫(④) 제출하기 버튼 클릭(평가 완료 후 참여여부가 "Y"로 변경됐는지 확인 필요)
  - ※ 1차 평가: 근로시간 1시간 이상이면 평가 가능, 40시간 초과 시 1차 평가 필수 ※ 2차 평가: 근로시간이 140시간 이상이면 평가 가능, 160시간 초과 시 2차 평가 필수

0.3 · 자가 그 보장하생 시 스템

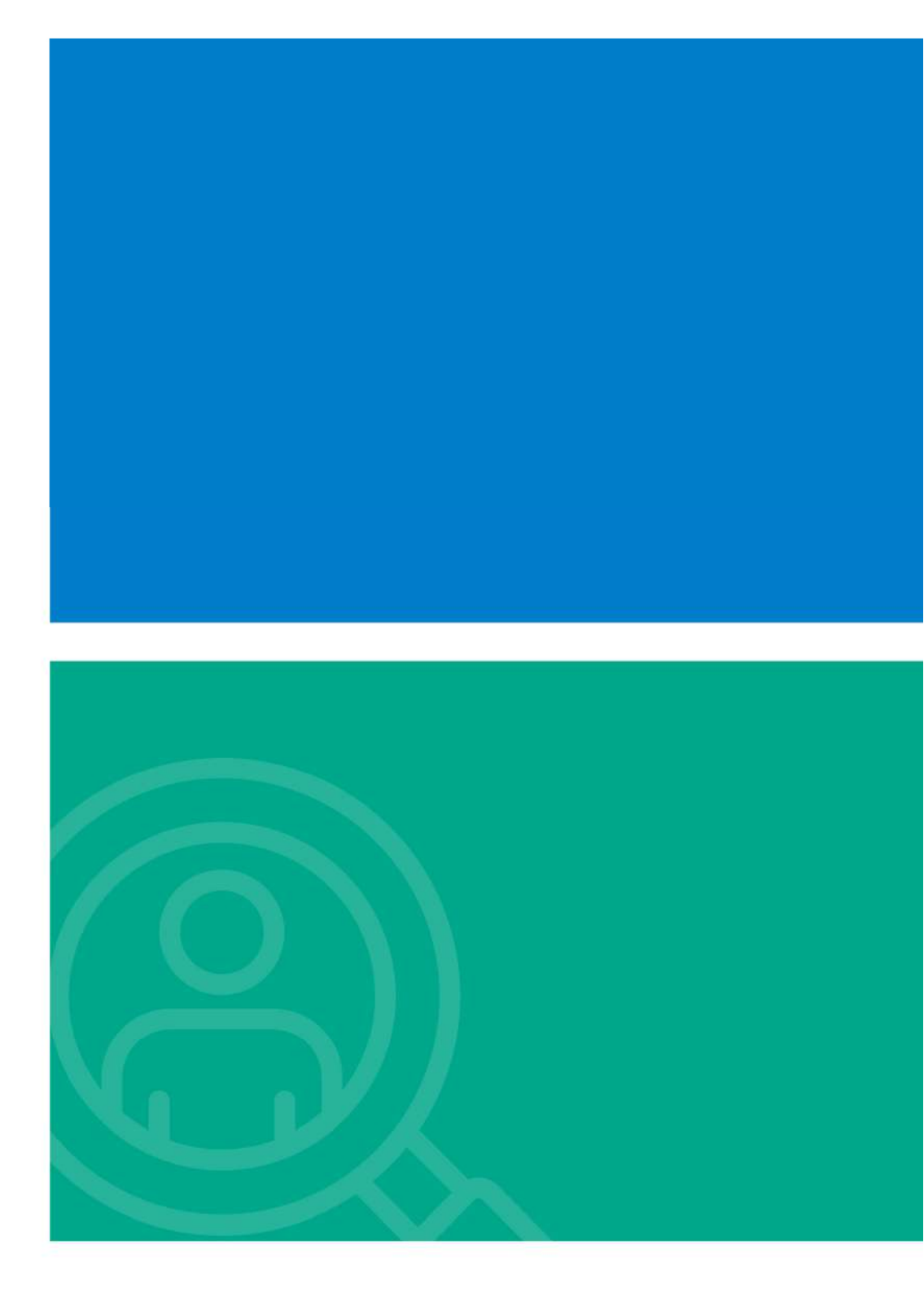

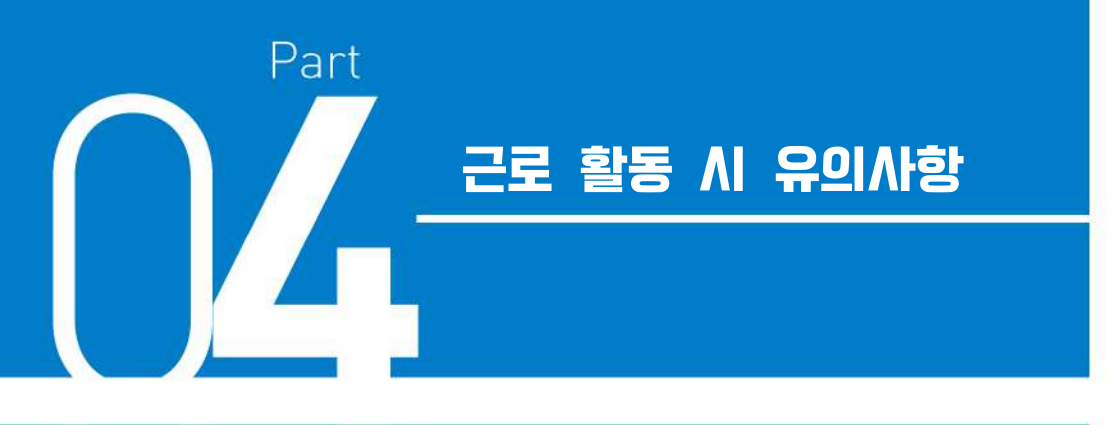

- I. 직장 예절 유의사항
- Ⅱ. 부정근로 방지 안내
- Ⅲ. 안전사고 발생 시 대처 방법
- Ⅳ. 성희롱 예방대응 안내

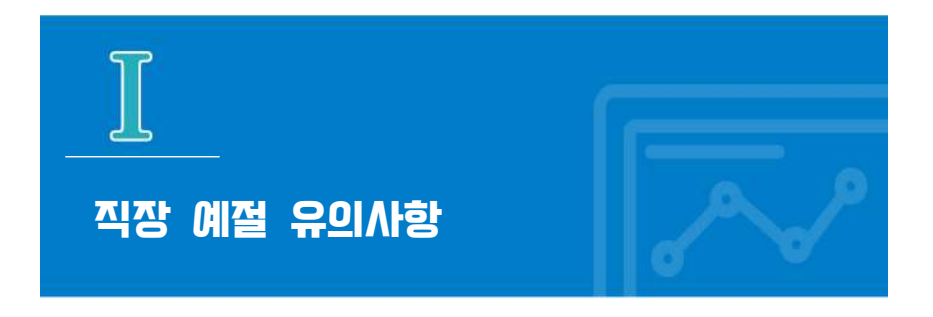

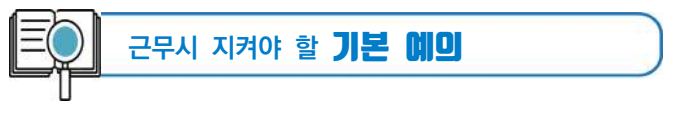

- 🗹 출퇴근 시 꼭 인사하기
- 🗹 출퇴근 시간은 꼭 지키기
- ☑ 단정하고 깔끔한 복장으로 출근하기
- 🗹 사무실에 들어가면 직원들에게 친절히 인사하기
- 🗹 회사의 규정을 준수하여 단정하고 예의 바른 업무태도 가지기
- ☑ 근로시간에 사적인 전화나 잡담, 휴대전화 사용 자제하기
- ☑ 근무시간 중에는 근로장소를 이탈하지 않기
- 🗹 근무시간 중에는 업무 외 불필요한 행동은 하지 않기
- ✓ 자리를 비울 때는 담당자에게 행선지를 꼭 이야기하기
- ☑ 잘 모르는 일은 물어 보기
- 🗹 호칭을 잘 외워 두기
- ☑ 자기 자리와 주변을 깨끗이 정돈하고 인사 후 퇴근하기

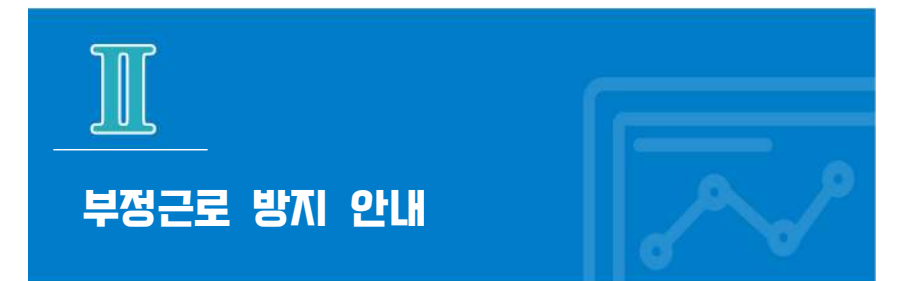

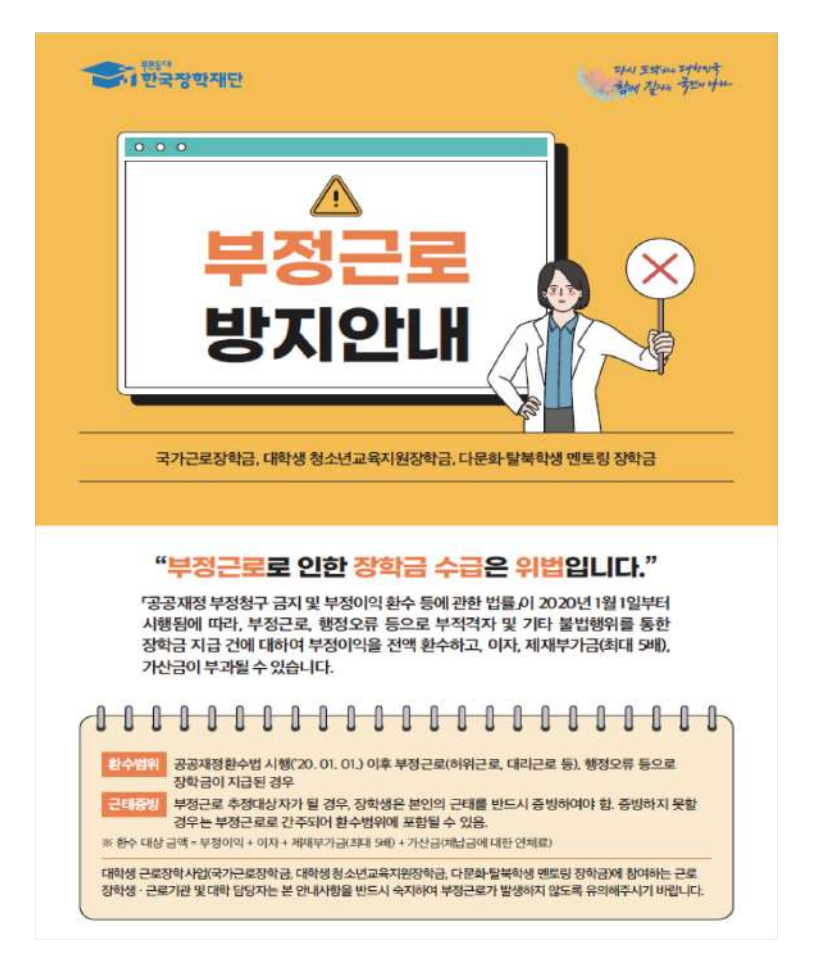

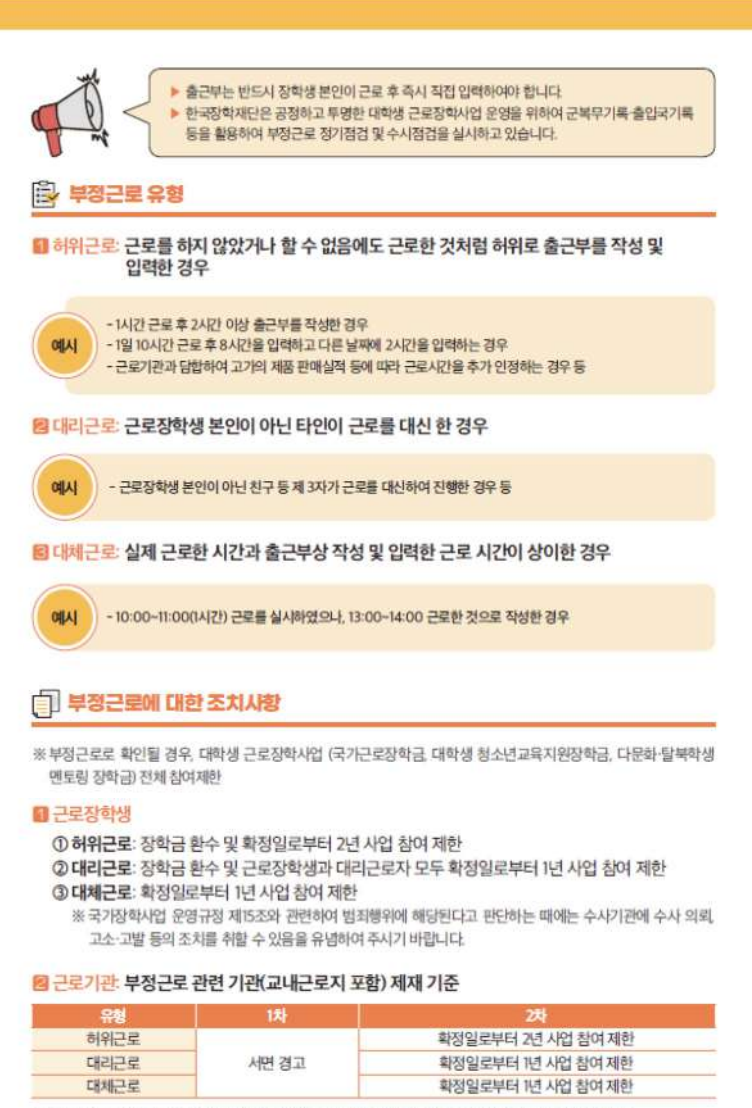

※부정근로 조장 등 사유의 경중에 따라 재단은 즉시 사업 참여를 제한할 수 있으며, 최대 2년 제한 가능

04

참고 - 근로기관 자격해체 발생 사유

⑦ 장학생이 업무 중 유해 위험요인에 노출될 우려가 있는 경우나 장학생을 대상으로 필수 안전교육을 실시하지 않는 경우

🖰 이해관계인 회피 의무

① 부정근로 유의대학 지정

① 장학생 배정 후 일방적으로 배정을 취소하는 경우 ② 사업 취지에 반하여 재단이 금지한 업무를 근로하게 한 경우 ③ 장학생의 출근부 검토 승인 등 장학생 근태관리가 전반적으로 불량한 경우 ④ 장학생의 부정근로(허위, 대체, 대리근로 등)가 발생하거나 이를 조장하는 경우

③ 장학생간 이해관계 회피의무를 준수하지 않는 경우

⑧ 장학생을 활용하여 부당한 이익을 취하는 경우

@ 형사 사건 연루, 성희롱, 폭행 등 사회적으로 물의를 일으킨 경우 ⑦ 정당한 사유 없이 재단 현장점검을 일방적으로 거부하는 경우 ③ 기타 해당 기관이 사업 목적에 적합하지 않다고 판단되는 경우

⑥ 특정 성별 군 경력 및 기근로경험을 우대하여 장학생 선발 배정을 요구하는 경우

⑨ 배정된 장학생 중 2인 이상이 민원을 제기하고, 민원 내용이 사실이라고 확인되는 경우

#### - 근로장학생

■ 사업 참여 대학

① 근로장학생 본인이 근로기관(근로지) 관리자(대표자) 또는 담당자, 수혜대학생(장애대학생)과 가족관계 (배우자, 직계혈족, 4촌 이내의 방계혈족)인 경우, 소속대학에 이를 사전에 고지하여 이해관계가 없는 근로기관(근로지) 및 장애대학생으로 매칭될 수 있도록 해야 함

② 부정근로 조장 등 사유의 경중에 따라 재단은 즉시 사업 참여를 제한할 수 있으며, 최대 2년 제한 가능 ③ 대학 관계자가 부정근로를 조장하거나 부정근로를 인지하였음에도 미처리할 경우 소속대학 예산 삭감

② 사전에 미고지한 사실이 이후에 발견된 경우 환수 및 자격 제한 등의 불이익 받을 수 있음

### 8 근로기관

- ① 근로장학생이 근로기관(근로지) 대표자, 관리자, 담당자와 가족관계(배우자, 직계혈족, 4촌 이내의 방계 혈족)인 경우, 근로기관(근로지)은 장학생의 소속대학에 이를 고지하여 이해관계가 없는 장학생이 매칭될수있도록해야함
- ② 사전에 미고지한 사실이 이후에 발견된 경우 환수 및 자격 제한 등의 불이익 받을 수 있음

# 🔀 근로중지 사전신고제도

### • 근로장학생이 해외여행 등의 사유로 근로를 일시 중단할 경우, 근로중지 사전신고 실시

### ① 근로장학생은 신고 전 반드시 근로기관(근로지) 및 대학 담당자에게 근로중지 안내 ② 신고방법: 재단 홈페이지 > 국가근로장학금 > 근로장학관리 > 근로중지 사전신고

- ※ 근로중지 사유에 따라 증빙자료 첨부 필요(병적증명서, 항공권 등), 미첨부시 추후 부정근로 추정대상자로 지정되어 별도 소명 필요
- ※근로중지로 신고한 기간동안 출근부 입력 불가

# 💮 대표적인 부정근로 사례

#### 허위근로

#### ① 13:35~17:00 근로하였으나 출근부상 근로시작시간을 13:00로 입력한 경우

- → 근로시작시간을 13:35으로 입력하고, 근로시간은 13:35~17:00로 입력해야 합니다.
  - \* 근로시간은 분 단위로 입력 가능합니다.
  - ※ 30분 단위가 기준(시급 단가의 1/2)이며, 월별 총 근로시간에 따라 인정 근로시간이 달라질 수 있음 (월별 총 근로시간이 30분 이상일 경우 30분 인정, 30분 미만일 경우 인정 불가)

#### ② 일시적인 휴강(시험기간 전후 강의일정 변동 등) 시간에 근로한 경우

- → 일시적인 휴강 등으로 인하여 발생한 시간에 이루어진 활동은 해당 시간이 학업시간표와 중복되어 근로활동으로 인정되지 않습니다.
- ③ 근로기관(근로지) 관리자(담당자)와 담합하여 실제 근로하지 않은 내역을 출근부에 입력한 경우
  - → 실제 근로하지 않은 내역을 출근부에 작성하는 행위는 허위근로에 해당합니다. 특히 해외 체류기간은 국가근로가 인정되지 않으므로, 해당 기간에 등록한 출근부는 허위근로로써 공공재정 부정청구에 해당합니다. 한국장학재단은 정기·수시점검을 통해 위와 같은 사례를 적발 중에 있으니 유의하시기 바랍니다.

#### ☑ 대리근로: 근로장학생 본인이 아닌 친구 등 제3자가 대신 근로한 경우

→ 재단 및 대학의 자체선발기준에 따라 최종 선발된 장학생이 근로를 진행하여야 합니다. 개인 사정으로 근로가 불가능하여 타인이 대신 근로하였다 하더라도, 이는 근로로 인정되지 않으며 출근부를 입력할 수 없습니다.

#### 🖻 대체근로

- ① 본인이 출근부를 잘못 작성하거나, 근로기관·대학 담당자에게 출근부 대신 입력을 부탁하거나 오입력된 경우
  - → 본인의 실수 또는 타인이 입력하여 문제가 발생한 경우 그에 따른 책임은 근로장학생 본인에게 있습니다. 출근부 내역이 정확한지 반드시 확인하시기 바랍니다.
- ② 업무계획서와 다른 날짜(시간)에 근로한 후 실제 근로일자가 아닌 기존 업무계획서의 날짜(시간)대로 출근부를 입력한 경우
  - → 업무계획서의 날짜(시간)이 아닌 실제 근로한 날짜(시간)으로 출근부를 입력하시기 바랍니다.

- 부정근로 사례 신고

▶ 한국장학재단 홈페이지(www.kosaf.go.kr) > 고객센터 > 의견있어요 > 전자민원

# 공정하고 투명한 대학생 근로장학사업 운영을 위하여 부정근로가 발생하지 않도록 유의하여 주시기 바랍니다.

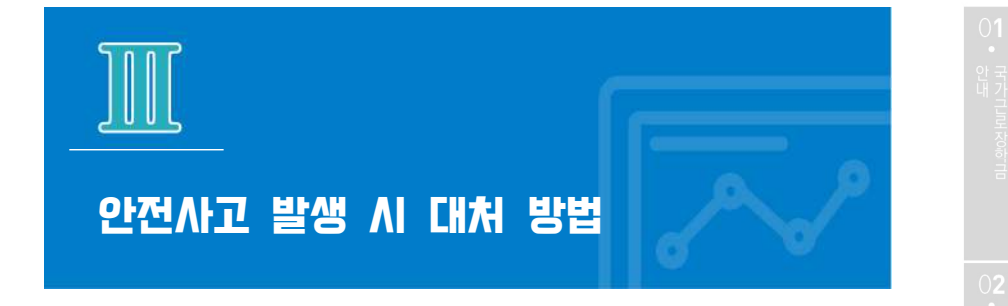

#### 1 안전사고 발생 시 신고 절차

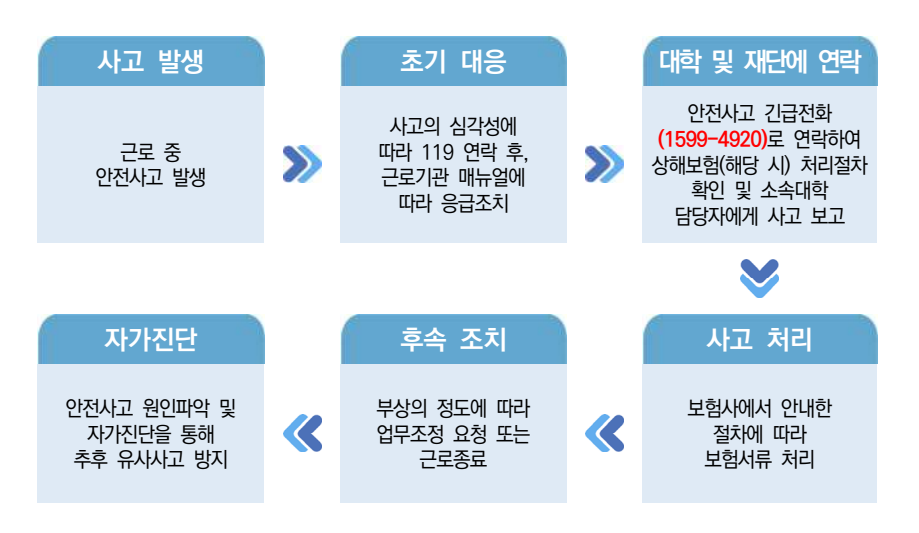

>> 국가근로장학금 단체상해보험 적용대상: 교외근로장학생 ※ 단, 장애대학생 봉사유형 중 부득이한 교외근로시(장애대학생의 수업 관련 교외활동에 한함) 발생한 사고에 대하여도 보장

≫ 소속대학 담당자에게 사고보고 및 한국장학재단 안전사고 긴급전화(1599-4920)를 통해 단체상해보험 처리절차를 확인하고 진행 ※상해보험 처리 시, 본인 부담금이 발생할 수 있음

≫ 교내근로시 발생한 안전사고는 소속대학 담당자에게 문의 ※ 대학 캠퍼스 보험 적용·운영 여부는 대학별 상이

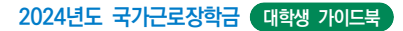

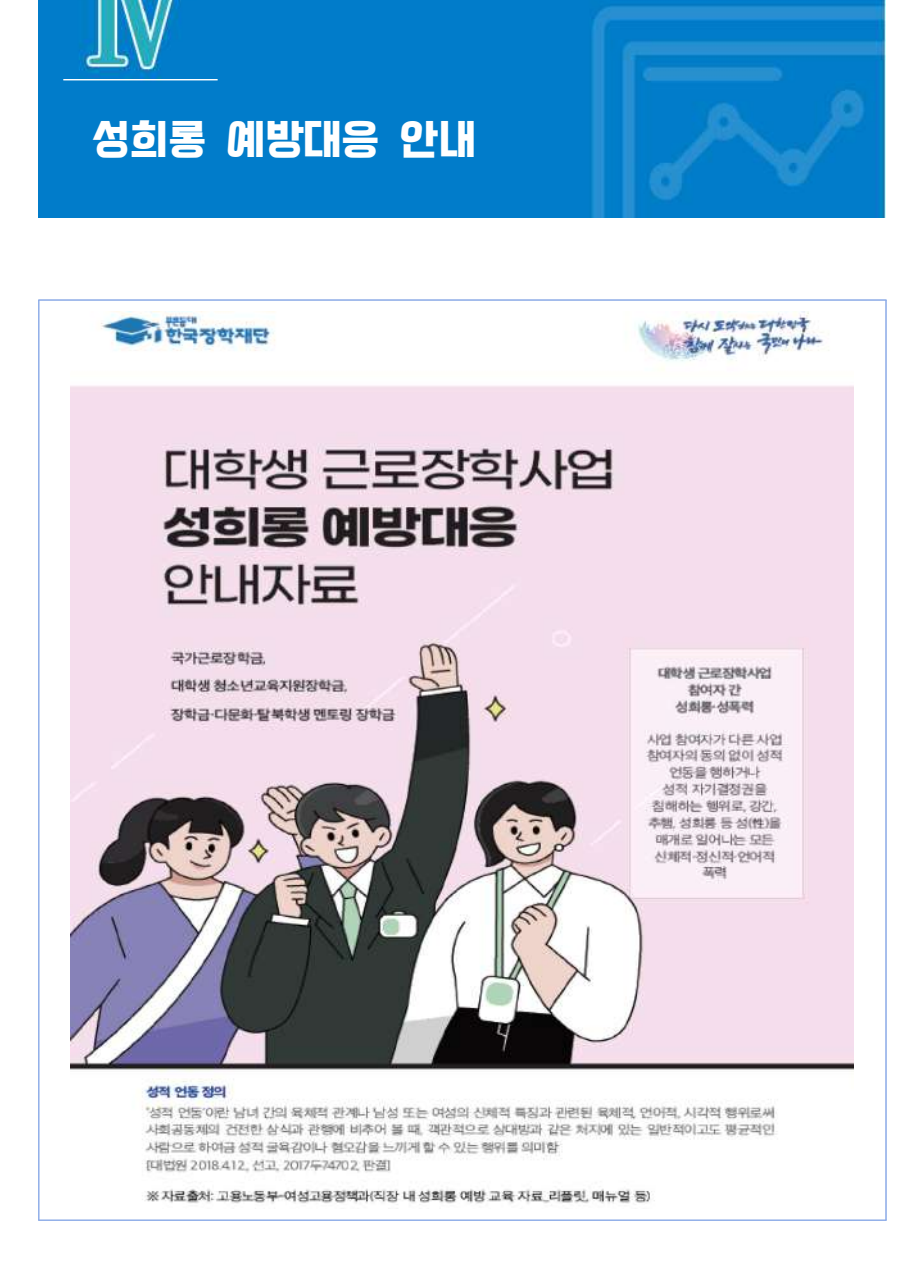

성희롱 대표적 유형

## 0 육체적 성희롱 행위

상대의 의사와 상관없이 신체적 접촉행위나 특정 신체 부위를 만지는 행위 등을 통하여 피해자에게 성적 굴욕감 또는 혐오감을 느끼게 하는 행위

- 입맞춤, 포옹 또는 뒤에서 껴안는 등의 신체적 접촉행위 o
  - 가슴, 엉덩이 등 특정 신체 부위를 만지는 행위
  - 안마 또는 애무를 강요하는 행위

# 안어적 성희롱 행위

시

시

C

시

상대의 의사와 상관없이 음란한 농담을 하거나 음탕하고 상스러운 이야기, 외모에 대한 성적인 비유나 평가, 성적 사실관계를 묻거나 성적인 내용의 정보를 의도적으로 유포하는 행위

- 음란한 농담을 하거나 음탕하고 상스러운 이야기를 하는 행위(전화, 문자, SNS, 메신저, 이메일 등 포함) 임신·출산·피임·생리현상 등과 관련하여 성적인 비유나 함의, 행위 묘사를 하는 행위
- 외모를 평가하거나 성적으로 비유하거나 신체 부위를 언급하는 행위 CI
  - 성적인 사실 관계를 묻거나 이야기하거나 성적인 내용의 정보를 퍼뜨리는 행위
    - 성적인 관계를 강요하거나 회유하는 행위
    - 회식자리 등에서 무리하게 옆에 앉혀 술을 따르도록 강요하는 행위
  - 상대방을 성적 대상화하거나 성적 서비스 제공자로 대하는 언동

# ● 시각적 성희롱 행위

상대방의 의사와는 상관없이 눈으로 인지가 가능한 행동을 통해 성적혐오감이나 불쾌감을 주는 것

- 음란한 사진·그림-낙서·출판물 등을 게시하거나 보여주는 행위(전화, 문자, SNS, 팩스 등)
- 자신의 특정 신체 부위를 고의적으로 노출하거나 만지는 행위
  - 상대방의 특정 신체 부위를 음란한 시선으로 쳐다보는 행위

# 이기타 성희롱 행위

사회통념 상성적 굴욕감 또는 혐오감을 느끼게 하는 것으로 인정되는 모든 행동은 성회롱에 해당될 수 있음

# 성희롱 피해 시 대처 요령 1

# 성희롱 피해자 행동 요령

제3자-주변사람, 동료 행동 요령

- 명확한 거부의사 표시를 노력함
- (서면-이메일-휴대폰 문자 메시지 등으로 거부의사 표현)
- 증거자료 수집을 노력함 (성희롱날짜 장소 기록, 서면·이메일·문자메시지, 녹취 등)
- 성회롱이 발생한 자리에서 피해자가 이의를 제기하면 적극적으로 지지

- 성희롱 피해 발생 시 함께 노력하여 처리

(피해자의 대응행동을 적극적으로 지지·지원)

- 성희롱 문제가 제기되면 피해자가 2차 피해를 받지 않도록 주의

# 성희롱 피해 시 대처 요령 2

#### 근로장학생(성희롱 피해자일 경우)

- ·근로기관, 학교, 재단 담당자에게 민원(신고)를 제기
- ·필요 시, 수사기관에 신고(사법적 해결)
- · 학교 내 인권상담센터, 피해자 지원 전문기관 등을 통해 상담을 진행

#### ■ 근로기관 담당자(제3자-주변사람, 동료)

·소속기관의 4대 폭력 담당 부서(성희롱·성폭력 담당 부서)와 협업을 통하여 민원을 조사·처리함 ·민원 발생 즉시 재단 담당자에게 알림

# 재단은 피해자(장학생)의 의사·기관의 상황 등을 종합적으로 고려하여 업무처리기준에 따라 필요시 근로장학생 분리, 재배치 및 근로기관 제재 등 진행함

# 성희롱·성폭력 예방을 위한 사업 참여자 행동수칙

#### 행위자가 되지 않기 위한 행동수칙

- ·성희롱 의도가 없었더라도 자신의 행위로 인해 상대방이 불쾌함을 느꼈다면 이를 받아들이고 즉시 사과한다.
- · 평소 성희롱으로 의심될만한 언행은 하지 않는다.
- · 음담패설이나 음란물 보기 등 성적 행동을 유희로 하지 않는다.
- ·타인의 신체, 외모, 사생활을 침해하거나 간섭하지 않는다.
- ·지나친 구애행위는 범죄행위가 될 수 있고, 상대방이 명시적인 거부의사를 표현하지 않는 것이 곧 동의를 의미하는 것은 아니라는 점을 명심한다.
- ·성희롱 행위자가 되었을 때 받게 될 법적, 사회적, 개인적 불이익을 인지한다.
- ·공사를 구분하여 행동하고, 자신의 지위를 이용하여 사적인 만남이나 사적 업무 등을 지시하거나 강요하지 않는다.

#### 행위자로 지목될 경우 행동수칙

- · 성희롱 행위로 인식되어 상대방이 불쾌감이나 거부의사를 표현했을 때 스스로 친근감의 표시라고 생각하거나,
   · 상대방의 반응과 감정이 이해되지 않더라도 즉각 중지한다.
- ·성희롱 행위자로 지목되는 경우 무조건 성희롱 행위를 부인할 것이 아니라, 문제해결을 위해 협조하면서 자신의 인장을 소명하다.
- ·성희롱 행위로 조정을 받고 있다면 성실하게 조정 내용을 수용하고, 피해자의 요구사항을 이행하면서 같은 행위를 반복하지 않도록 한다.
- ·피해자에 대한 근거 없는 비난 등으로 2차 피해가 발생하지 않도록 조심한다.

| 구분                             | 지원 내용                                                                                                    | 연락처 및 정보 찾기                                                                             |  |  |
|--------------------------------|----------------------------------------------------------------------------------------------------|-----------------------------------------------------------------------------------------|--|--|
| 해바라기<br>센터<br>(여성긴급전화<br>1366) | - 성폭력(언어적 폭력 포함), 가정폭력, 성매매 피해자 등에 대해<br>365일 24시간 상담, 의료·법률·수사지원을 원스톱으로 제공<br>- 성폭력 피해자 통합지원센터<br>- 여성폭력피해자 초기지원 기관<br>- 긴급상담 및 보호(긴급 피난처 운영 임시보호)                                                                                        | 전회상담: 1366<br>온라인 채팅, 게시판 상담:<br>https://women1366.kr<br>카카오톡 상담                        |  |  |
|                                | 성폭력(언어적 폭력 포함)예방 활동과 상담, 의료 지원 등<br>피해자 및 가족 지속상담<br>수사 재판절차 지원 수사기관 조사, 법원 증인신문 시 동행,<br>무료법률지원 또는 피해자 국선변호사 지원 신청<br>기타 기관(의료, 법률, 돌봄비용, 보호시설 등) 연계                                                                                      | 전국 170개 운영<br>여성가족부 홈페이지<br>"성폭력 피해 상담소 현황<br>검색                                        |  |  |
| 성폭력피해<br>상담소                   | <ul> <li>주요상담소1: 인구보건복지협회 성폭력상담소</li> <li>· 피해자 대상 성폭력 피해상담</li> <li>- (신청방식) 재단에서 피해자/기해자와 최초상담 진행 후,<br/>피해자 동의를 얻어 협회에 연계의뢰(연계의뢰서 작성)</li> <li>- (지원내용) 상담 결과에 따라 피해자의 동의를 얻어<br/>형사절차 안내·지원, 의료비 지원 등 수행</li> <li>- (비용) 무료</li> </ul> | 비영리법인<br>(부산,대구·경북,인천 등<br>전국13개 지회)                                                    |  |  |
|                                | <ul> <li>주요상담소2: (사한국 여성의 전화</li> <li>· 피해자 대상 피해상담</li> <li>- (신청방식) 유선으로 지부 방문일정 조정</li> <li>- (지원내용) 사안에 따라 피해자가 동의하는 경우 심리상담,<br/>법률자문, 의료지원 등 실시하며 형사 고발, 수사,<br/>재판 진행시 동행등 지원</li> <li>- (비용) 무료</li> </ul>                         | 사단법인<br>(전국 25개 지부)<br>www.hotineorkr                                                   |  |  |
| 디지털<br>성범죄피해자<br>지원센터          | 디지털 성범죄 피해자 회복을 위한 지원 불법활영물 삭제를<br>통한 피해확산 방지 및디지털 성범죄 예방을 위해 설치된 기관<br>상담 삭제지원, 수사, 법률, 기타 연계                                                                                                    | 전화상담: 02-735-8994<br>온라인 상담:<br>https://d4ustop.or.kr                                   |  |  |
| 무료<br>법률지원<br>기관               | 성폭력 피해와관련된 형사, 민사 소송, 무료 법률 상담 및<br>무료 변호 지원                                                                                                    | 대한 법률구조 공단<br>(국번 없이 132)<br>대한변협법률구조재단<br>(02-3476-6515)<br>한국성폭력위기센터<br>(02-883-4285) |  |  |

125

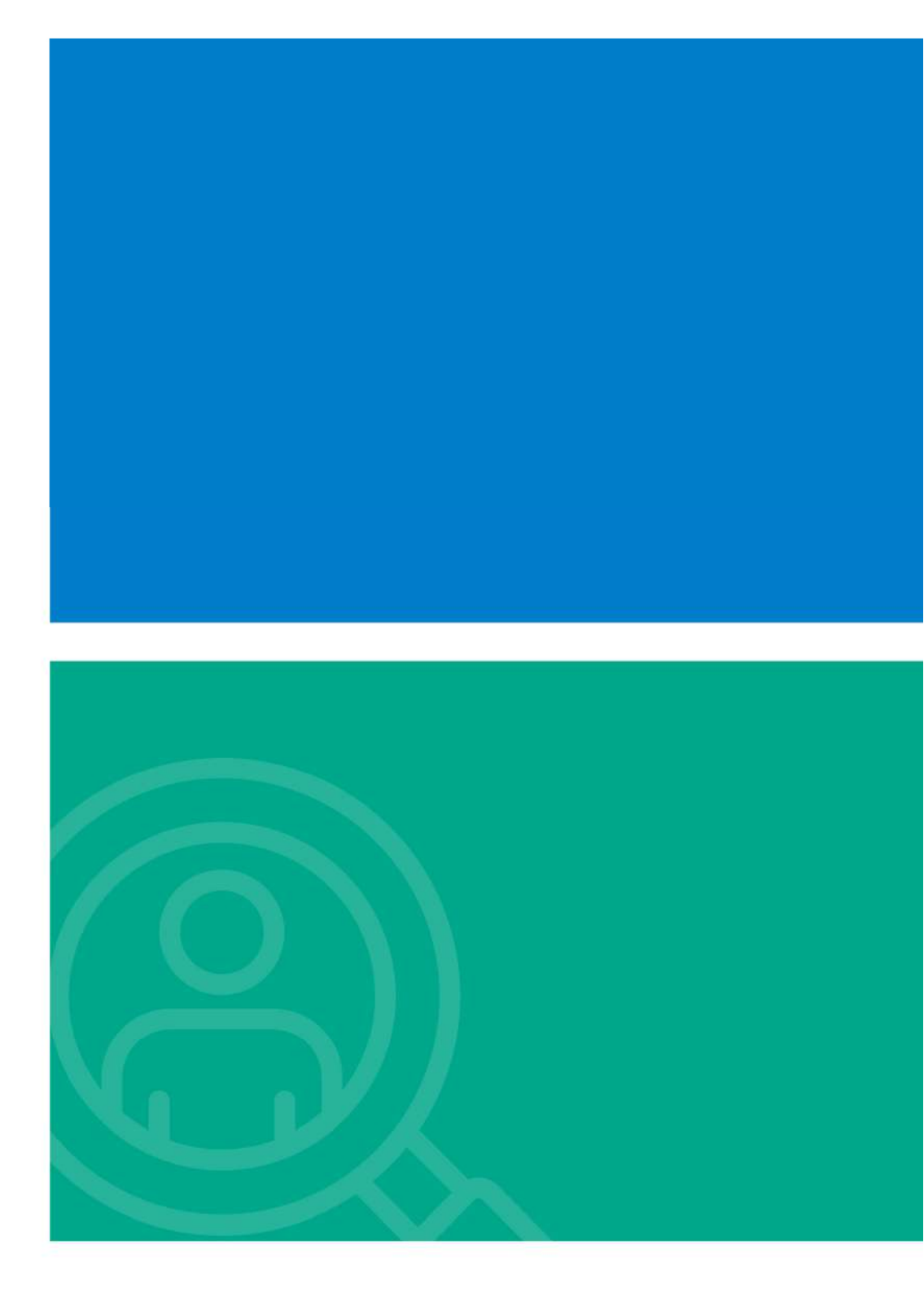

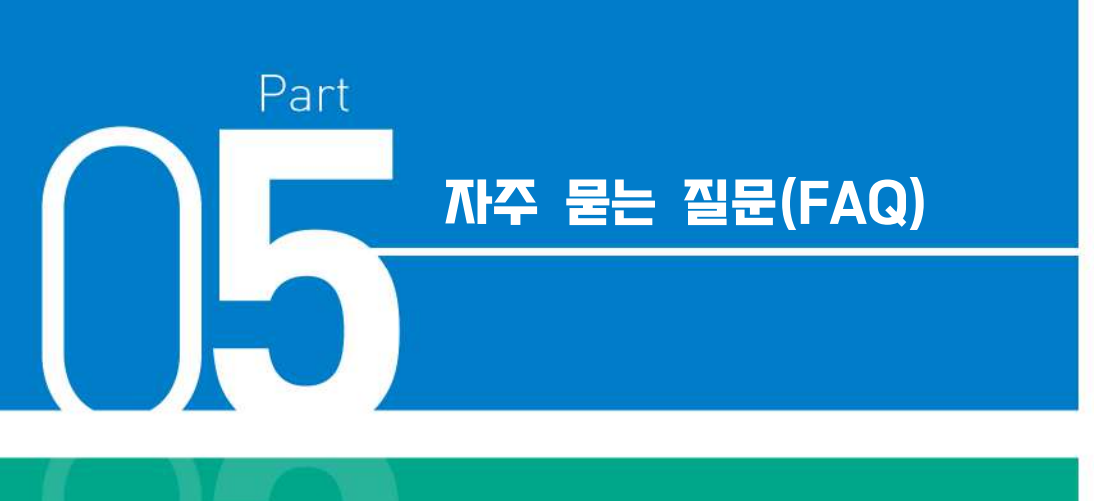

- I. 국가근로장학금 관련 문의사항 FAQ
- II. 부정근로(허위근로, 대리근로, 대체근로 등) FAQ

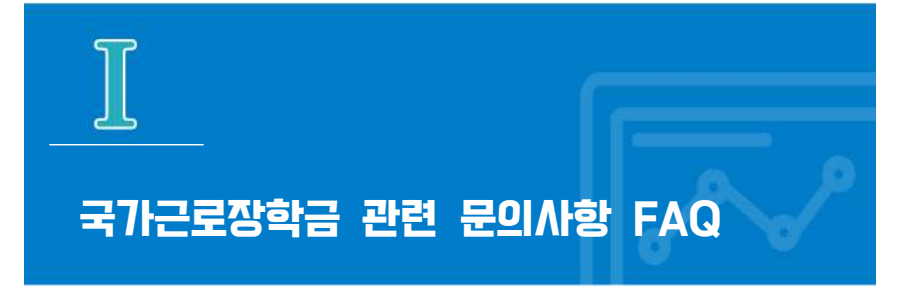

저는 학자금 지원구간도 낮고, 성적도 좋은데 왜 선발이 되지 않나요?

국가근로장학생 선발에 대해 재단은 각 학교에 가이드라인을 제시하고, 구체적인 선발은 대학 자체선발기준에 따르고 있습니다. 소속대학의 자체선발기준은 "재단 홈페이지 > 국가근로장학금 > 근로장학관리 > 대학 자체선발기준 및 선발현황" 화면에서 확인하실 수 있습니다.

지난 학기 근로 경험 때문에, 이번 학기 근로장학생으로 선발되지 못했습니다.

재단은 **직전학기 근로 장학생으로 선발되지 않은 학생을 한 학기 선발 인원의 60% 이상 선발하도록 각 대학에 권장**하고 있습니다. 보다 많은 장학생, 기존에 경험하지 못한 학생에게도 국가근로장학금의 기회를 제공하기 위해 결정된 사안인 점 깊은 양해 부탁드립니다. 다만, **학자금 지원 4구간 이하 학생 및 장애대학생 봉사유형 근로학생**의 경우 계속 참여 제한을 두지 않고 있습니다. 도움이 되시길 바랍니다.

Q

Q

Α

○ ● 국가그로 장

· 국가그로장하며 부

왜 교외근로 시급 단가가 교내근로 시급 단가보다 높은 건가요?

Q

Α

Q

Α

Q

Α

교외근로의 경우, 장학생의 **교통비/이동시간에 대한 보상**이 적용되어 교내근로 시급과는 차이가 있을 수 있습니다.

사업 설명을 보니 휴게시간과 관련한 내용이 있었습니다. 휴게시간은 의무로 가져야 하나요?

업무 특성 및 기관과 장학생 상호협의를 통해 휴게시간은 탄력적으로 운영이 가능합니다. 단, 근로시간 중 부여된 휴게시간은 근로시간으로 인정이 불가합니다.

※ 야근, 주말, 공휴일 근무 등이 진행될 경우에는 활동 시작 전에 근로장학생, 대학, 근로기관 3자 간 동의 필요

# 근로장학금은 언제, 어디로 입금되나요?

장학금 지급은 대학이 기관으로부터 제출된 출근부 최종 확인 후 지급됩니다. 대학은 매월 지급일자를 근로 장학생에게 공지하고, 지급일자 이내 **학생 본인 명의 계좌**로 송금하도록 되어있습니다.

※ 근로기관 전체 출근부 제출이 마감되지 않은 경우는 근로장학금 지급 불가

Q

Α

Q

Α

Q

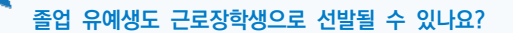

국가근로장학금은 국내 대학 중 사업 참여 신청 후 재단이 승인한 대학의 대한민국 국적으로 국내대학의 재학생을 대상으로 지원합니다. 졸업 유예생의 재학 인정여부는 대학별로 상이하므로, 국가근로장학금 신청 전 반드시 소속대학에 졸업유예생이 재학생으로 분류되는지 확인해주시기 바랍니다.

학자금 지원구간이 높은 학생도 근로를 할 수 있도록 해주세요.

모든 학생들에게 국가근로장학금 기회가 주어지면 좋겠지만, 한정된 예산으로 인해 저소득층 학생들 중에서도 수혜를 받지 못하는 학생도 있는 상황입니다. '24년도부터 학자금 지원구간이 9구간으로 확대가 되었으며, 근로장학생 선발기준에서 학자금 지원구간 제한을 없애는 부분이 어려운 점 양해 부탁 드립니다.

※ 학자금 지원구간을 적용하지 않는 유형도 있으니 소속대학에 확인해보시기 바랍니다.

저는 현재 휴학생이고, 다음 학기 복학 예정인데 국가근로장학금을 신청할 수 없나요?

국가근로장학금 사업 신청은 가능하나 국가근로장학금은 학적이 "재학생"인 경우 근로가 가능하므로, 학적이 "재학" 상태로 변경되는 시기에 관하여 소속대학에 반드시 확인하여 주시기 바랍니다.

# 방학 동안 국가근로를 하고 싶은데, 어떻게 신청하면 되나요?

Q

Α

Q

Α

Q

Α

방학집중근로를 희망하는 학생들은 반드시 1·2차 국가근로장학사업 신청기간에 국가 근로장학금을 신청해야 합니다. 국가근로장학금 신청기간은 국가장학금 신청기간과 통합 운영되고 있으니 참고하시기 바랍니다.

# 현재 국가근로장학금 사업 참여 장학생입니다. 개인적인 사정으로 중도 휴학을 해 학적변동이 되었습니다. 어떻게 하면 될까요?

국가근로장학금은 학적이 "재학생"인 경우에만 근로가 가능하기 때문에, 휴학 등 학적 변동 시 변동 당일의 활동까지만 인정되며, 해당 일자 후 근무 시 장학금이 환수됩니다. 반드시 학적변동 즉시 대학에 신고하고 근로를 중단하시기 바랍니다.

# 법정 공휴일에 기관담당자 및 대학담당자와 이야기하여 근로를 하고 싶은데, 가능한가요?

법정공휴일은 실제로 수업이 있는 날이라도 학업시간표에 구애 받지 않고 근로가 가능하나, 이외의 경우(일시적 휴강, 공강, 개교기념일 등)에는 학업시간표와 중복된 시간에는 근로가 불가능합니다. 아울러, 법정공휴일에 반드시 근로장학생 근태관리 가능한 근로기관 담당자가 함께

있어야 근로가 가능함을 안내 드립니다.

05

• 자주 물는 질문

Q

Α

Q

Q

Α

저는 선발 이전에 이번에도 될 것이라 생각해 근로를 진행했지만, 이번 사업에 떨어졌습니다. 선발 전 근무에 대해 장학금을 받을 수 없을까요?

대학 선발(추천 및 기관 배정) 이전 활동에 대해서는 근로활동이 인정되지 않습니다. 반드시 모든 절차를 끝낸 뒤 근로를 시작하시길 바랍니다.

국가근로장학금은 왜 주휴수당이 나오지 않나요?

국가근로장학사업은 재학 중에 직업 현장에서 일을 경험함으로써 졸업 후 진로·취업에 필요한 직업 능력을 갖추는 기회, 사회 봉사의 기회를 제공하는 장학사업입니다. 따라서 근로장학생은 근로자가 아닌, 장학생 신분으로 분류되기 때문에 4대보험과 주휴수당의 적용을 받지 않습니다.

근로장학생의 업무 범위가 어떻게 되나요?

국가근로장학사업은 근로장학생의 사회 적응력 및 취업 능력 제고에 도움이 되거나 공익(公益)에 이바지하는 업무에 따라 일부 권장하는 업무를 제시하고 있습니다. 근로기관에 따라 업무 범위가 상이할 수 있으므로 반드시 근로 전에 근로지 담당자와 상의하고 업무 스케줄에 반영하시기 바랍니다. 오늘 휴강인 수업이 있어 근로지 담당자와 협의해 근로했습니다. 근무시간 인정이 가능한가요?

Q

Α

Q

Α

**일시적인 휴강으로 인해 발생한 시간에 이루어진 근로활동**은 그 시간이 학업시간표와 중복되어 **근로활동으로 인정되지 않습니다.** 해당 내역을 출근부에 입력할 경우 **부정근로(허위근로)로 간주하오니** 유의하시기 바랍니다.

도서관 특성 상 9시에 문을 열기 때문에, 근로장학생인 저는 8시부터 근무를 시작 합니다. 하지만 학교에서 9시부터 근로가 가능하다며 기존의 근로시간을 인정해줄 수 없다고 하는데 어떻게 하면 되나요?

한국장학재단에서는 근로장학생 활동을 9시~18시 내에 이뤄질 수 있도록 권장하며, 이외 시간에 활동이 진행될 경우 활동 시작 전에 근로장학생과 대학, 근로기관 3자간 동의가 필요합니다. 따라서, 활동시작 전 대학담당자, 근로지 담당자와 해당 사항에 대해 이야기해 보시길 바랍니다.

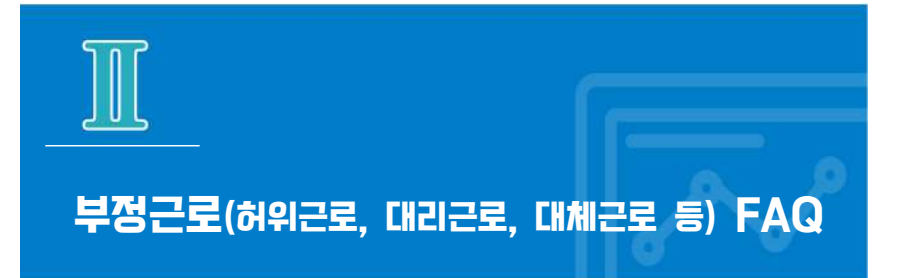

근로장학생의 근로태만, 부정근로, 부정수급 신고는 어디로 하면 되나요?

한국장학재단 홈페이지 VOC 혹은 1599-2290으로 연락 부탁드립니다.

예기치 못하게 부정근로 대상자가 된 것 같습니다. 자진신고는 어떻게 하면 되고, 똑같이 근로 참여 제한을 받게 되는 건가요?

소속대학의 담당자에게 부정근로 사실을 즉시, 자세히 알려야 합니다. 부정근로를 자진 신고하는 경우, 제재는 대학의 재량에 따라 처리하고 있습니다.

Q

Α

Q

Α